Manual GIGaBLUe

# DIGITAL MULTIMEDIA RECEIVER

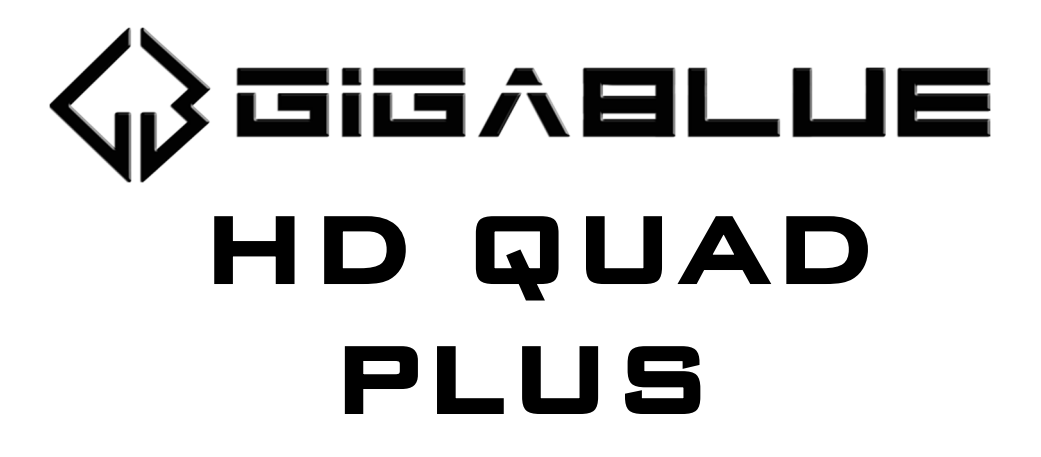

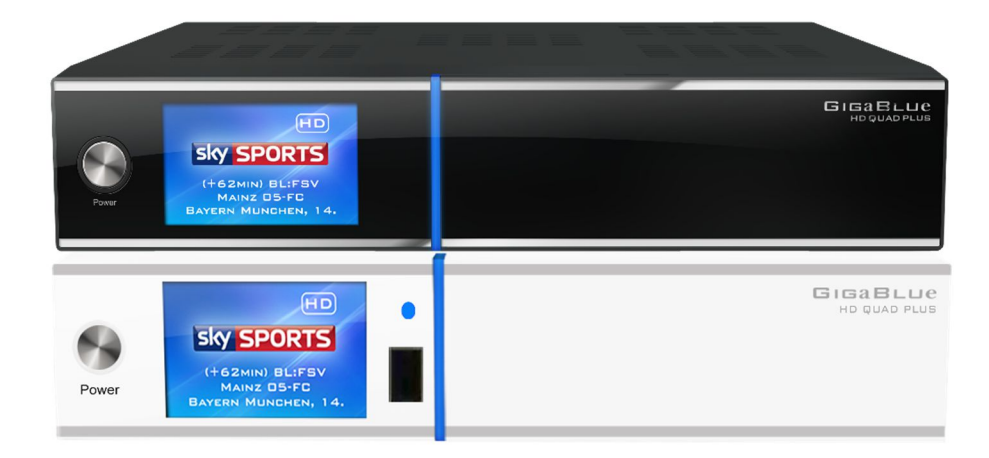

www.gigablue.de

# Handbuch GIGaBLUe Box

### Initiation

Dear Customer,

thank you have decided to purchase the one GigaBlue HD Quad Plus.

This manual should help you to connect your GigaBlue box properly and to get to know the numerous functions better.

The GigaBlue HD Quad Plus is a world first with a fast 2 x 1.3 GHz processor, 1GB of memory, adapters and a color LCD screen; the possibilities of this multimedia box are very extensive. They are reached by fast Gigabyte LAN in your private and external network the highest performance. Furthermore, in software MediaPortal is integrated.

You can use the GigaBlue Box as your Web browser, photo archives, music archives, film archive and many other functions.

You can adjust the GigaBlue box according to your wishes via plugin Service.

We hope you will enjoy reading the manual, and of course in the use of your GigaBlue HD Quad Plus.

Should a problem with your GigaBlue HD Quad Plus occur please download http://www.gigablue.de under down the service request form and fill it out completely.

Your Gigablue Team

#### Inhaltsverzeichnis

| Key Features                            | 4                |
|-----------------------------------------|------------------|
| Safety Instructions                     | 5                |
| Notes: Disposal                         | <u> </u>         |
| Delivery content                        | <u> </u>         |
| Remote Controls Functions               | - 8              |
| Front View                              |                  |
| Rearpannel / Quad Plus                  | <sup>—</sup> 11  |
| Installation                            | <sup>—</sup> 13  |
| TV Devices RCA / Component              | 13               |
| Digital Amplifier                       | 14               |
| The first start                         | —<br>15          |
| Start wizard 1                          | 15               |
| Start wizard 2                          | 16               |
| Start wizard 3                          | 17               |
| Start wizard 4                          | 18               |
| Start wizard 5                          | 19               |
| Start wizard 6                          | 20               |
| Channel list install                    | 21               |
| Operation of GigaBlue Box               | 22               |
| Turning on and off                      | - <u>-</u><br>22 |
| Program selection                       | $-\frac{-}{23}$  |
| Volume / Audio selection                | - 24             |
| Sub channels                            | - 25             |
| TV Radio Switch                         | - 25             |
| Teletext                                | $-\frac{20}{26}$ |
| Subtitle                                | - 26             |
| Program Information's                   | - 27             |
| Program Information's                   | - <u>-</u> 28    |
| FPG                                     | - 20             |
| Create Bouquet                          | $-\frac{20}{30}$ |
| Add channels                            | - 32             |
| Add channels                            | - 34             |
| Delete channels from the favorites list | 35               |
| Move channels from the favorites list   | - 36             |
| Insert Marker                           | - 37             |
| Parental control                        |                  |
| l ock Channels                          | - 39             |
| Lock Channels                           | -40              |
| Lock Bouquets                           | 41               |
| Protect settings Youth Protection       | 41               |
| HDD Operation                           | - ··<br>42       |
| Commissioning of the HDD                | 43               |
| Commissioning of the HDD                | 44               |
| Operation of GigaBlue Box               | 45               |
| Sleep-Timer                             | 45               |
| Language selection                      |                  |
| User mode                               |                  |
| User mode                               | 47               |
| Time zone                               | - 48             |
| Video settinas                          | - 48             |
| Audio settings                          | - 49             |
| Video output                            | - 49             |
| Aspect ratios                           | - 49             |
| Aspect ratios                           | 50               |

| Color format                       | 50 |
|------------------------------------|----|
| WSS 4:3                            | 50 |
| AC3 Standard                       | 50 |
| Network settings                   | 51 |
| Network Settings                   | 52 |
| Network settings                   | 53 |
| WLAN setting                       | 54 |
| WLAN setting                       | 55 |
| Factory reset                      | 56 |
| Channel search                     | 56 |
| Channel automatic scan             | 57 |
| Channel search DVB-C               | 58 |
| Channel search DVB-T/T2            | 59 |
| Rotor with USALS                   | 60 |
| Manual Scan                        | 61 |
| Fast scan                          | 61 |
| Unicable Configuration             | 62 |
| Unicable Configuration             | 63 |
| Unicable GigaBlue Box              | 64 |
| Unicable GigaBlue Box              | 65 |
| SAT Finder                         | 66 |
| Immediately Recording              | 67 |
| EPG Recording                      | 68 |
| Timer                              | 69 |
| Front panel                        | 70 |
| LCD Skin                           | 70 |
| LCD Clock                          | 71 |
| LED                                | 71 |
| Information                        | 71 |
| Software Update GigaBlue Box       | 73 |
| Software Update via Internet       | 74 |
| Software Update via Internet       | 75 |
| Software Update via Internet       | 76 |
| Install Firmware                   | 77 |
| Installing Extensions              | 77 |
| PiP Picture in Picture             | 78 |
| Extensions                         | 79 |
| User Interface / Basic Settings    | 80 |
| Button allocation                  | 80 |
| User Interface / Skin              | 81 |
| Weather                            | 81 |
| Position and Size                  | 81 |
| Webbrowser GigaBlue Box            | 82 |
| Webbrowser navigate                | 83 |
| Web interface                      | 84 |
| GigaBlue Player for Mobile devices | 84 |
| Problem-solving                    | 85 |
| Technical Specifications           | 86 |
| Technical Specifications           | 87 |
| Technical Specification            | 88 |
| Universal Remote Control           | 89 |
| Installing the HDD                 | 90 |
| Notes:                             | 91 |

You can view the GigaBlue Box numerous HD and SD programs,

are sent via satellite optional DVB-C / T. In this manual the installation of GigaBlue box and the procedure for implementation will explains various functions. In addition, special functions are explained in details which are available only at the box GigaBlue. So you can use these functions optimally. The skin shown here is the default skin, in other skins only the graphical user interface, but the function remains the same changes.

### **Key Features**

- Fully compatible with MPEG-2/4 and DVB-S / S2
- Resolution: 1080p, 1080i, 720p, 576p, 576i
- Digital Audio with AC-3 support by SPDIF
- User-friendly, on-screen menu system Linux
- Various channel editing functions
- (Favorites, Lock, Rename, Delete and Sort)
- · Automatic search for newly added transponders
- (automatic network search)
- · Easy and fast software upgrade via USB or Internet
- Timer function, automatic on / off with the appropriate setting of the function (once, daily, weekly and monthly)
- · Automatic system for moving bookmarked channels
- Electronic TV / Radio program (EPG)
- Video connectors: HDMI, RCA, COMPONENT
- RS-232
- Different switch types, LNB types and NTSC / PAL monitor types
- SCPC and MCPC receivable from C / Ku band satellite
- Multi LNB controlled by DiSEqC 1.0, 22 kHz
- Automatic PAL / NTSC conversion
- · Last channel is automatically saved
- Play multimedia files like MP3, videos and pictures in HD quality
- PVR on HDD or Network
- Media Portal, Streaming
- Timeshift (time shifting)
- Plugin Service (extensions)
- HDMI CEC control
- PiP (Picture in Picture)
- Built-in UPnP server / client
- Web Browser
- IP TV, IP Radio

This GigaBlue product was manufactured according to international safety standards.

Please read all safety and operating instructions before operating the product carefully and keep all safety and operating instructions in your records.

### Safety Instructions

#### Setting up the GigaBlue Box

The GigaBlue Box may only be operated in closed rooms.

#### Power supply: External power supply 12 V 4 A

Outlets, extension cords or the power adapter must not be overloaded, since the risk of electric shock or fire could result.

#### Liquids

The device must not come into contact with dripping or splashing. Do not place objects filled with liquids such as vases or glasses on the instrument.

#### Clean the GigaBlue Box

Before cleaning the GigaBlue Box from the power disconnect. No liquid or Use aerosol cleaners. Clean the appliance only with a damp cloth

#### Ventilation

the ventilation slots on the top of GigaBlue Box may not be covered, so that proper ventilation of GigaBlue box is ensured. Direct

Sunlight and installation in addition to a heating add to the GigaBlue box damage.

#### Connect the LNB's and TV

The GigaBlue box must be disconnected from the mains before you connect the LNB's or TV.

#### Repair or replacement

Opening or removing the covers of the user to dangerous voltages or other hazards may be suspended.

Repair or replacement may be carried out only by qualified technicians. Furthermore, void the warranty, the user should make changes to the GigaBlue box.

### Notes: Disposal

The GigaBlue Box packaging consists entirely of recyclable materials.

Perform these exclusively that for you in your state, appropriate system.

The GigaBlue Box may at end of life not be disposed of with normal household waste but must be brought to a collection point for the recycling of electrical and electronic equipment.

The symbol on the product, the instruction manual or the packaging indicates.

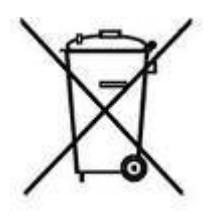

The materials are recyclable according to their labeling.

By recycling, material recycling or other forms of utilizing old devices, you make an important contribution to environmental protection.

Please ask where the disposal facility is requested from your local municipality.

Also make sure that the dead batteries of the remote control and electronic waste from entering the household waste.

You are thereby making an important contribution to environmental protection.

### **Delivery content**

Please verify that you have received the GigaBlue box complete with all accessories.

- GigaBlue HD Quad Plus
- Power supply and cord
- GigaBlue Remote Control
- User Manual
- Batteries

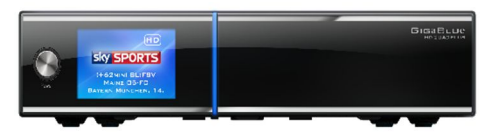

GigaBlue HD Quad Plus

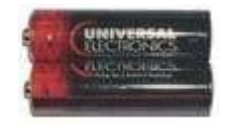

#### 2 Batteries Mignon 1,5 V

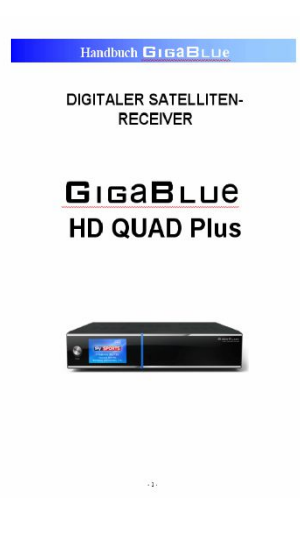

**User Manual** 

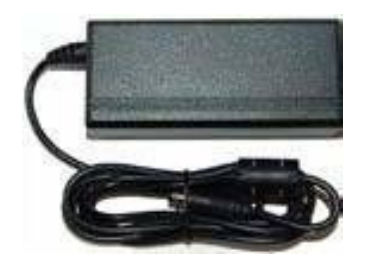

**Power supply** 

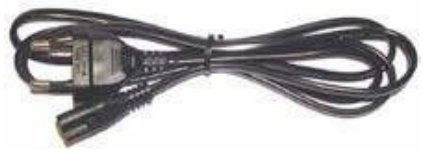

220 V Connection cable

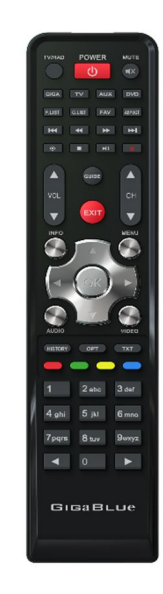

**Remote Control** 

### **Remote Controls Functions**

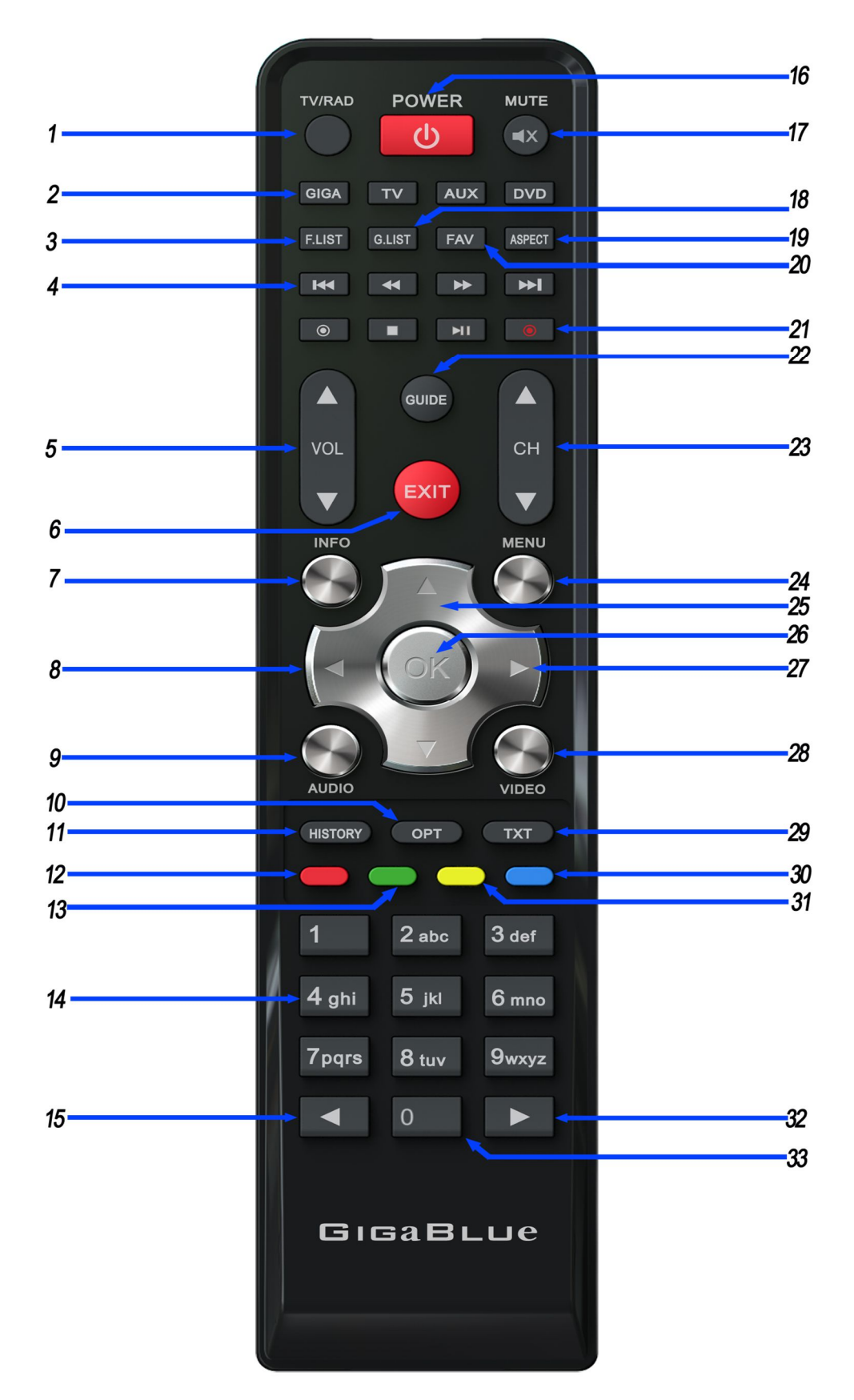

#### Funktionen der Fernbedienung

- 1. Switching TV/Radio
- 2. Giga , TV, Aux, DVD
- 3. Film archive
- 4. Control Recording / Music

# Image: Image: Image

- 5. Volume ▲+ ▼ -
- 6. Exit
- 7. Information on the receiving channel
- 8. Arrow button ◄ lift and ▶ right
- 9. Select Audio track
- 10. Sub channels / Subtitels
- **11.** History
- 12. On Teletext
- 13. Save / Sub channels
- **14.** Number field
- 15. Numeric keypad ◄
- 16. Power on/off
- **17.** Sound on/off
- **18.** HDD Archive
- **19.** Aspect
- **20.** Favorites List
- Record button
- 22. EPG (Electronic Program Guide)
- 23. Channel ▲+ ▼-
- 24. Menu
- 25. Bouquet list/Channel list call
- 26. OK Button
- 27. Program ▲+ ▼-
- **28.** Recorded Broadcast
- 29. Teletext
- 30. Blue Panel call or 2 x press PiP
- Timeshift start 
   Image: Start Image: Timeshift start
- 32. Numeric keypad ►
- 33. Go back to the previous channel 0

Caution: if GigaBlue remote GigaBlue Box not operated, please press the button GIGA

### **Front View**

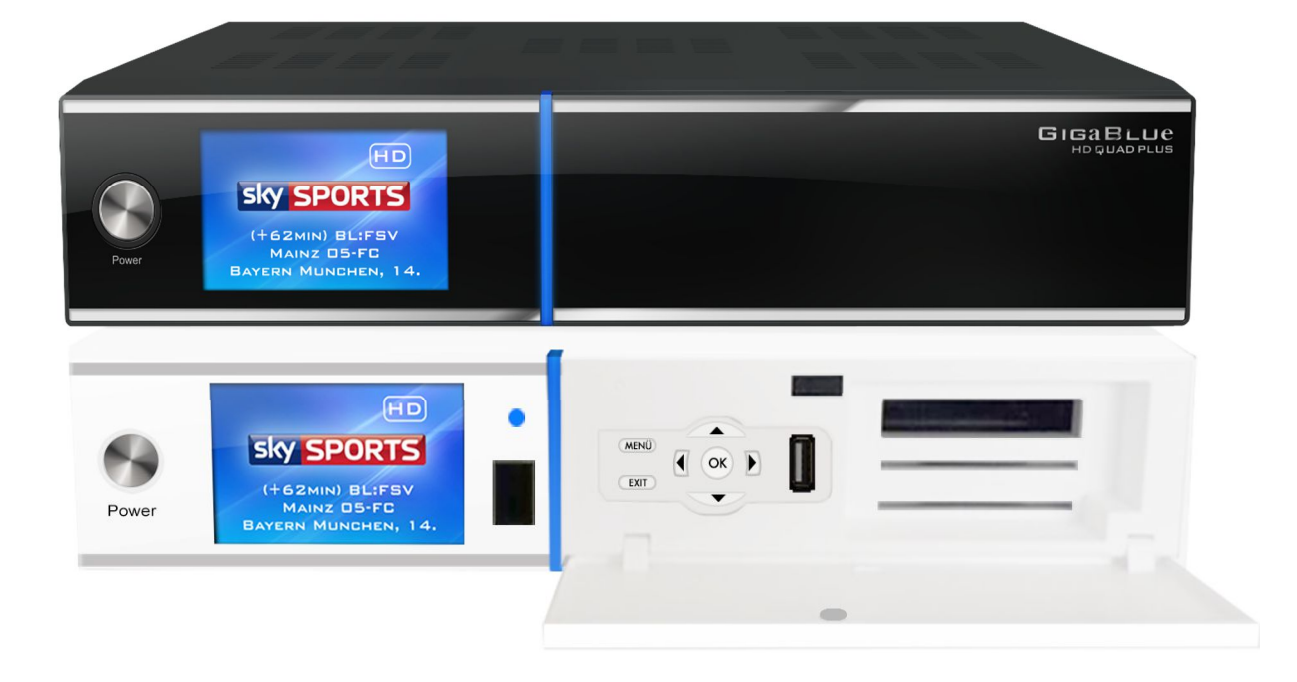

| Power on/off | Turns GigaBlue box to standby           |
|--------------|-----------------------------------------|
| Menu         | Opens the menu                          |
| Exit         | Exits the menu / channel list           |
| ▼            | A channel back / Navigate menu          |
|              | A channel forward / Navigate menu       |
|              | Channel list Open / Navigating the Menu |
| ▼            | Channel list Open / Navigating the Menu |

### **Rearpannel / Quad Plus**

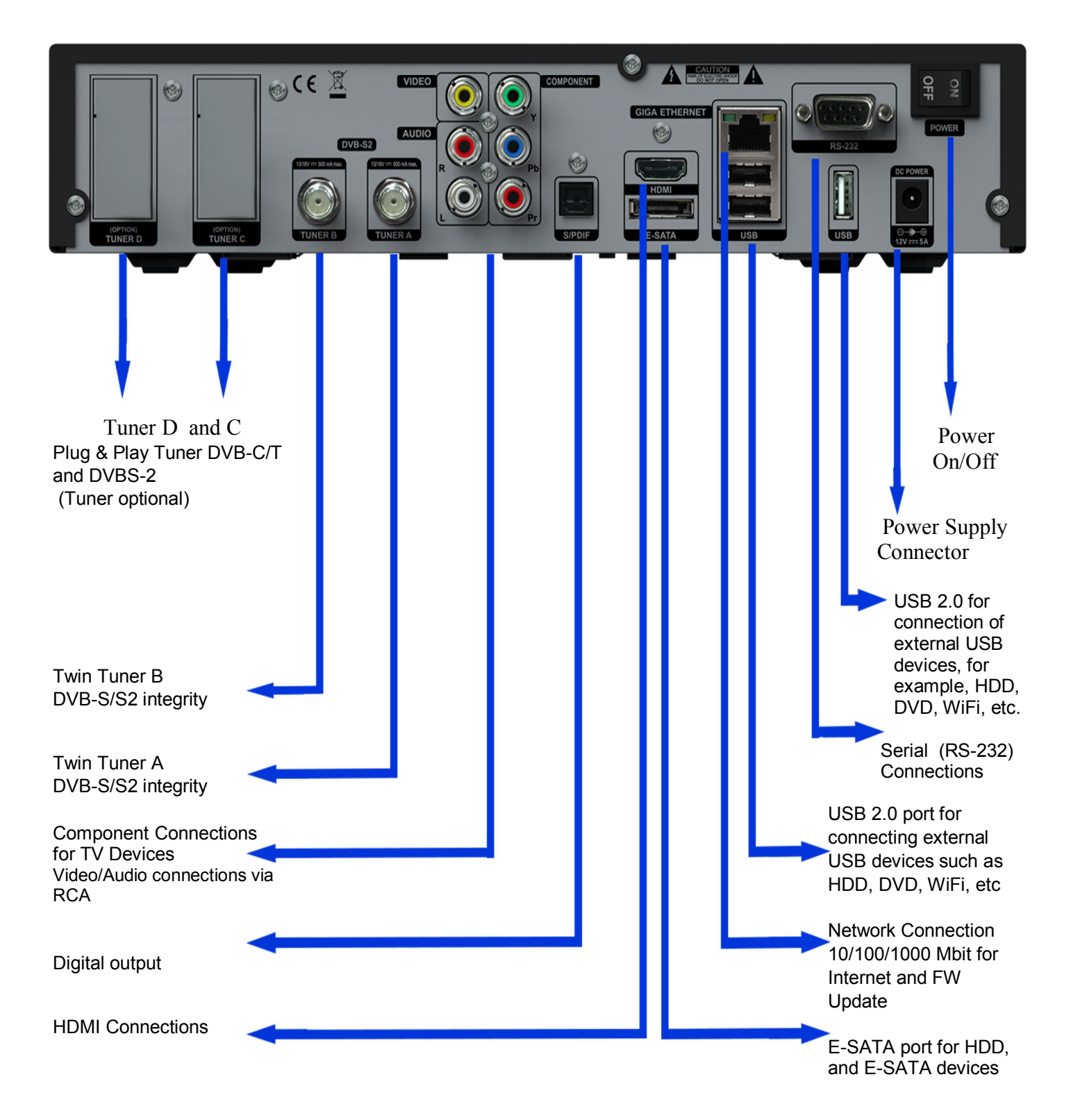

# Installation

### Antenna and TV Equipment

This chapter describes the installation of GigaBlue Box is explained. For information about installing external devices as, see below. As the satellite dish, LNB, refer to the corresponding manuals of the manufacturer. When installing a new appliance, the corresponding installation chapter in the manual must be observed.

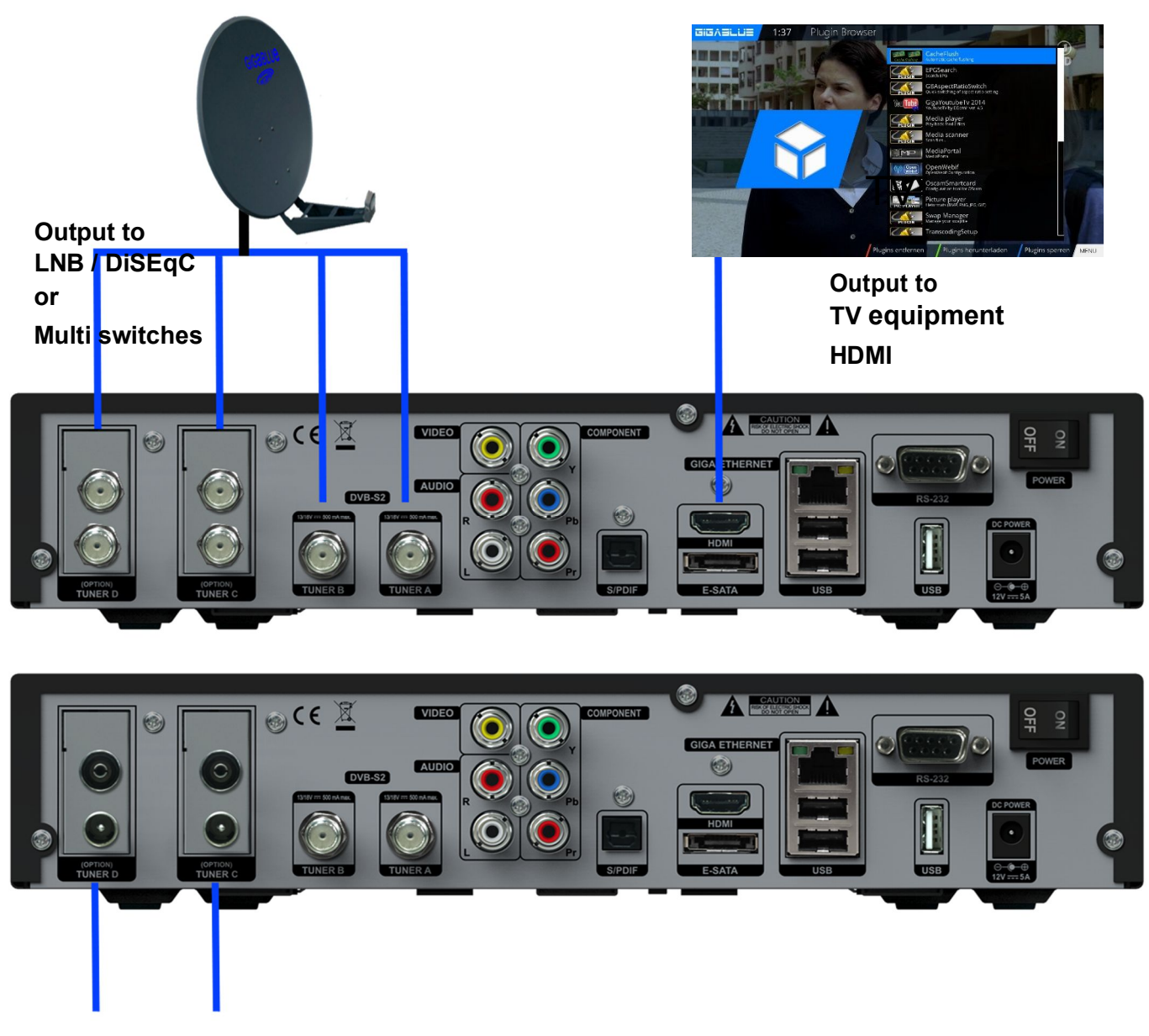

Input to digital terrestrial or cable network (Tuner Optional)

## Installation

### **TV Devices RCA / Component**

If the GigaBlue box on Audio / Video (also called RCA) want to connect or the Component connection follow the graph shown below. The individual connectors are color-coded on both TV and the GigaBlue box. Note that if you use Component for connecting an additional opportunity for the audio connection must be used.

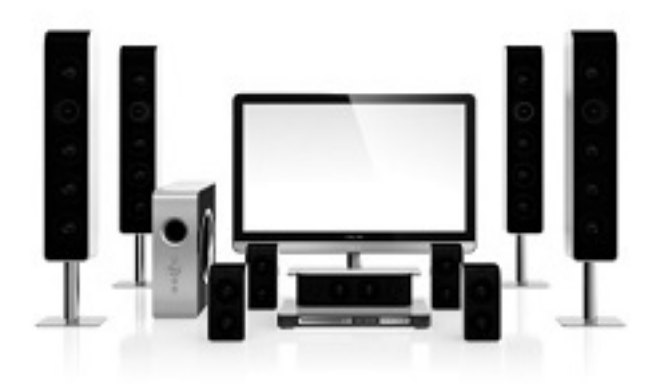

Yv Pb Pr TV connections

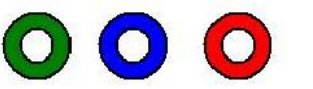

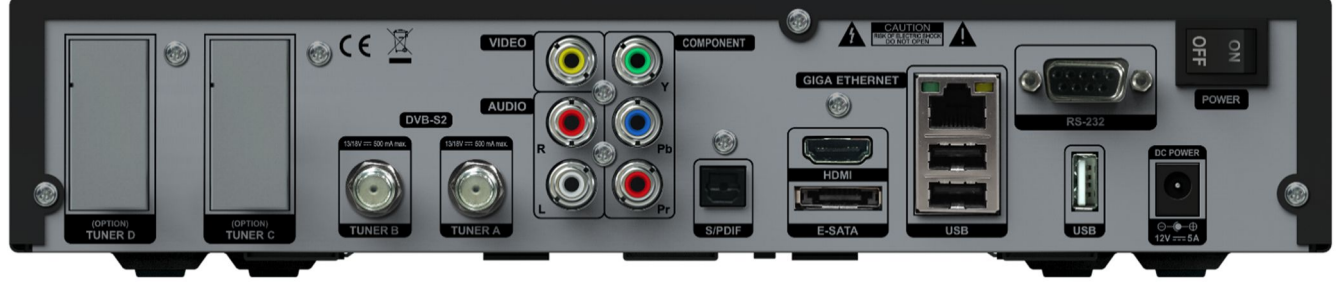

TV connections

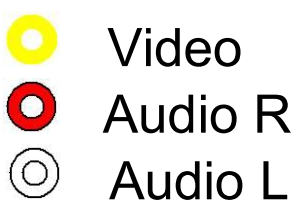

# Installation

### **Digital Amplifier**

The GigaBlue box has an optical output (AC3). This allows you to connect the Digital amplifier via an optical (fiber) cable.

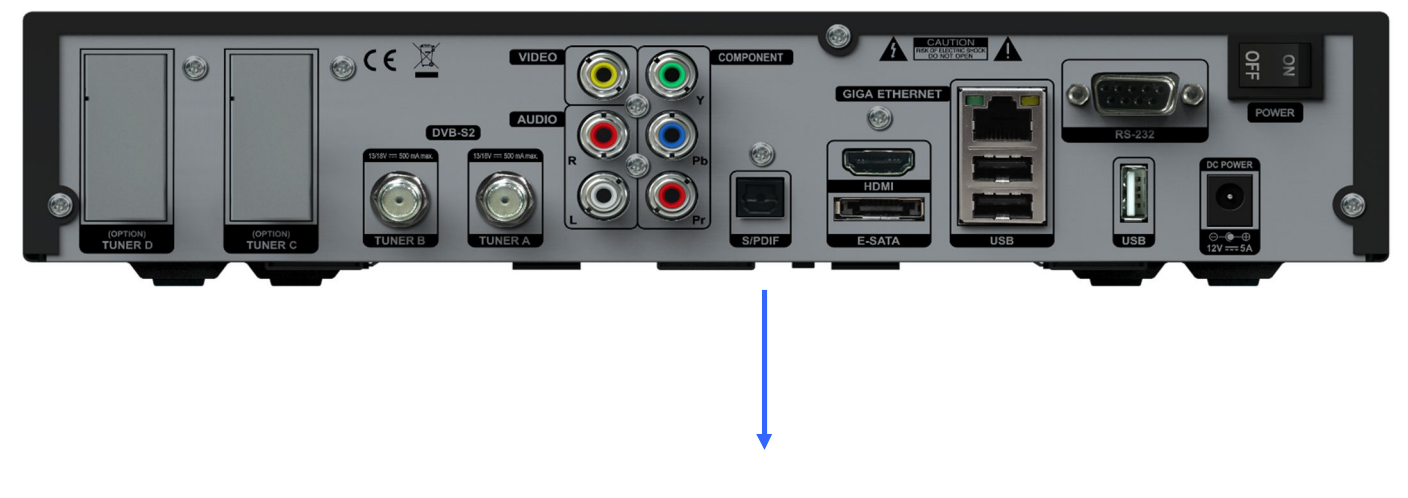

For Digital AC3 amplifier

### Start wizard 1

Using the Startup Wizard, you can set up your GigaBlue box in a few minutes.

When you first start the GigaBlue you get the following Fig.1. Set the video output on. You have the ability to determine the outcome of the arrow keys  $\blacktriangle \lor$  and press the OK button.

Then set the coding a, it can be reached with the arrow keys  $\blacktriangle \lor$  and confirm with the OK button Fig.2.

In the next steps Langue: Then select with the arrow keys ▲ ▼ language Fig. 3 and press the OK button.

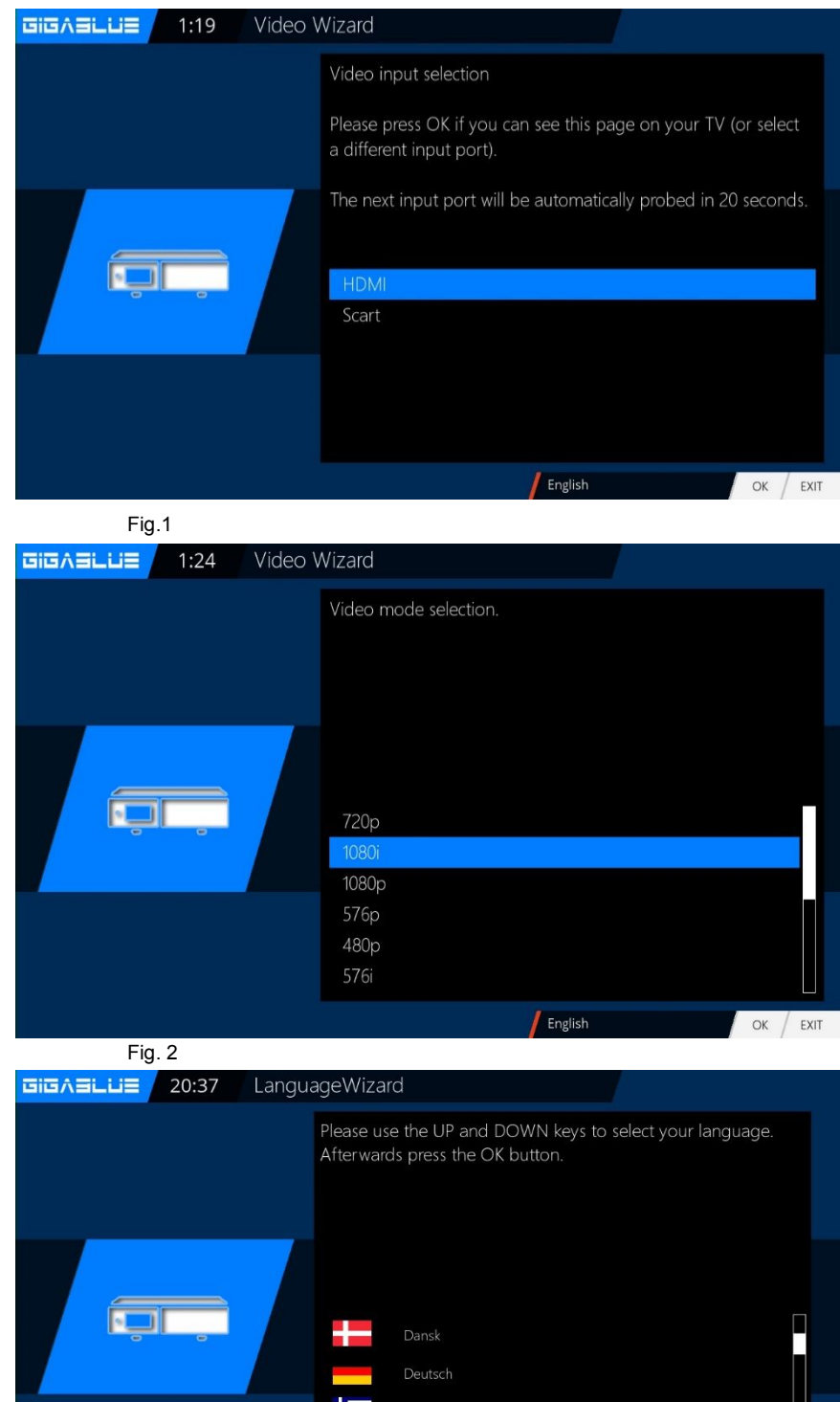

OK EXIT

## **Der first Start**

### Start wizard 2

The start wizard is now started in your selected Fig.1, language. Press OK to move to the next point.

You will be asked if you want to make the basic settings (recommended) or want to quit the start wizard. Use the arrow keys ▲ ▼ to access the individual menu items. Fig. 2

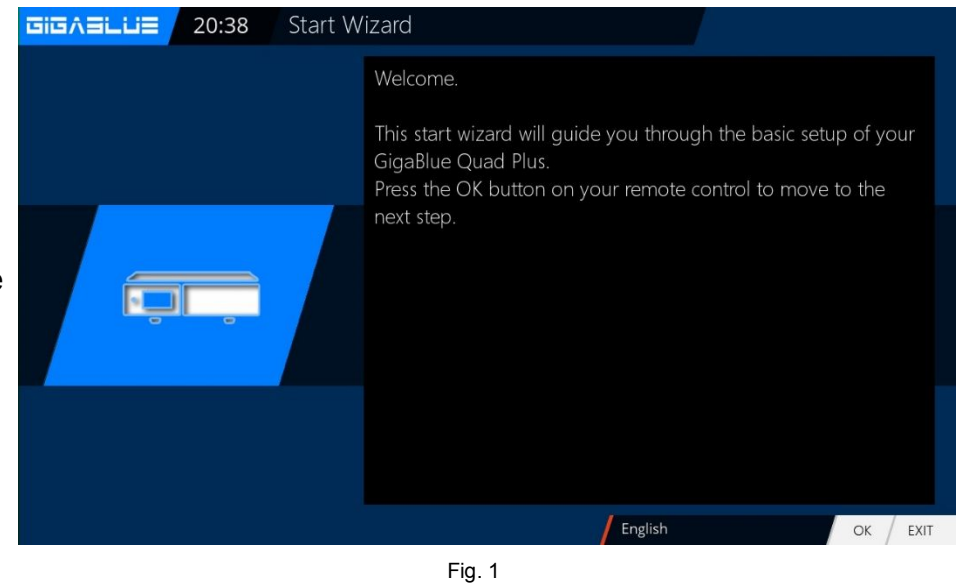

| Start Wizard                                                                           |
|----------------------------------------------------------------------------------------|
| Use the up/down keys on your remote control to select an option. After that, press OK. |
| Use the wizard to set up basic features<br>Exit the wizard                             |
|                                                                                        |
| English OK EXIT                                                                        |
| Fig. 2                                                                                 |

### Start wizard 3

Then, if you have not completed the Startup Wizard, takes place the tuner configuration. Use the arrow keys ◀► you can adjust the tuner to your satellite antenna or DiSEqC. Fig.1 In the mode setting you has several choices.

DiSEqC A/B DiSEqC A/B/C/D Rotor (Will be described in detail) Singly Toneburst A/B

Use the arrow keys ◀► the configuration that suits your satellite system Fig.2 and press the OK button.

#### Tuner B:

If you have antenna cable connected to Tuner B. Equal to FIG.3 if you have connected only one antenna cable to Tuner A, Internal loopthrough to Tuner A. FIG.4

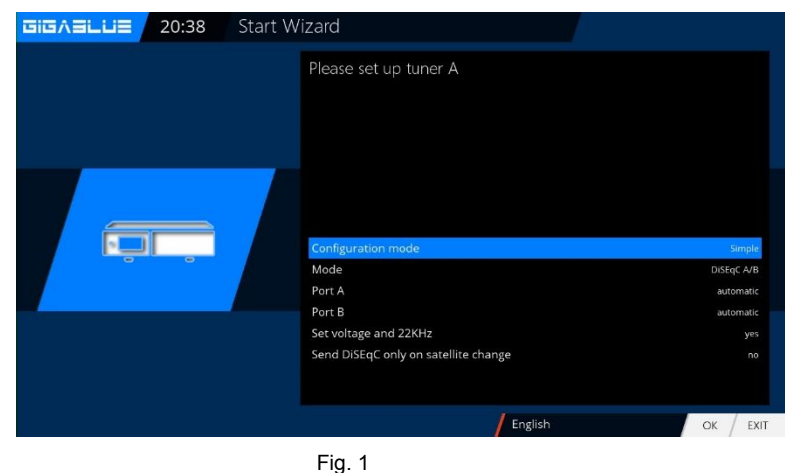

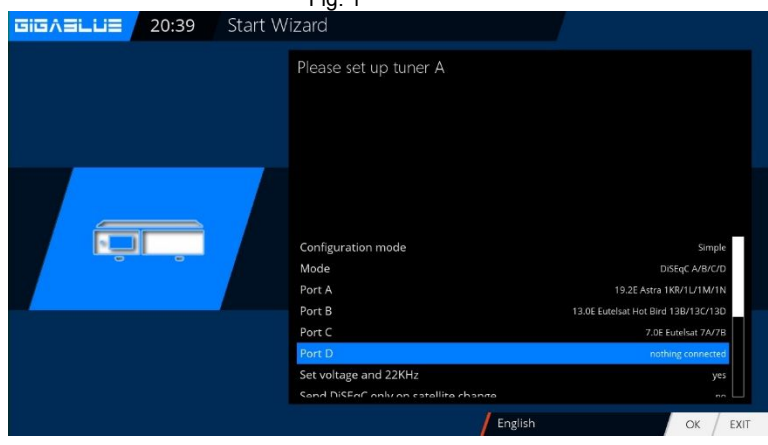

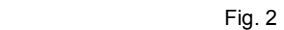

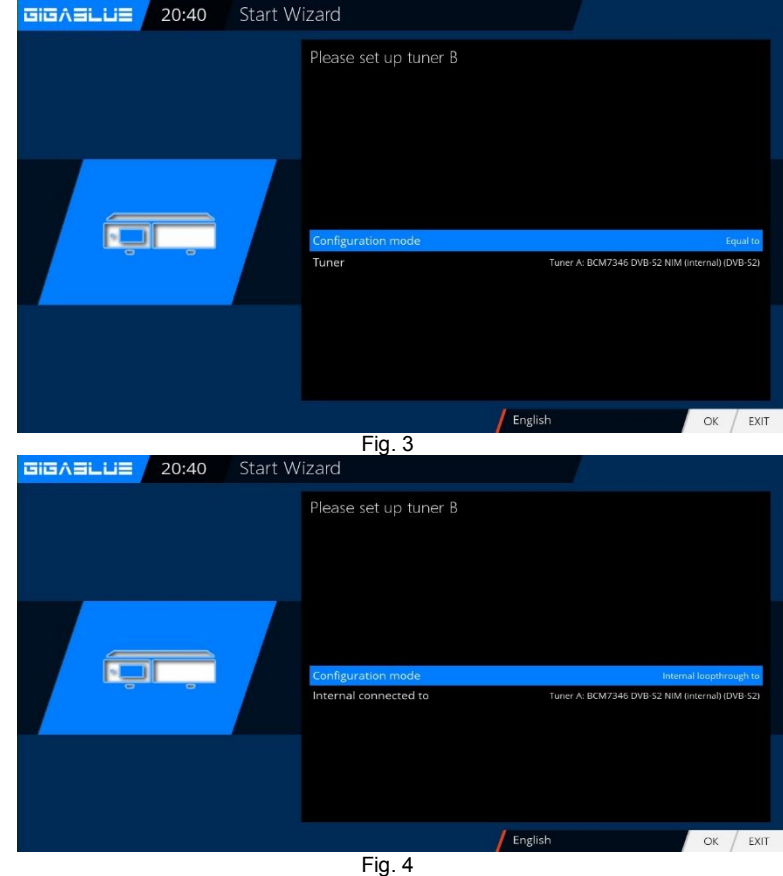

### Start wizard 4

GIGABLUE 20:41 Start Wizard If you have opted for the standard Do you want to do a service scan? channel list, press OK. Fig.1. Would you rather start an automatic channel search, select with the arrow keys ▼ ▲ No and you move to the next menu Fig.2. Yes, do an automatic scan now Yes, do a manual scan now You can also install channel list later Plugin Server English OK / EXIT Fig. 1 After installing 2x Green button GIGASLUS 3:17 Start Wizard Under Setting, select the desired channel list and install Do you want to do a service scan? No, scan later manually Yes, do a manual scan now / English OK / EXIT

Fig. 2

### Start wizard 5

Confirm your selection with OK Fig.1.

The channel search will start.

This process takes some time to Fig.2.

After the scan with OK

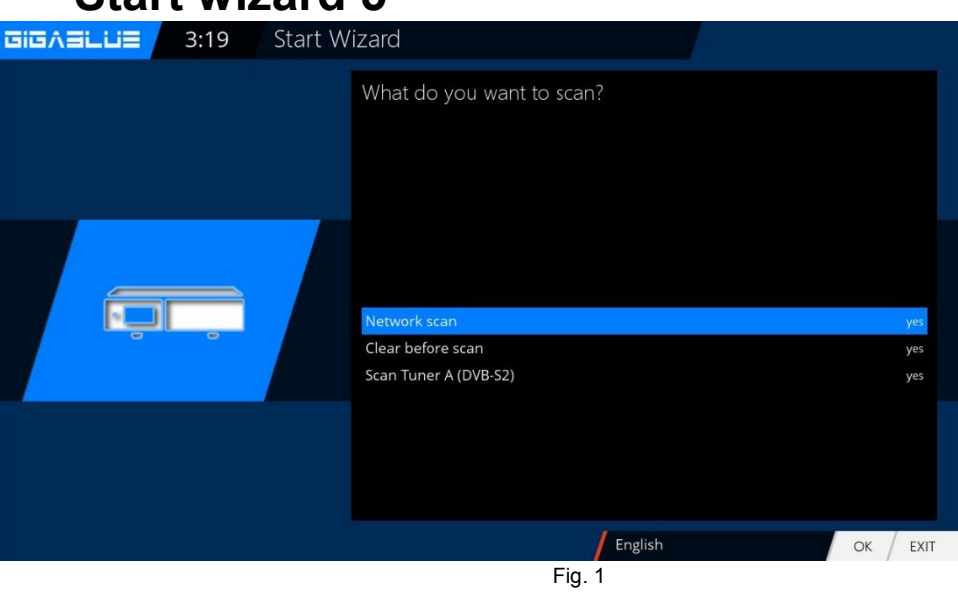

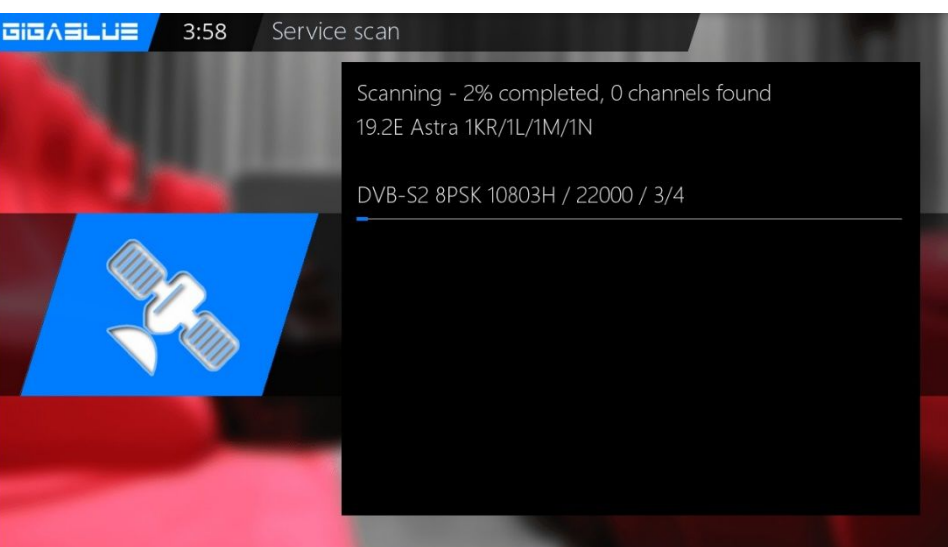

Fig. 2

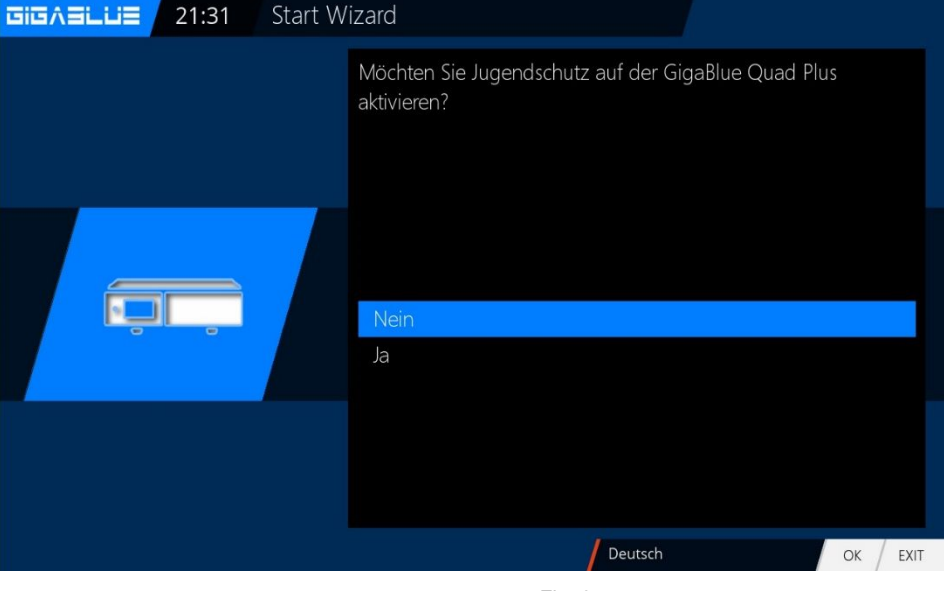

Fig. 3

To activate youth protection YES with arrow keys ▼ ▲ Confirm your selection with OK

If no **NO** with the arrow keys ▼ ▲ Confirm your selection with OK and move to the next menu Fig.3.

### Start wizard 6

Next, the network is configured. Press OK to move to the next menu Fig.1.

Apply in Fig.2 the settings and click OK.

If you want to assign a static IP, press the arrow keys ◀► and set DHCP to NO.

Now set the network so. That it fits to your network.

If you have chosen a wireless LAN, press the OK button WLAN configuration see page 52 and 53

Now your GigaBlue box for the first start is configured Fig.3. Click OK to close the installation.

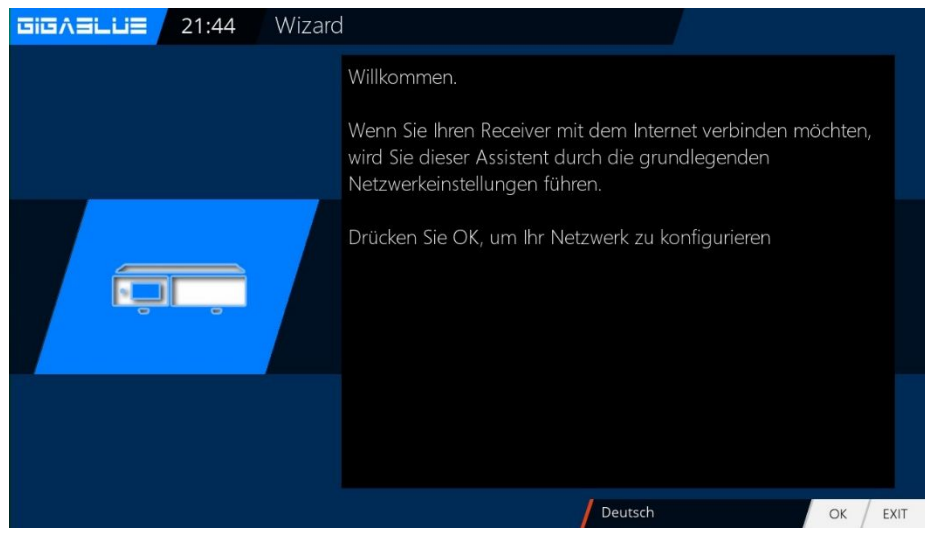

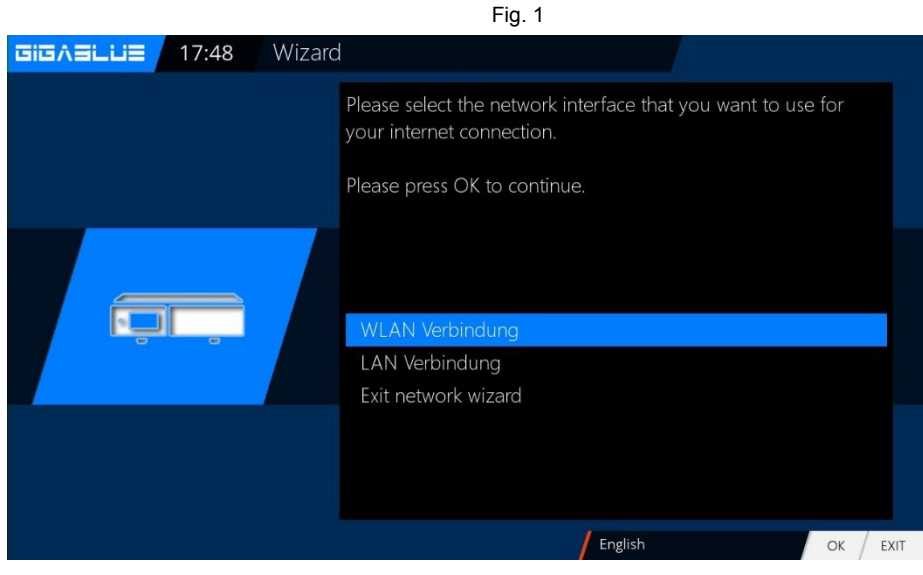

Fig. 2

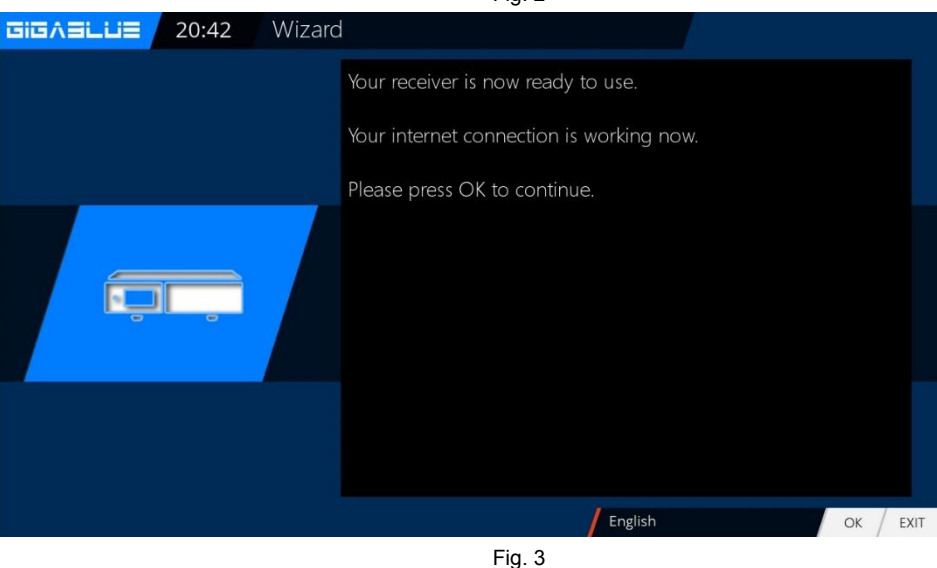

### **Channel list install**

If you have decided not scan during

Installation. You can install the channel list of the GigaBlue Server. Channel list has been programmed by our team for you 2x Green button with arrow buttons ▼ ▲ Settings and confirm your choice with OK Fig.1.

Search channel list, for example. GigaBlue 19e-13e with ▲ ▼ arrow keys Confirm with OK and the channel list will be installed. Fig. 2. After installing your channel list has been installed.

| Downloadable plugins                                                                                                    |      |
|----------------------------------------------------------------------------------------------------|------|
| <ul> <li>drivers</li> <li>extensions</li> <li>picons</li> <li>settings</li> <li>skins</li> <li>systemplugins</li> </ul> |      |
| OK                                                                                                    | EXIT |

Fig.1.

| Downloadable plugins                                                                                                    |          |
|----------------------------------------------------------------------------------------------------|----------|
| gigablue-19e (1.0+git5)<br>gigablue-19e (1.0+git5)<br>gigablue-19e-13e-5e-75e (1.0+git5)<br>gigablue-19e-13e-5e-75e (1.0+git5)<br>gigablue-19e-13e-5e-75e (1.0+git5)<br>gigablue-19e-13e-7e (1.0+git5)<br>gigablue-19e-13e-7e (1.0+git5)<br>gigablue-19e-13e-7e (1.0+git5)<br>gigablue-19e-13e-7e (1.0+git5)<br>gigablue-19e-13e-7e (1.0+git5)<br>gigablue-kabel-bw (1.0+git5)<br>gigablue-kabel-bw (1.0+git5)<br>gigablue-kabel-bw (1.0+git5)<br>gigablue-kabel-deutschland (1.0+git5)<br>gigablue-kabel-low (1.0+git5)<br>gigablue-kabel-low (1.0+git5)<br>gigablue-kabel-low (1.0+git5)<br>gigablue-kabel-low (1.0+git5)<br>gigablue-kabel-low (1.0+git5)<br>gigablue-kabel-low (1.0+git5)<br>gigablue-kabel-low (1.0+git5)<br>gigablue-kabel-low (1.0+git5)<br>gigablue-kabel-low (1.0+git5)<br>gigablue-kabel-low (1.0+git5)<br>gigablue-kabel-low (1.0+git5)<br>gigablue-kabel-low (1.0+git5)<br>gigablue-kabel-low (1.0+git5)<br>gigablue-kabel-kabel-low (1.0+git5)<br>gigablue-kabel-kabel-kabe |          |
| OF                                                                                                    | C / EXIT |

Fig.1.

### Turning on and off

The GigaBlue box, you can turn on or off with the **power button**.

Please press briefly the **power button** to the GigaBlue box into standby mode to set, either on the remote control or at the Box GigaBlue directly. The display then the time is displayed.

If the power button on the remote control is pressed for 3 seconds. long, goes the GigaBlue

Box in the Deep Standby mode.

#### Importantly this is no OSD menu is active.

This you can select the menu under **Standby / Restart** and select off in the **OSD**. Confirm with the **OK** button. The settings are saved and the

GigaBlue Box goes into deep standby mode. This means that the GigaBlue box is supplied with a minimum current. In this menu you get even if the **power button** is pressed for 3 sec.

In order to disconnect the GigaBlue Box from the power, put your box in the Deep standby and then press the Power switch on the back.

| GIGASLUE | 18:08 | Standby / restart |                                        |  |
|----------|-------|-------------------|----------------------------------------|--|
|          |       |                   | Deep standby<br>Standby<br>Sleep timer |  |
|          | C     | 5                 | Restart enigma<br>Restart              |  |
|          |       |                   |                                        |  |

### **Program selection**

Press the arrow buttons  $\blacktriangle$   $\checkmark$  on the remote control GigaBlue Box it opens the channel list.

Now navigate the arrow keys  $\blacktriangle \lor$  to the desired channel and press OK, it will be switched to that channel.

**RED**Button to watch all Channels**GEEN**Button will be open Satellite List

YELLOW Button will be open Satellite List BLUE Button will be open Favorite List

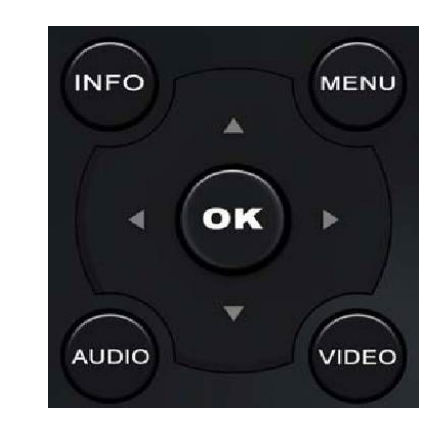

/ Favourite

Channel Selection

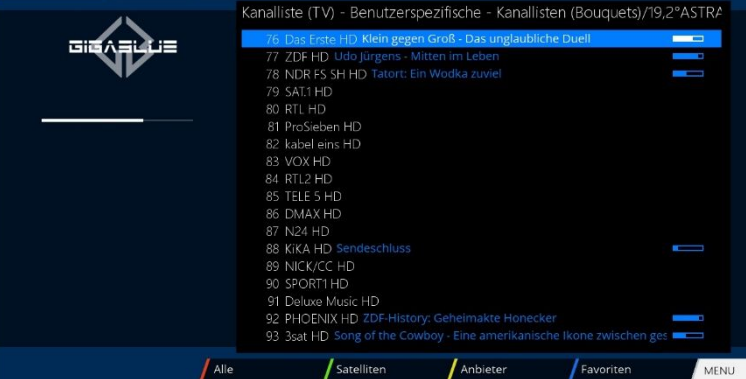

**BLUE** Button will be open Favorite List

#### GEEN Button will be open Satellite List

Satellites

#### **EIEAELUE** 20:55 Channel selection **EIGABLUE** 20:52 Channel selection Channel selection (TV) - Satellites / Satellites Satellites / Provider Provide Favourites Favourites All YELLOW Button will be open Satellite List **RED** Button to watch all Channels Channel selection 21:12 GIGABLUE GIGABLUE 21:12 Channel selection Channel selection (TV) - Provider Channel selection (TV) - All

### Volume / Audio selection

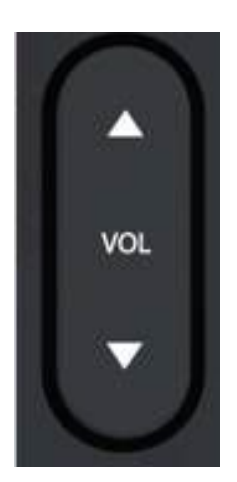

Use the arrow keys  $\blacktriangle$   $\checkmark$  to adjust the volume with **VOL**  $\blacktriangle$   $\checkmark$  to increase and to decrease the volume.

When you press the **MUTE** button, the sound is muted and an icon appears on the TV. Pressing the **MUTE** again

Mute the sound is switched on again and symbol disappears.

In TV or radio mode, you can select the **Audio** / **YELLOW button** to the soundtrack of the channel.

|   |                    |                       | <b>16:18</b><br>Dienstag 10 July 2012 |
|---|--------------------|-----------------------|---------------------------------------|
|   | AC3/DTS Downmi     | x                     | An                                    |
|   | Kanal              |                       | Stereo                                |
|   | Zur Untertitel Aus | wahl                  |                                       |
|   | Audio Sync         |                       |                                       |
| 1 | MPEC               | stereo                | ×                                     |
| 2 | MPEG               | ohne Audiodeskription |                                       |
| 3 | AC3                | Dolby Digital 2.0     |                                       |

Navigate with the arrow keys ▲ ▼ to the desired track and press the **OK** button.

The content of this menu depends on the selected channel.

### Sub channels

If you are on a channel which broadcasts sub channels, such as Sky, you may select this with the **GREEN** button.

|            | Schnellumschalter      |
|------------|------------------------|
| $\bigcirc$ | Zum Bouquet hinzufugen |
| 0          | Sky Select             |
| 1          | 357 - 20:30            |
| 2          | 357 - 21:00            |
| 3          | 420 - 20:30            |
| 4          | 420 - 21:00            |
| 5          | 496 - 20:30            |
| 6          | 496 - 21:15            |
| 7          | 482 - 20:30            |
| 8          | 497 - 20:30            |

When pressing the **opt (option)** in TV Mode, you see a list of Sub channels. Move the ▼ ▲ keys to the desired Sub channel and confirm with OK.

Use the arrow keys ◀► to switch to the next sub channel

### **TV Radio Switch**

With the **TV / RAD** button, you enter the radio mode. You can leave it again with the **TV / RAD** or **EXIT** button.

You can also see at the bottom of the current and next program.

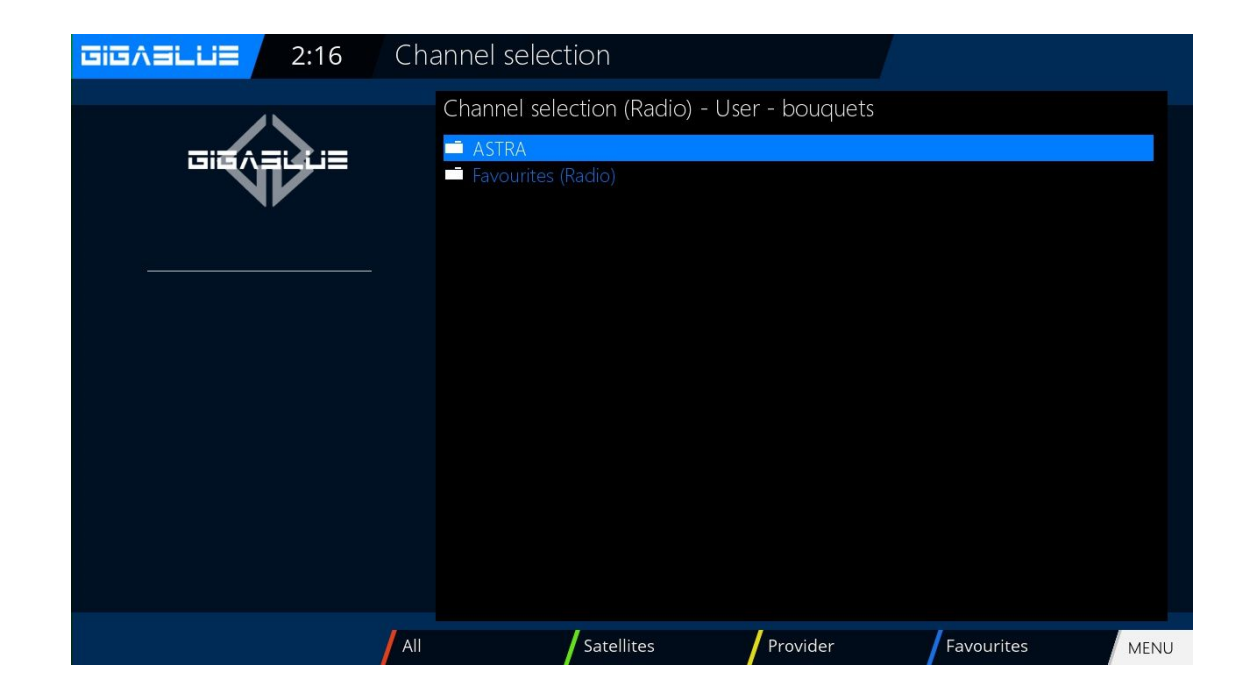

### Teletext

With the **TXT** button to enter the teletext display this you can leave with **EXIT** button. Select the corresponding your page. The assignment of the below

Keys can be different, as the Teletext is transmitted. The display of the function is displayed on the bottom of the screen.

| RED    | Button |
|--------|--------|
| GEEN   | Button |
| YELLOW | Button |
| BLUE   | Button |

At a break, use the numeric keypad on the remote control.

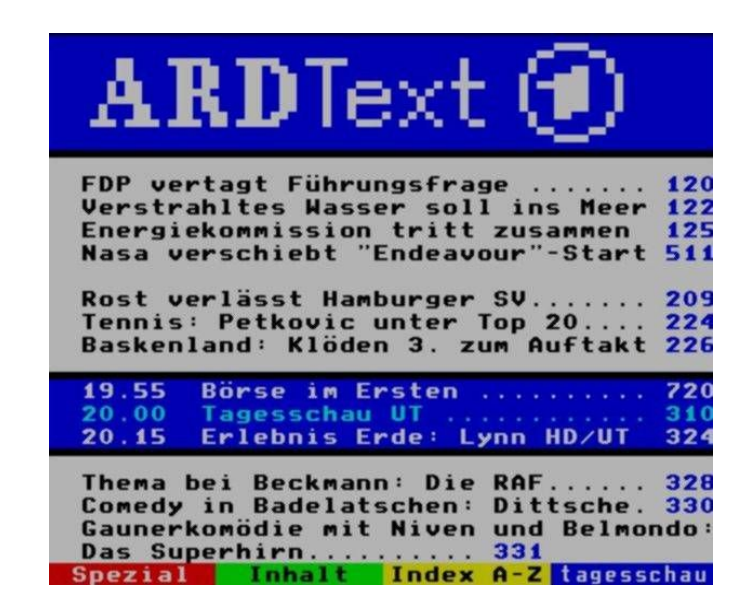

### Subtitle

When the teletext symbol appears on the menu are available subtitles (channel-dependent).

# **Program Information`s**

### **Program Information's**

When a program changes you receive the following information in the lower part.

This is on the OK button repeatedly accessed.

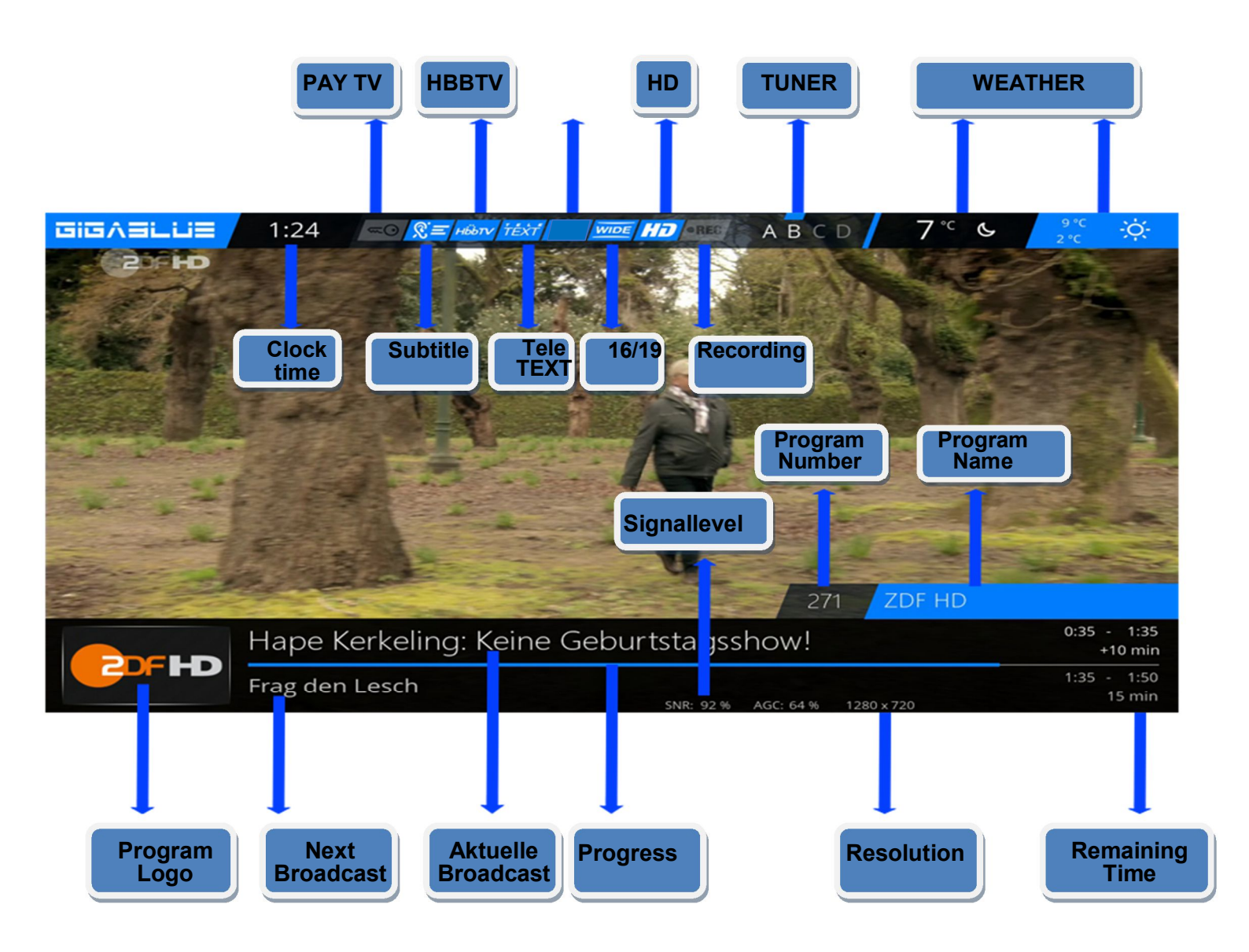

# **Program Information`s**

### **Program Information's**

By pressing the **INFO** button can From the running TV program Information about the film / consignment learn. By pressing the arrow keys ◀► you get information about the next shipment. By pressing the **YELLOW**, **BLUE** or **RED** key to access the simple EPG of the transmitter or Multi EPG. Will be described below Fig.1.

Here in simple **EPG** you get Information rundown of Channel. You can press the **YELLOW** key to A-Z or time sort. Navigate with the Arrow keys ▲ ▼, when you press the **INFO** button to get information for each program Fig.2.

If you select **multiple bouquets** (**Page 44**) allow to put yes who appears as the first one Selection of bouquets. Decide You are interested in the bouquets for you a Multi EPG to display. You now get an overview of the current channels.

Links will of history Broadcast graphed. In the right column shows the name of the channel. With the **OK** button you will receive Information on the individual Broadcast.

Navigate with the arrow keys

▲ ▼ to your channel and press the **RED** button to access this channel to Change Fig.3.

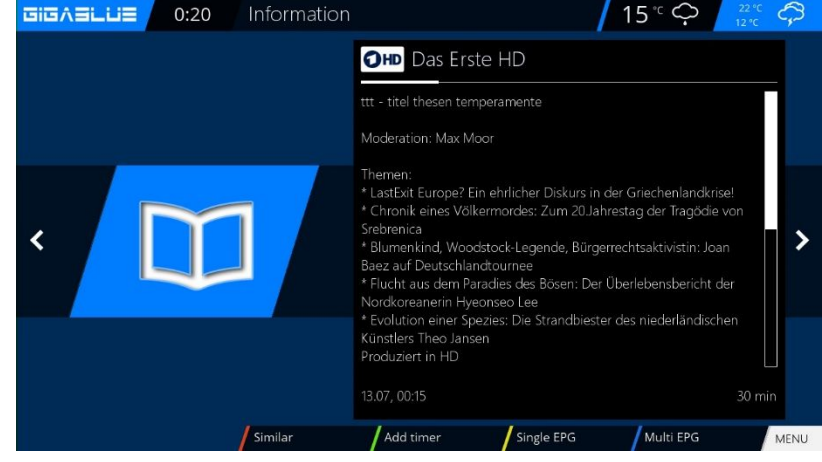

Fig.1

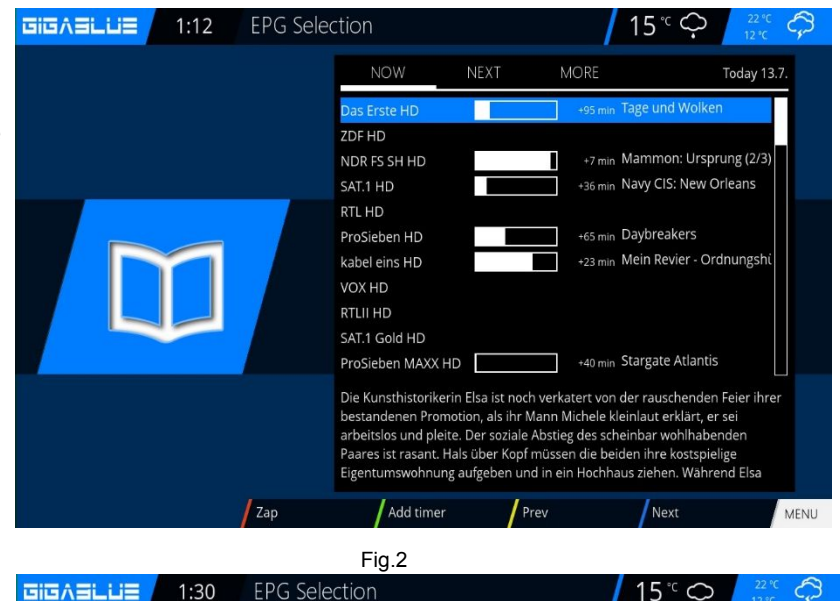

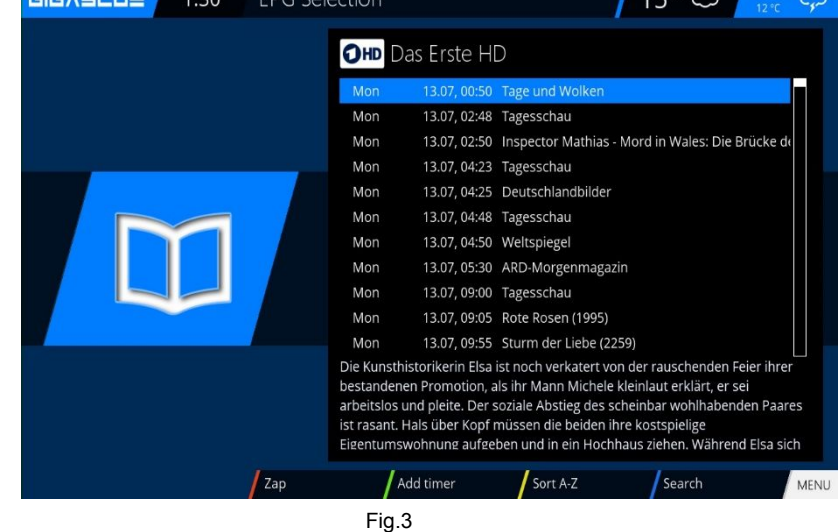

## **EPG of GigaBlue Box**

EPG

Here you get an overview of the subsequent broadcasts. You can add entries up to a week to see (transmitter dependent). Furthermore, you can use the timer function here.

Press the **GREEN** button Fig.1 You can set the timer and the Timer Menu. Here you record and change the selection. Furthermore, you can daily, weekly, put Mon-Fri, and custom timers. To accept, press the **GREEN** button. Now you can see that the timer for the program has been set. Fig.2

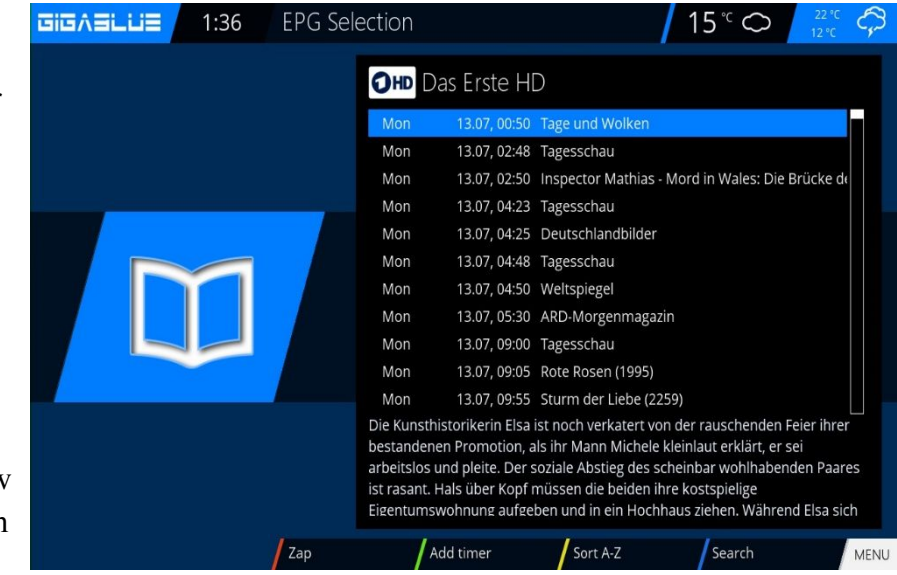

Fig. 1

| GIGABLUE | 1:38 | Timer e | entry                                                                  |                                    |                                                    | 15° ∽                                | 12°C                                                                      |
|----------|------|---------|------------------------------------------------------------------------|------------------------------------|----------------------------------------------------|--------------------------------------|---------------------------------------------------------------------------|
|          |      |         | Name<br>Description<br>Timer type<br>Repeat type<br>Date<br>Start time |                                    | Spielfilm                                          | Tag<br>I Italien / Schweiz 2007 (Gio | e und Wolken<br>prni e Nuvole)<br>record<br>once<br>13.July 2015<br>00:47 |
| Ç        | ÿ    |         | Channel<br>Location<br>After event<br>Recording ty                     | /pe                                |                                                    |                                      | 02:53<br>Das Erste HD<br>auto<br>normal                                   |
|          |      |         |                                                                        | 1.:;/<br>ghi4GHI<br>pqrs7PQRS<br>< | abc2ABC<br>jkl5JKL<br>tuv8TUV<br>0,?!&@=*'+"()\$~' | def3DEF<br>mno6MN0<br>wxyz9WXYZ<br>> |                                                                           |
|          |      |         |                                                                        | Cancel                             | / 01                                               | <                                    | EXIT                                                                      |
|          |      |         |                                                                        | Fig. 2                             |                                                    |                                      |                                                                           |

**EPG** Selection GIGASLUE 1:40 15°∽ OHD Das Erste HD Mon 13.07, 02:48 🚯 Tagesschau 13.07, 02:50 🌘 Inspector Mathias - Mord in Wales: Die Brück Mon 13.07, 04:23 Tagesschau Mon 13.07, 04:25 Deutschlandbilder Mon 13.07. 04:48 Tagesschau Mon Mon 13.07, 04:50 Weltspiegel 13.07, 05:30 ARD-Morgenmagazin Mon 13.07, 09:00 Tagesschau Mon 13.07, 09:05 Rote Rosen (1995) 13.07. 09:55 Sturm der Liebe (2259) Mon Die Kunsthistorikerin Elsa ist noch verkatert von der rauschenden Feier ihre bestandenen Promotion, als ihr Mann Michele kleinlaut erklärt, er sei arbeitslos und pleite. Der soziale Abstieg des scheinbar wohlhabenden Paares ist rasant. Hals über Kopf müssen die beiden ihre kostspielige Eigentumswohnung aufgeben und in ein Hochhaus ziehen. Während Elsa sich Change timer Sort A-Z Zap

### **Create Bouquet**

#### What is a bouquet and what can that mean?

When you open your browser, you will definitely have websites that are visited by you, they have you determined your favorites stored under a folder to start it later quickly. The principle at the bouquet is exactly the same. Do you want to have all your sports channels in a folder, create a bouquet and copy the individual channels of the bouquet. Must be to create the bouquet option under **Customize** on Several Bouquet allow set to **YES** (page 44). **Create Bouquet** is described below.

**Note:** Channels can be erased only in the Favorites view. Channels in the All can not be deleted. This serves the purpose of which there is a list of the always all channels. If you will perform a search, all channels are all stored in the view. Your previously created

bouquets, remain unaffected. Press the arrow buttons ▲ ▼ on the remote control. This opens the channel list. Then press the **BLUE** button **FAVOURITES** Fig1.

Now press the **Menu** button and you will see the channel lists menu Fig.2. Please choose **add bouquet** Assign the name for the new **bouquet**, in our case, test Fig.3. Confirm with **OK** and you will see your created Bouquet Fig.4. To create additional Bouquet proceeds as described above.

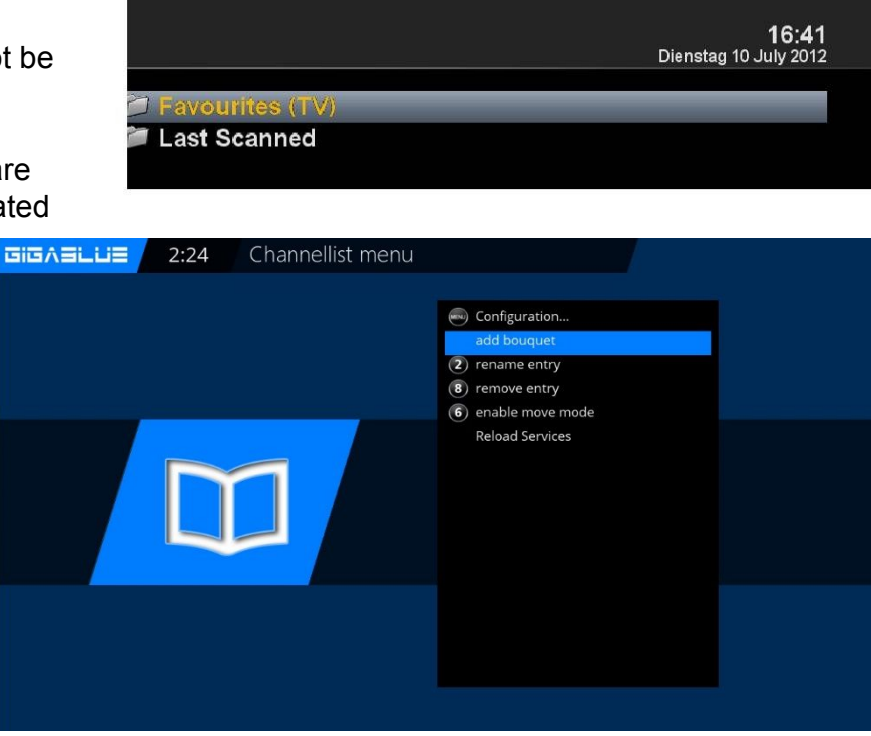

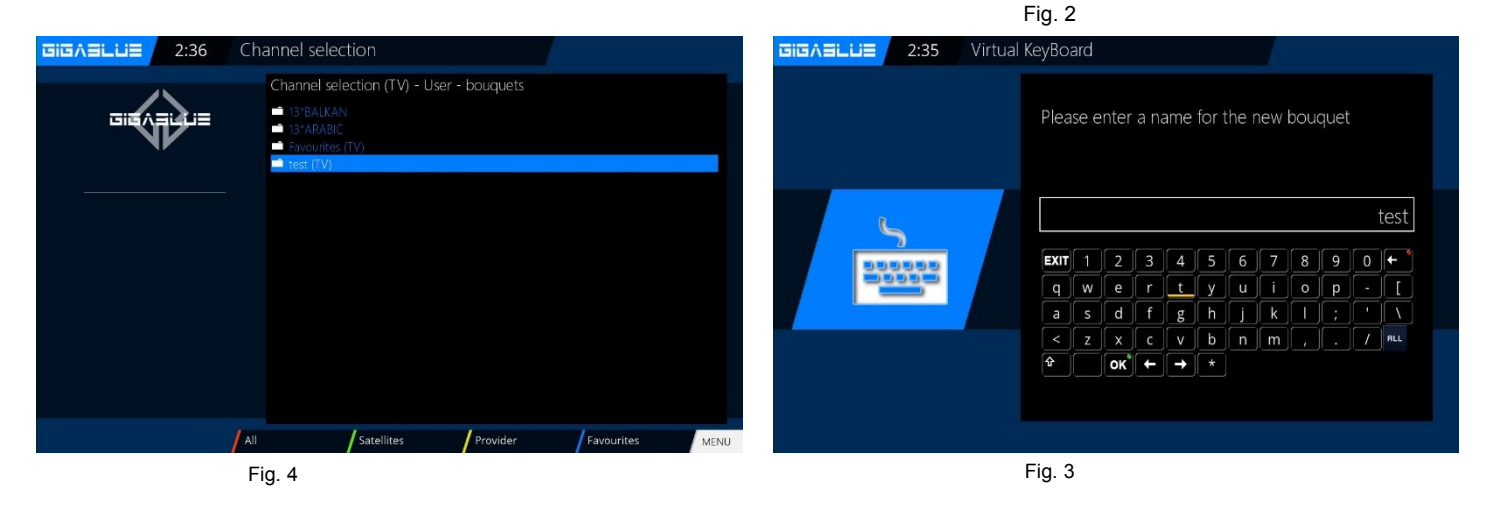

30

### Add channels

You can add from the All-, Satellite- and Providers view list the channels to your favorites list. By using the RED, GREEN and YELLOW button, go to the respective menu. We explain the add reference to the previously created test bouquet and by all views of multiple channels.

Press the arrow keys ▲ ▼ This takes you to the GigAsLus channel list, select a channel from the one bouquet you want to add, for example, Das Erste. Next, you press the Menu key, select item to add bouquet.

Select the bouquet created (in this case, German HD) and presses the OK button, the selected channel is added to the bouquet. Fig.3 When you add more channels, proceed as follows.

Go to your created bouquet (in this case, German HD), press Menu button. Navigate to enable the arrow keys  $\blacktriangle$   $\checkmark$  to the point bouquet edit confirm with OK Fig.4. This takes you to the channel list.

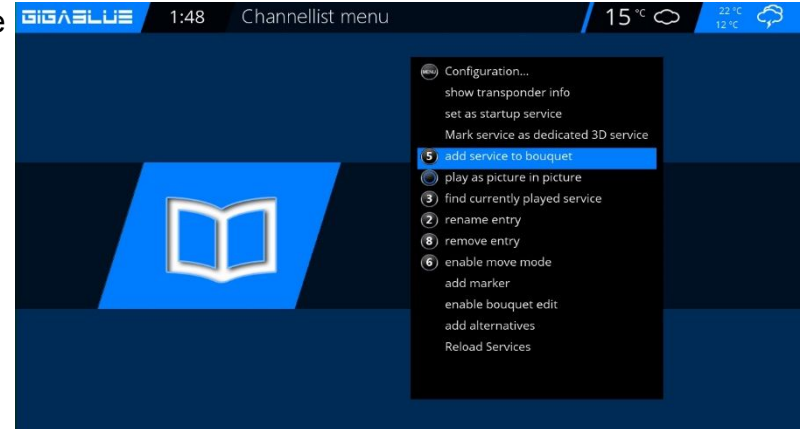

Fig. 1

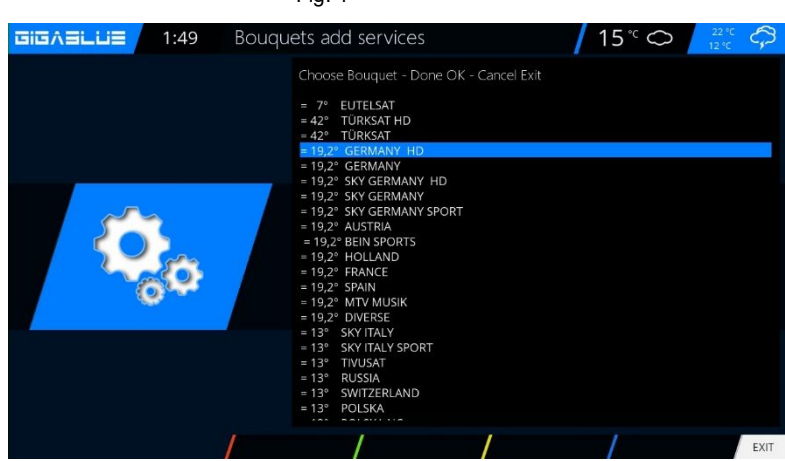

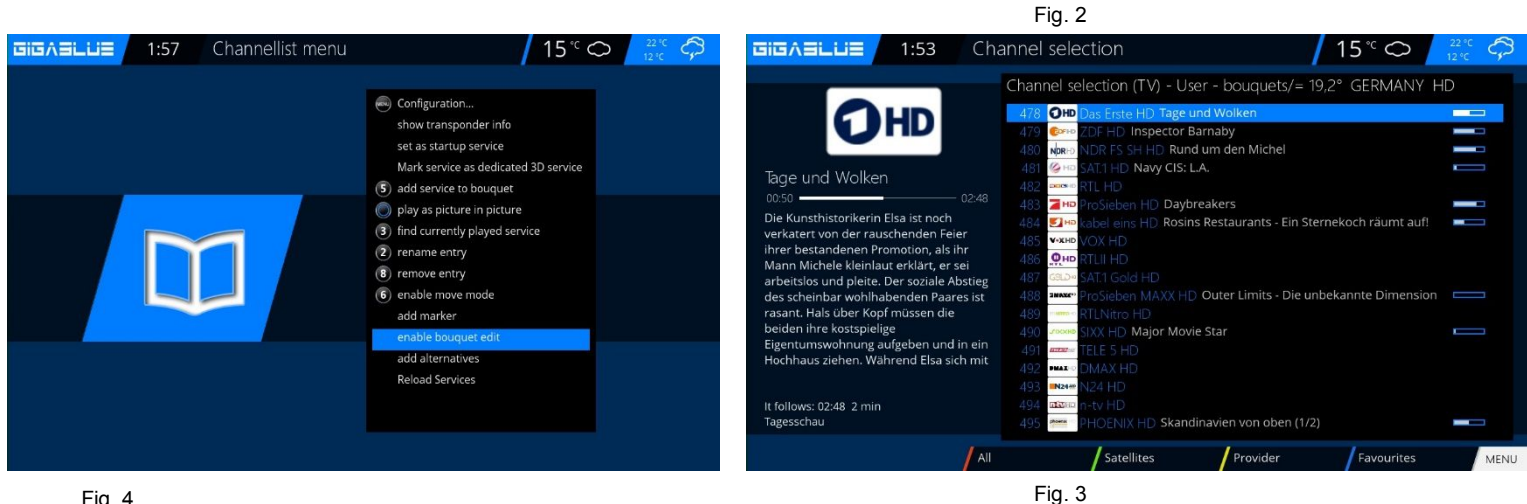

Fig. 4

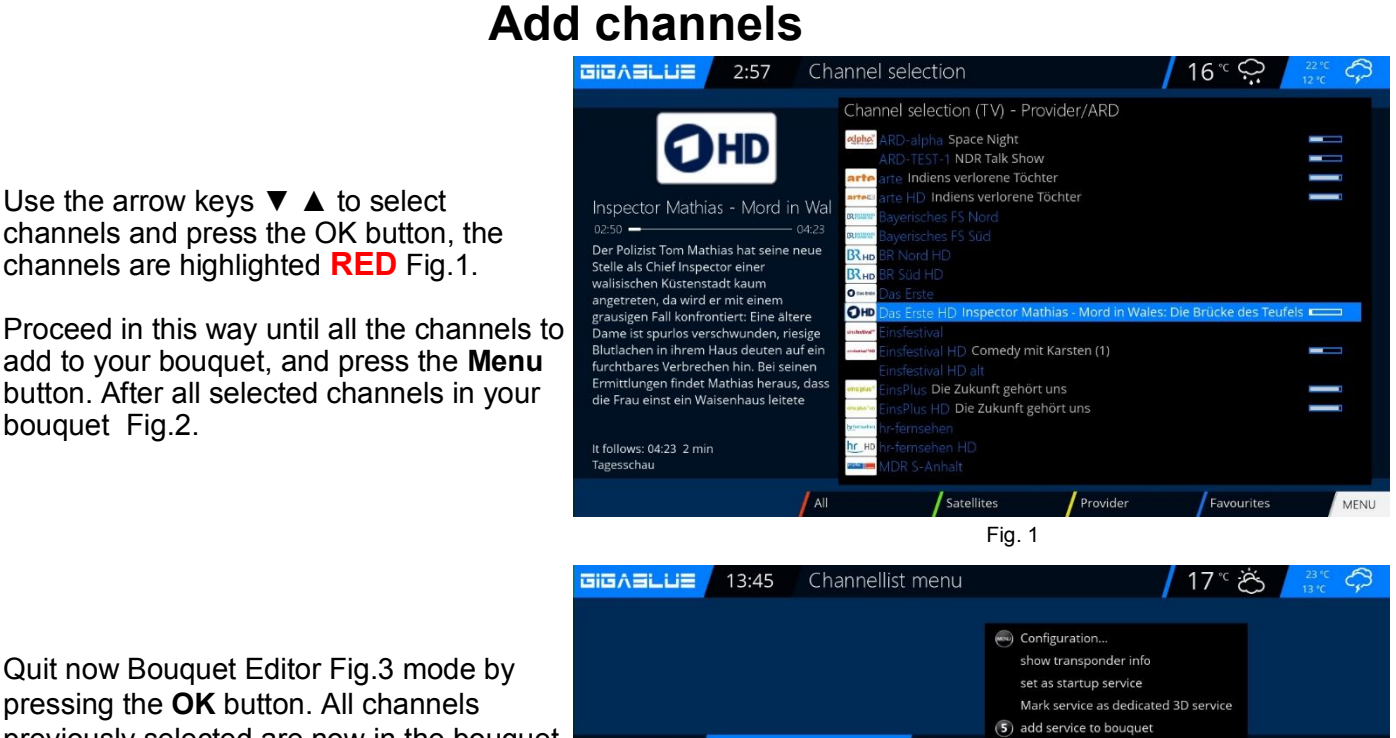

Proceed in this way until all the channels to add to your bouquet, and press the **Menu** button. After all selected channels in your

bouquet Fig.2.

Quit now Bouquet Editor Fig.3 mode by pressing the OK button. All channels previously selected are now in the bouquet. Proceed with the other bouquets in the same order.

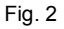

play as picture in picture

8 remove entry (6) enable move mode add marker add alternatives **Reload Services** 

(3) find currently played service 2 rename entry

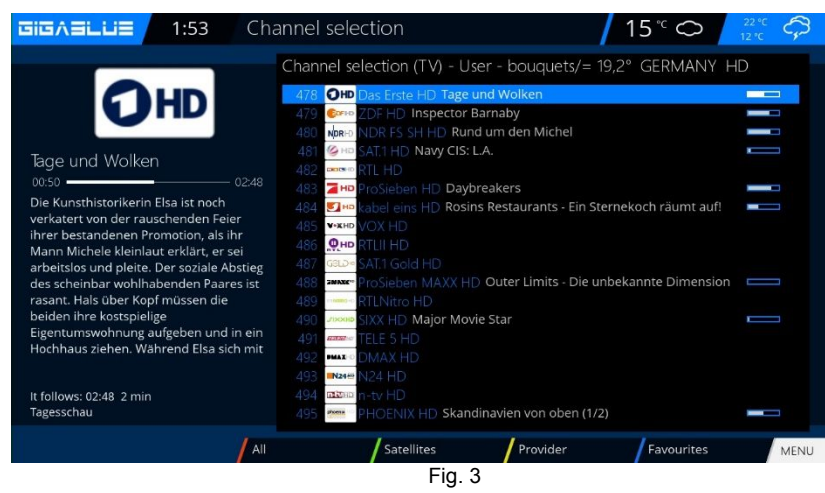

## **Operation Network Settings**

### Delete channels from the favorites list

Use the arrow keys  $\checkmark$   $\blacktriangle$  to enter the channel list. Press the **BLUE** button to display in your favorites list, and then select the bouquet of where the channel is to be deleted. Select the desired channel for deletion Fig.1.

Press the Menu and select **Remove entry from** Fig.2 confirm **OK** and the channel from the list away Fig.3.

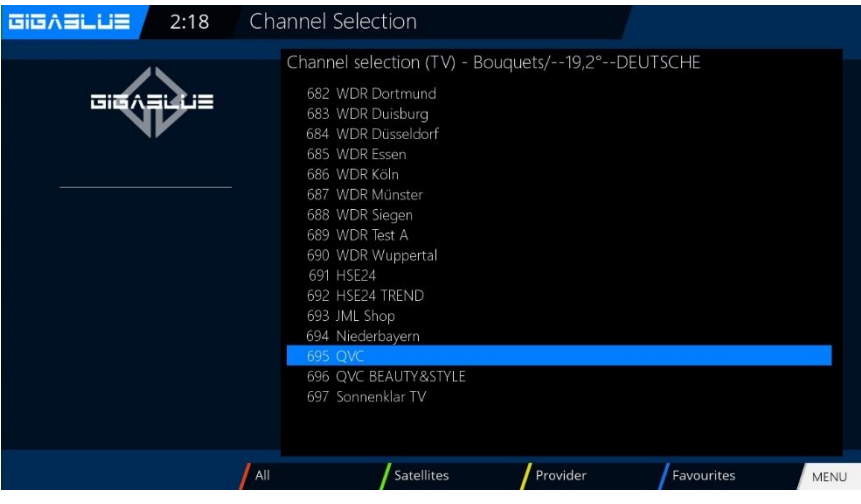

Fig.1

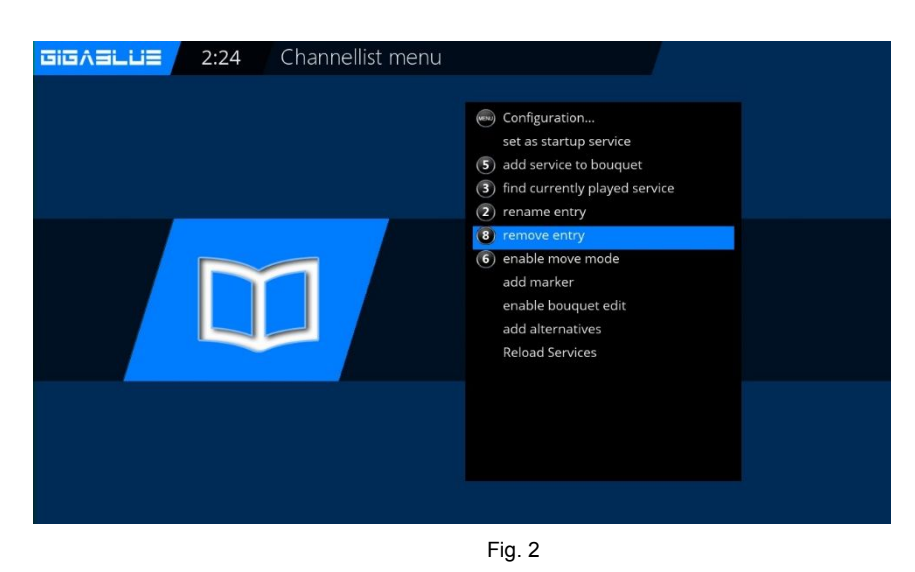

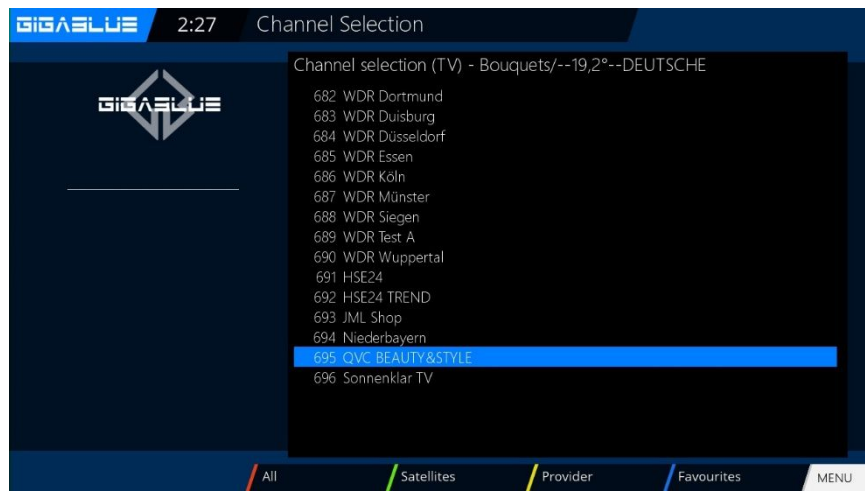

Fig. 3

### Move channels from the favorites list

Use the arrow keys  $\checkmark$  **t** to enter the channel list. Press the **BLUE** button to display in your favorites list, and then select the bouquet of where the channel is you want to move.

Press the **Menu** button and select **Activate move mode**, you press **OK** Fig.1 Now proceed with the arrow keys ▲ ▼ to the channel you want to move, Select channel by pressing the OK button Channel is highlighted in **RED** Fig.2.

Now move the channel to the desired location

and press the **OK** button Fig.4. If all the channels on the desired location are pressing the Menu key and exit the **Move mode** Fig.5. Now move the channel to the desired location and press the OK button Fig.4. If all channels are at the desired location, press the Menu key and exit the Move mode Fig.5.Now move the channel to the

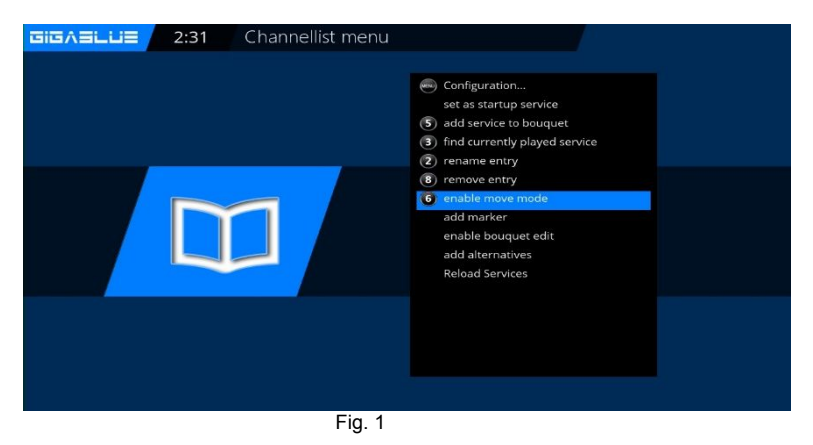

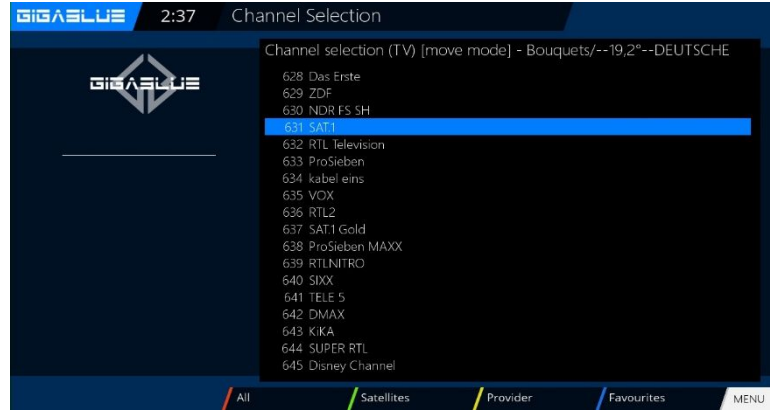

Fig. 2

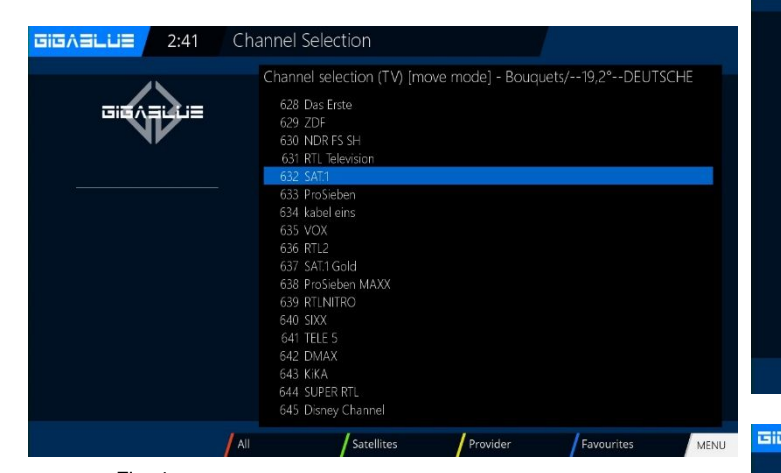

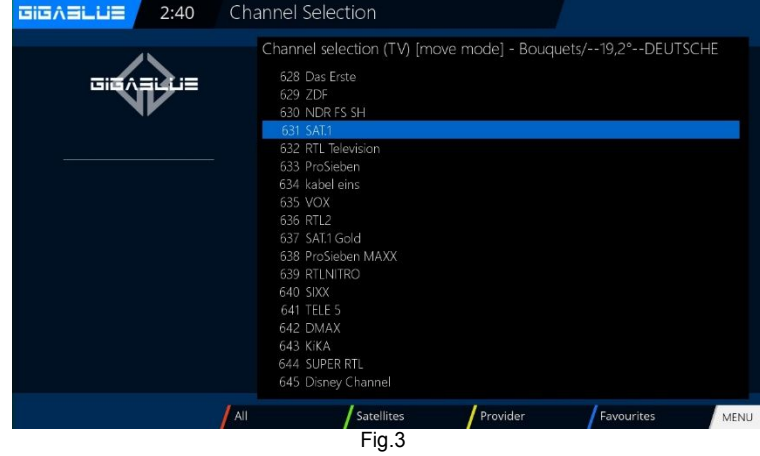

Fig. 4

MENU EIGAELUE 2:49 Channellist menu

Configuration...
C alsable move made
Reload Services
## **Insert Marker**

Use the arrow keys  $\checkmark$  **A** to enter the channel list. Press the **BLUE** button to display in your favorites list, then select the bouquet from where you want to insert a marker. Navigate to the location where the marker is to be placed. The marker will be added above the selected channel.

Press the Menu key and select **Insert markers** confirm with **OK** Fig.1.

Enter the marker name. Please fill in the numeric keypad; it can be used numbers and letters Fig.2. When you are finished, press the **OK** button and the marker will be dropped Fig.3.

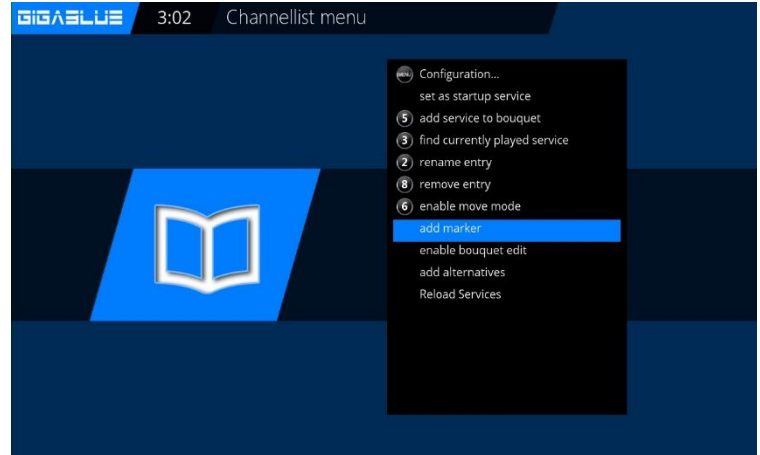

|                                        |                 | Fi                                            | g. 1                            |        |      |       |      |        |      |       |           |   |      |
|----------------------------------------|-----------------|-----------------------------------------------|---------------------------------|--------|------|-------|------|--------|------|-------|-----------|---|------|
| <b>GIGABLUE</b> 3:05                   | Virtual         | КеуВоа                                        | ard                             |        |      |       |      |        |      |       |           |   |      |
| Please enter a name for the new marker |                 |                                               |                                 |        |      |       |      |        |      |       |           |   |      |
| 5                                      |                 |                                               |                                 |        |      |       |      |        |      |       |           |   | test |
| 00000                                  |                 | āx!!                                          | 1                               | 2      | 3    | 4     | 5    | 6      | 7    | 8     | 9         | 0 | ←    |
|                                        |                 | q                                             | W                               | e      |      | t     | у    | u      |      | 0     | р         |   |      |
|                                        |                 | a                                             | s                               | d      | f    | g     | h    | Ĺ      | k    |       | <u>[;</u> |   |      |
| ate                                    |                 | <                                             | z                               | X      | c    | V     | b    | n      | m    |       |           |   | ALL  |
|                                        |                 | r                                             |                                 | OK     | +    | -     | *    |        |      |       |           |   |      |
|                                        |                 |                                               |                                 |        |      |       |      |        |      |       |           |   |      |
|                                        |                 |                                               |                                 |        |      |       |      |        |      |       |           |   |      |
|                                        |                 | Fię                                           | g. 2                            |        |      |       |      |        |      |       |           |   |      |
|                                        | Channe          | el Selec                                      | tior                            | ۱      |      |       |      |        |      |       |           |   |      |
|                                        | Cha<br>67<br>67 | nnel sele<br>28 Das Er:<br>29 ZDF<br>30 NDR F | ectio<br><sup>ste</sup><br>S SH | n (TV) | - Bc | ouque | ts/1 | 19,2°- | -DEU | ITSCH | ΗE        |   |      |

|     | 629 ZDF<br>630 NDR FS SH<br>631 RTL Television<br>€<br>632 SAF1<br>633 ProSieben<br>634 kabel eins<br>634 kabel eins<br>635 VOX<br>636 RTL2<br>637 SAT1 Gold<br>638 ProSieben MAXX<br>639 RTLNIRO<br>640 SIXX<br>641 TELE 5<br>642 DMAX<br>643 KIKA<br>644 SUPER RTL |            |            |      |
|-----|----------------------------------------------------------------------------------------------------|------------|------------|------|
| All | Satellites                                                                                                    | / Provider | Favourites | MENU |

Fig. 3

## Parental control

Setting the protection of minors

This describes how the protection of minors will be activated and set at the GigaBlue box.

Go into the **Settings menu** and select **parental protection** from Fig.1.

You can now choose positive or negative list.

The positive list means that any nonparental control list added channels will be blocked.

The negative list, however, means that all of the added to the parental control list will be locked.

#### **Change Pin code**

If you want to change the PIN code press OK Fig.1.

You are prompted first to enter the old PIN is 0000. in the ground state Fig.2

Now enter the new PIN and repeat it Fig.3.

Were different pins enter the message in Fig.4, otherwise if everything was entered correctly, the message appears in Fig.5 and confirm with **OK**.

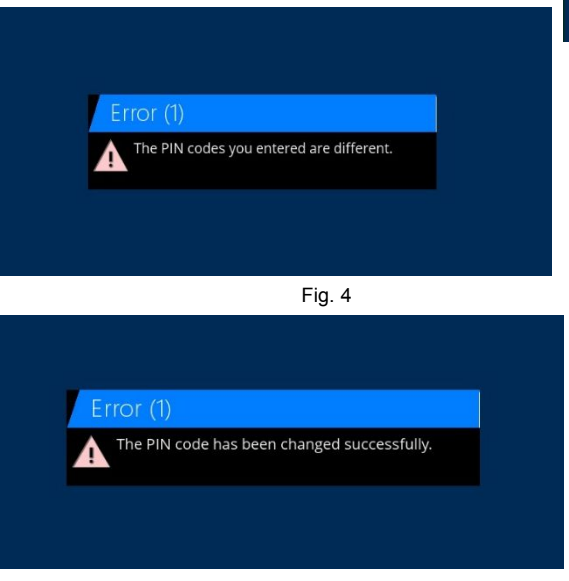

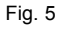

| EIGAELUE 0:33 Setup | / 13 °C ○ / <sup>18 °C</sup> 送 |
|---------------------|--------------------------------|
|                     |                                |
|                     | Video                          |
|                     | Audio                          |
|                     | Tuner                          |
|                     | Parental control               |
| site site site site | CAM/CI                         |
|                     | System                         |
|                     | Software update                |
|                     |                                |
|                     |                                |
|                     |                                |

Fig. 1

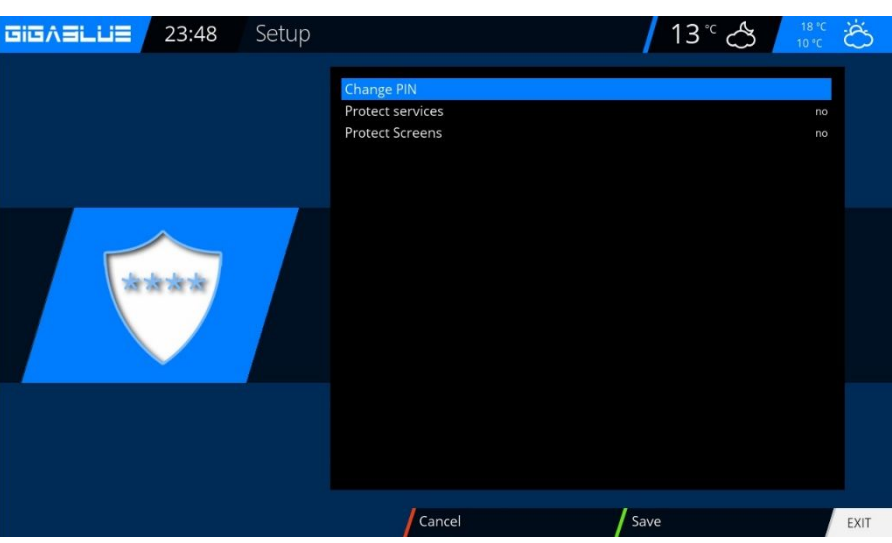

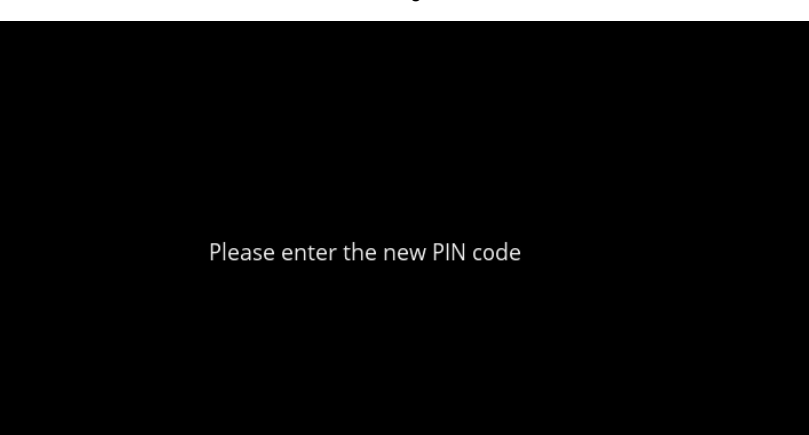

## **Parental Protection**

#### Lock Channels

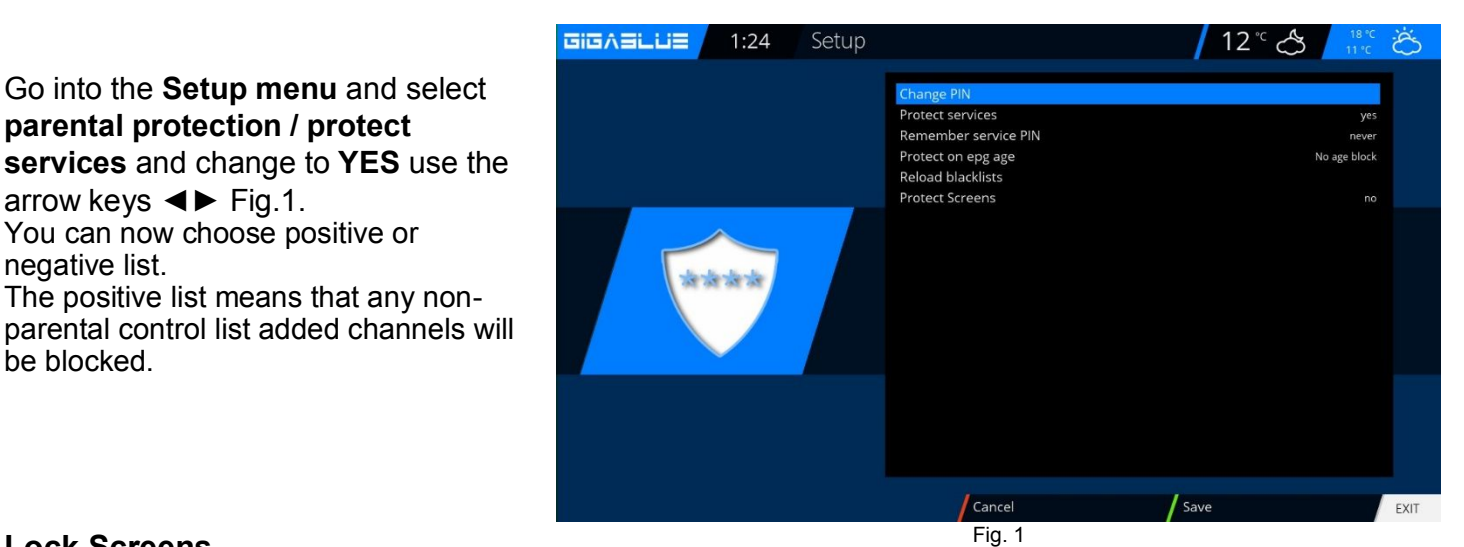

#### Lock Screens

negative list.

be blocked.

Go into the Setup menu and select parental protection / protect screens and change to YES use the arrow keys **◄** Fig.1. You can choose which want to lock menu. To lock YES select, use the arrow keys **◄** Fig.1.

parental protection / protect

You can now choose positive or

arrow keys **◄** Fig.1.

| GIGABLUE 1:32 Setup |                                                                                                    |                                                                              | ති   |
|---------------------|----------------------------------------------------------------------------------------------------|------------------------------------------------------------------------------|------|
| किस्ट्रेस्<br>क     | Change PIN<br>Protect services<br>Protect Screens<br>Protect main menu<br>Protect main menu<br>Protect plugin browser<br>Protect configuration<br>Protect standby menu<br>Protect standby menu<br>Protect software update screen<br>Protect manufacturer reset screen<br>Protect movie iist<br>Protect context menus | no<br>yes<br>no<br>no<br>no<br>no<br>no<br>no<br>no<br>no<br>yes<br>no<br>no |      |
|                     |                                                                                                    |                                                                              |      |
|                     | Cancel                                                                                                    | Save                                                                         | EXIT |
|                     | Fig. 3                                                                                                    |                                                                              |      |

## **Bedienung der GigaBlue Box**

## **Parental Protection**

#### Lock Channels

Now go to Channel List Press Menu button and go to add to parental protection to lock channels and press OK. Fig.1

Press the **OK** button and the station will be provided with a lock Fig.1. If you want to lock multiple transmitters proceed as described.

Press the **EXIT** button and accept the settings with the **GREEN** button.

Will now try the protected channel Open will be asked for the PIN code Fig.2. You have to 3 attempts, the Pin 3 should times are entered incorrectly, you will need 15 Minutes wait until you try it again can

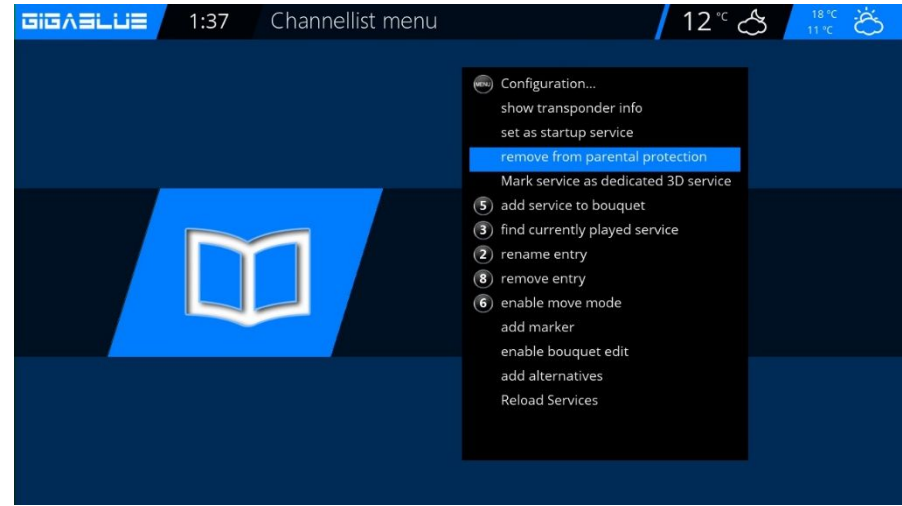

Fig.1

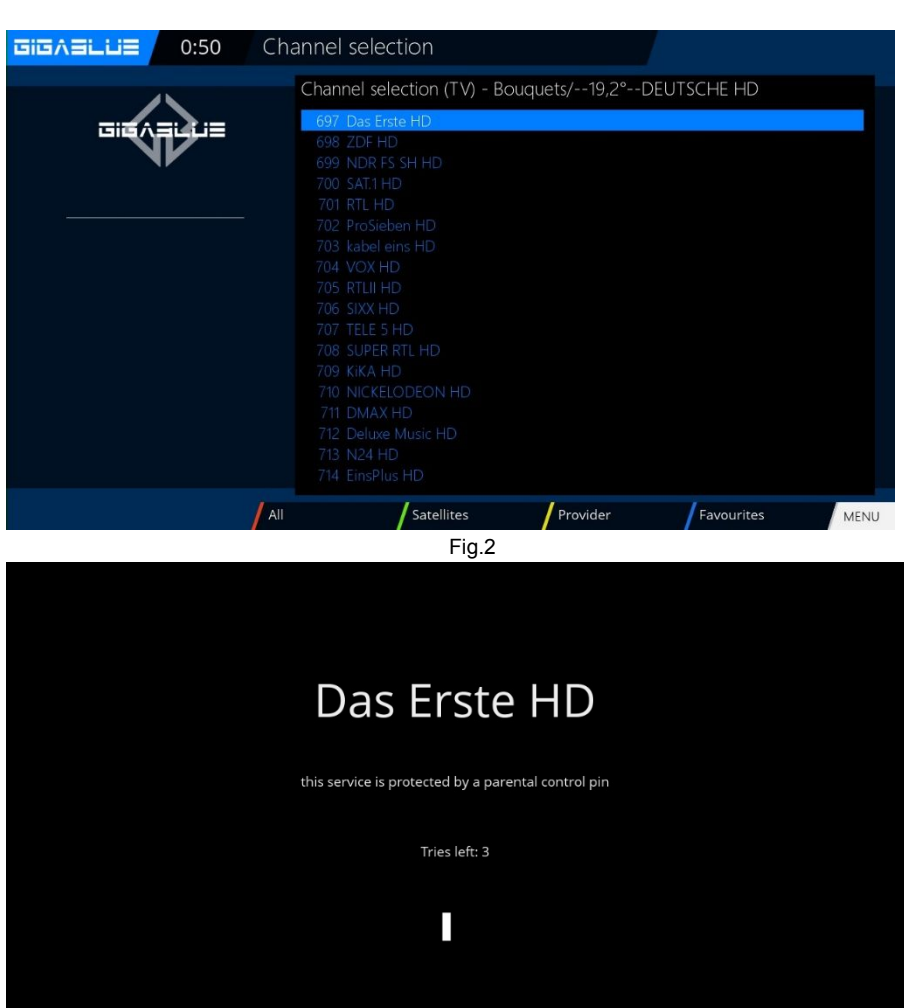

## **Bedienung der GigaBlue Box**

## **Parental Protection**

#### Lock Bouquets

Now go **to Channel List** / **Bouquets** (Blue button) Press Menu button and go to **add bouquet to parental protection** to lock bouquets and press **OK**. Fig.1

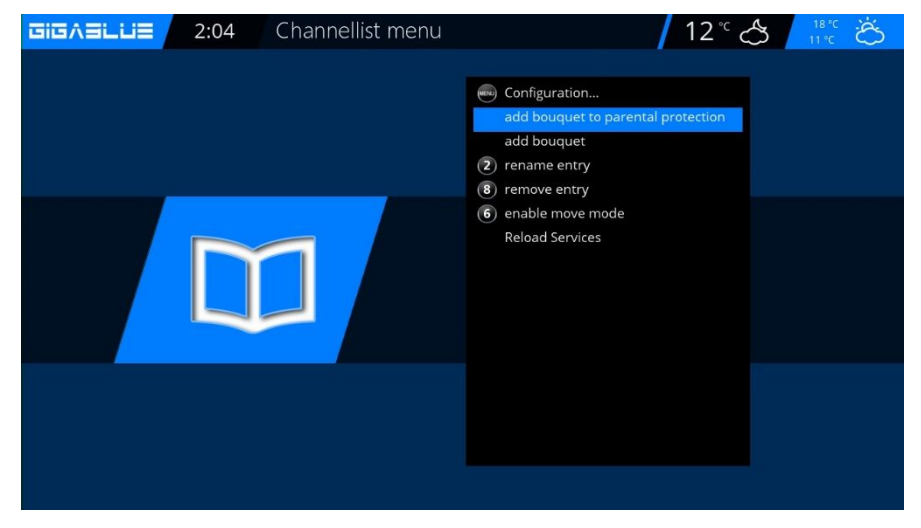

Fig. 1

#### **Protect settings Youth Protection**

If parental controls are protected, this point must be set to yes, then after entering the pin's in the Parental menu Fig.1.

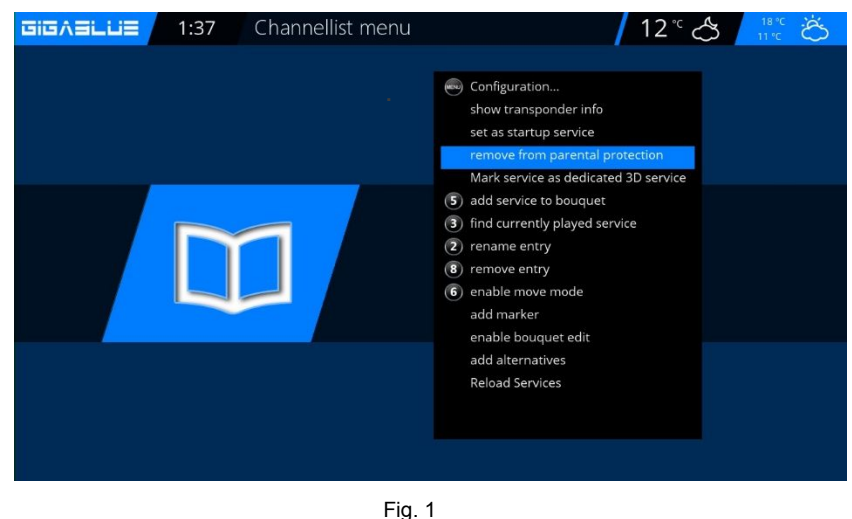

### **HDD Operation**

You have the option at the box GigaBlue an external hard drive to the USB port or to connect to the internal e-SATA. It is automatically detected. You can record programs, take pictures, music and the media player (must be installed optionally) play.

#### **Commissioning of the HDD**

Change to the menu / Setup / System / Device / storage devices Fig.1.

| LICATION IN TRANSPORT |               |
|-----------------------|---------------|
|                       |               |
|                       | Storage media |
|                       | Keyboard      |
|                       | Input devices |
|                       | HDMI-CEC      |
|                       |               |
|                       |               |

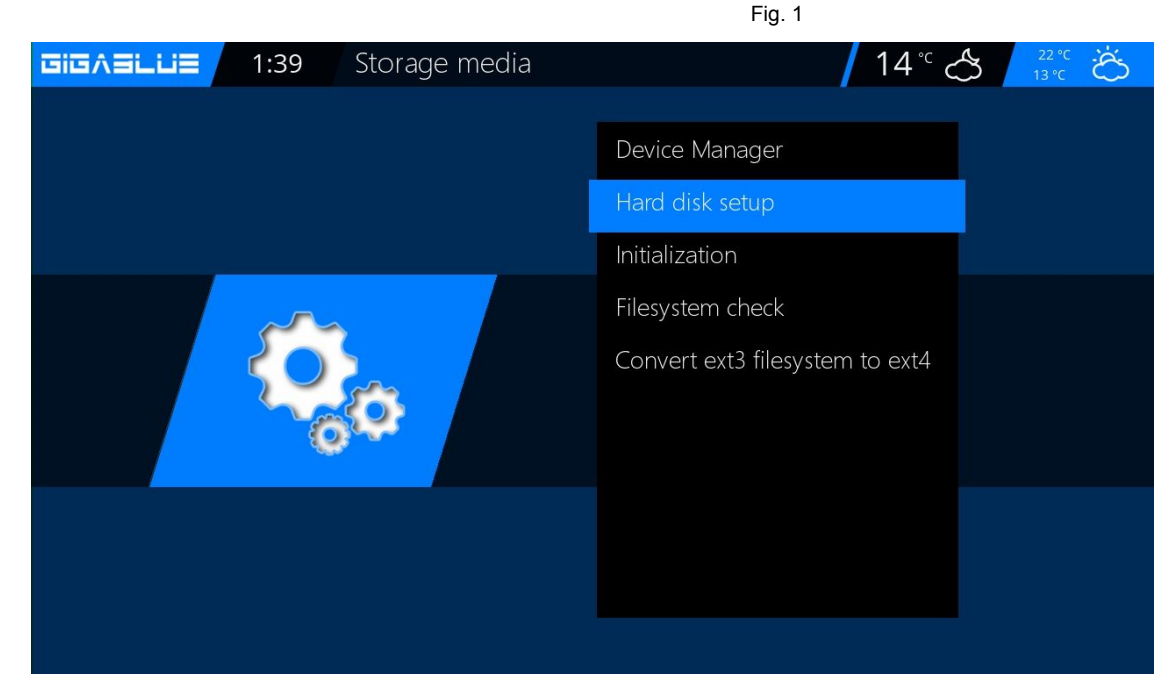

## **HDD Operation**

#### **Commissioning of the HDD**

You can adjust the behavior of the HDD in standby mode. Abb1.

The following settings are available:

No standby 10,20,30 minutes 1,2,3,4 hours

Select your setting and this with the **GREEN** Button from Abb1.

Next, the HDD initialize (format) has to be, select this item and confirm with **OK** Fig.2.

Now select your hard drive and confirm with the **OK** button.

With the **RED** button to start the initialization process Fig.3, this may take some time.

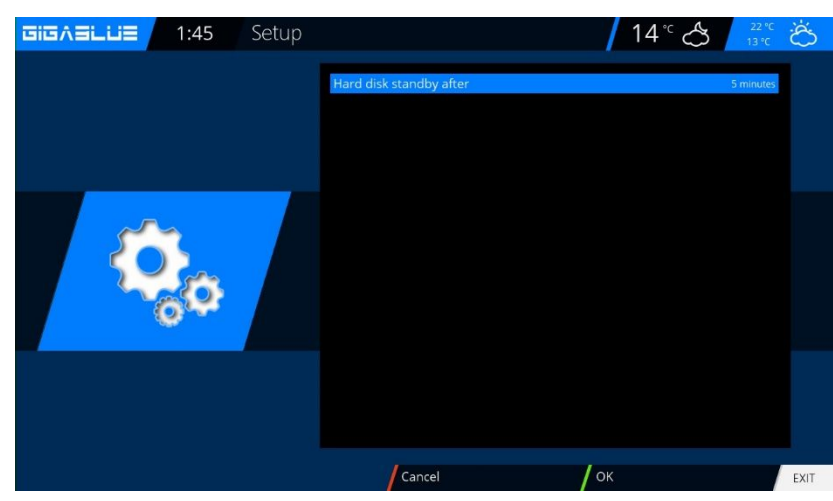

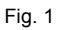

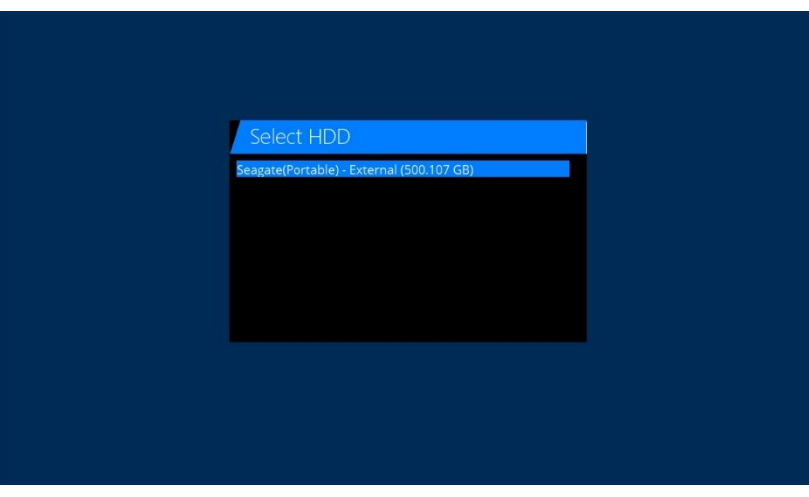

Fig. 2

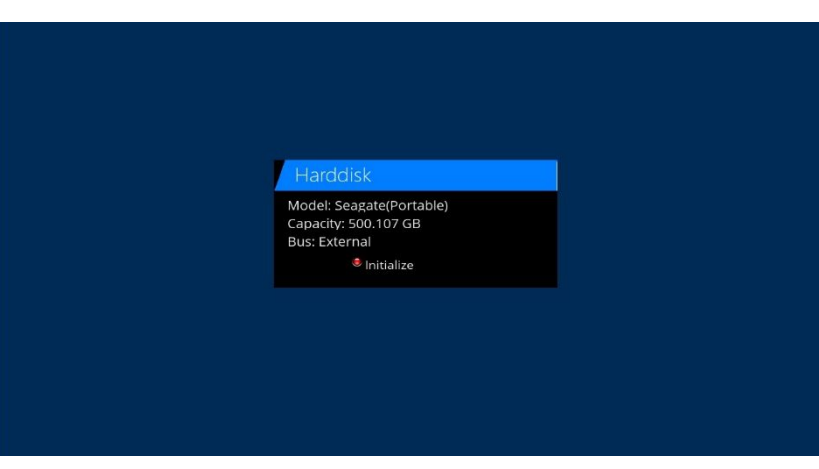

## **HDD Operation**

#### Commissioning of the HDD

If you ever have the feeling that your hard drive me something should not be in order, so they can use the

**File system check** test Fig.1. Confirm with **OK** and start the program with the **RED** button Fig.2.

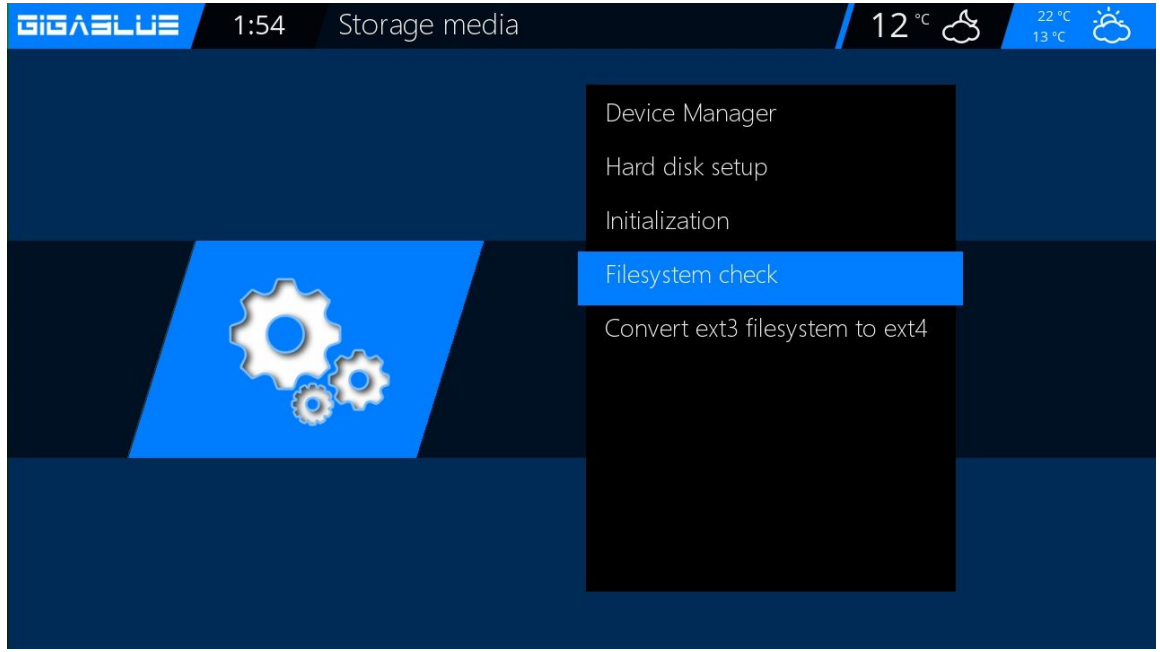

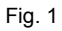

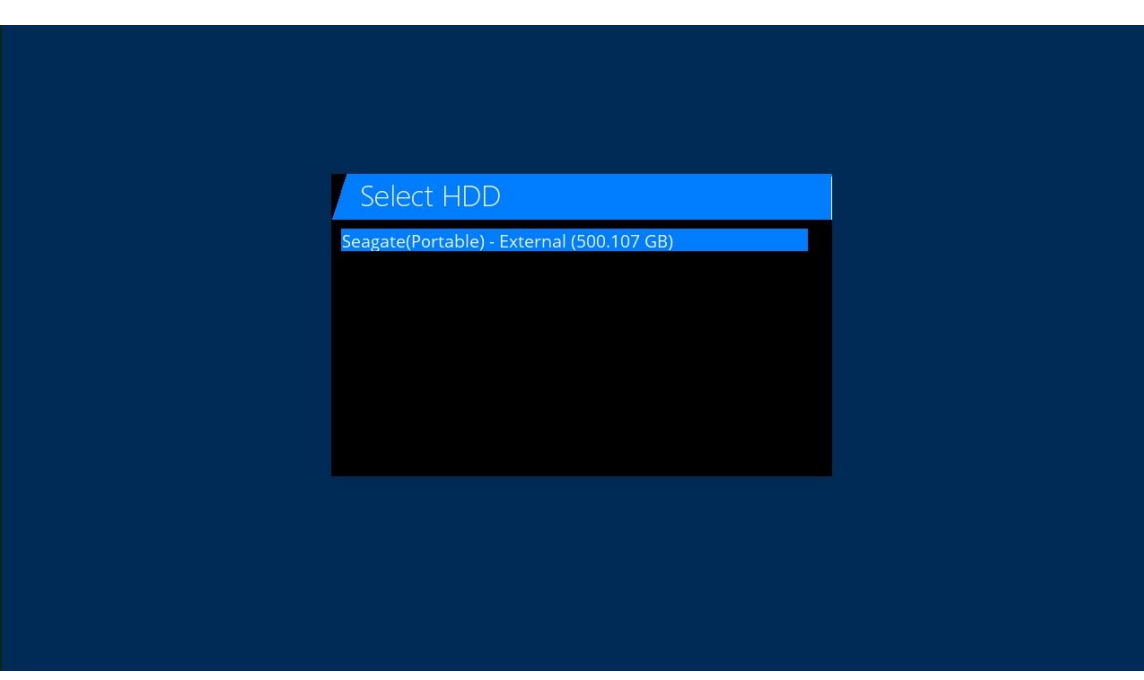

## **Sleep-Timer**

Press the Power button on the remote for 3 seconds Abb1 and click OK.

Here you have the following options by pressing the keys mentioned Fig.2:

**RED** button Enable / Disable

GREEN button switch of / Standby YELLOW button demands Yes / No

**BLUE** button time off the current Take over Program

If you have made all settings, press the OK button and the following message appears

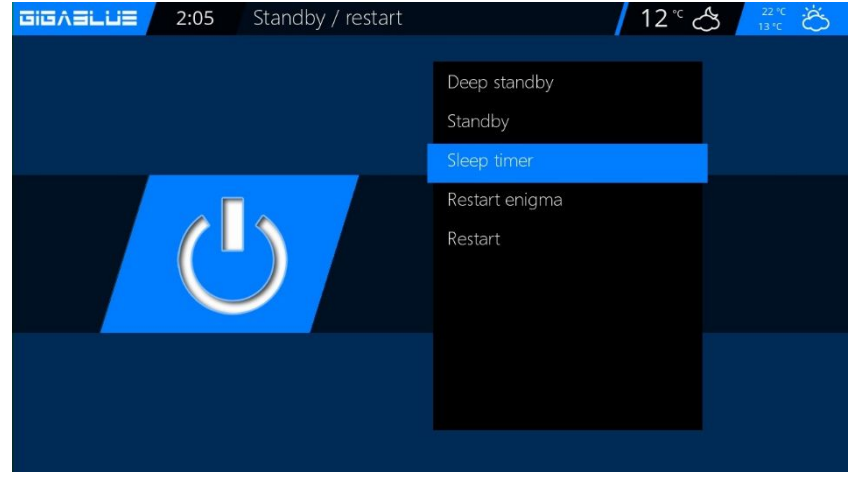

| GIGABLUE                         | 2:10                                                 | SleepTimer Configuration                             | 12°C 🐣 🕴 22°C                                | Ö            |
|----------------------------------|------------------------------------------------------|------------------------------------------------------|----------------------------------------------|--------------|
| Sleeptin<br>Inactivit<br>Shutdov | ner (not activate<br>y Sleeptimer<br>vn when in Star | rd)<br>dby                                           | Standby In 30 minute<br>Do nothin<br>Disable | es<br>g<br>d |
|                                  |                                                      |                                                      |                                              |              |
| Configu                          | e the duration                                       | in minutes for the sleeptimer. Select this entry and | I click OK or green to start/stop the        |              |
| sleeptim                         | ler                                                  | Cancel                                               | Save OK                                      | EXIT         |
|                                  |                                                      | Fig. 2                                               |                                              |              |

# **Operation Language selection**

## Language selection

Go to the menu

#### Setup / System / User interface / language

There will be different languages to choose from shown Fig.1.

| GIGABLUE | 23:54      | Languag | ge selecti | on        | <b>1</b> 3° 🖒 | 18 °C<br>10 °C ÖÖ |
|----------|------------|---------|------------|-----------|---------------|-------------------|
|          |            |         |            | Arabic    |               |                   |
|          |            |         |            | Български |               |                   |
|          |            |         |            | Català    |               |                   |
|          | $\sim$     |         |            | Česky     |               |                   |
|          |            |         |            | Dansk     |               |                   |
|          | $(\gamma)$ |         |            | Deutsch   |               |                   |
|          | y          |         | ŧ          | Ελληνικά  |               |                   |
|          |            |         |            | English   |               |                   |
|          |            |         | <u>.</u>   | Español   |               |                   |
|          |            |         |            |           |               |                   |

## User mode

#### Go to the menu Setup / System / Basic settings.

Here you can use the modes

#### Easy Advenced Experte

Adjust. If the individual yet described.

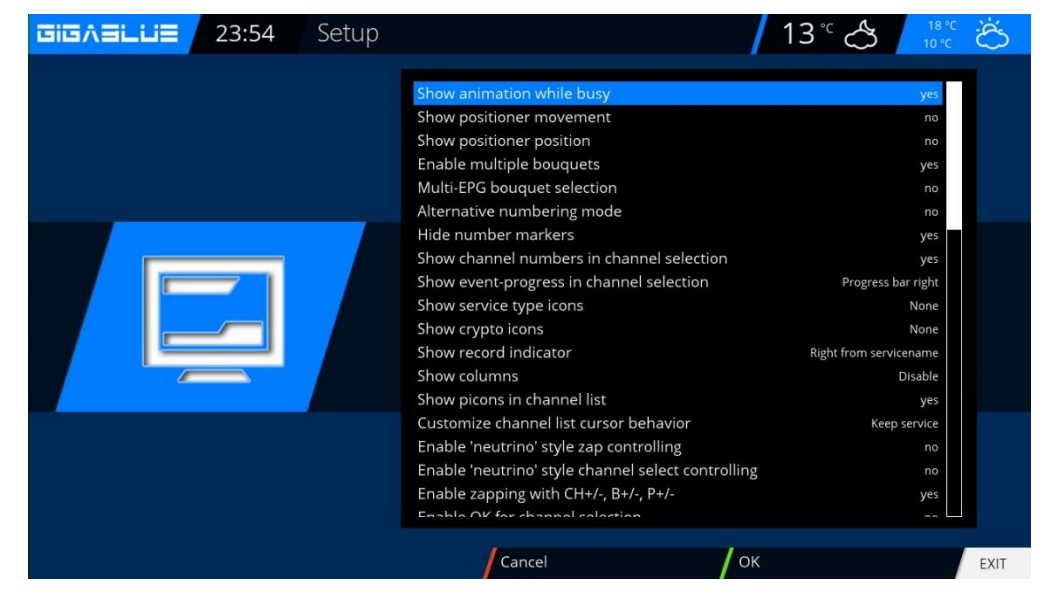

# **Operation User mode**

## User mode

#### **Easy Modus**

#### Margin before record (minutes):

Here you can set the lead time for timer recordings in minutes.

#### Margin after record:

Here you can set the delay time for timer recordings in minutes.

#### Show blinking clock in display during recording:

Here you can select whether the OLED display while recording the clock to display flash.

#### Infobar - Display time:

Specify how long the info bar will be displayed, a maximum of 10 seconds.

#### **Advanced Mode:**

Additional settings for Simple mode.

#### **Recordings always have priority:**

Here is the option chosen Yes, the system automatically switches to a timer recording conflict on the station to be recorded.

If the option is set to No, you are asked if you want to switch on the channel to be recorded.

#### Show positioner movement:

Is your satellite system equipped with a rotor, on the TV, a flashing symbol of an antenna is shown, unless you have asked the option to Yes.

#### Multi bouquets:

If you want to use more than one bouquet you set this option to Yes.

#### Change bouquets in Quickzap:

If this option is set to Yes, automatically at the end of the bouquet changed to the next bouquet.

#### Alternative radio mode:

If this option is set to Yes, the GigaBlue Box behaves just as in TV mode.

#### Action on long press on Power:

When long press the **power button** the following options are given: **Show shutdown** or **immediate shutdown**.

# **Operation Time zone**

## Time zone

To set the time zone change to the menu

Setup / System / Basic settings / time zone with the arrow keys ◀► to adjust the time zone with the GREEN button to accept or discard the RED button Fig.1.

| GIGABLUE | 0:27   | Setup |                                                                       |                                                                                                    | Ö    |
|----------|--------|-------|-----------------------------------------------------------------------|----------------------------------------------------------------------------------------------------|------|
|          |        |       | Timezone<br>Sync time using<br>NTP server<br>Sync NTP every (minutes) | (GMT+01:00) Amsterdam, Berlin, Bern, Rome, Vienna<br>Transponder Time<br>pool.ntp.org<br>30 minutes |      |
| Ę        | )<br>O |       |                                                                       |                                                                                                    |      |
|          |        |       |                                                                       |                                                                                                    |      |
|          |        |       | Cancel                                                                | ок                                                                                                  | EXIT |

**Video settings** 

Here you can make the settings on the audio and video settings.

To make settings on the Audio / Video switch to the menu, **Setup / Video / Basic Settings** 

| Setup |                                                                                                    | 13°° 🐣 🕺                                           | Ö    |
|-------|----------------------------------------------------------------------------------------------------|----------------------------------------------------|------|
|       | Video output<br>Mode<br>Refresh rate<br>Display 4:3 content as<br>Display >16:9 content as<br>OSD transparency<br>Scaler sharpness<br>Bypass HDMI EDID Check | HDMI<br>1080p<br>multi<br>Just scale<br>Just scale |      |
|       |                                                                                                    |                                                    |      |
|       | Cancel                                                                                                    | ок                                                 | EXIT |

# **Operation Audio/Video Settings**

### Audio settings

Here you can make settings on the audio and video settings. To make settings on the Audio / Video switch to the menu, Setup / Audio / Basic Settings

| Setup |                                                                                                    | _/ 13° 🖒 🖊 | 18°C Ö                        |
|-------|----------------------------------------------------------------------------------------------------|------------|-------------------------------|
|       | AC3/DTS downmix<br>AAC downmix<br>AAC transcoding<br>General AC3 delay<br>General PCM delay<br>3D Surround<br>Audio Auto Volume Level |            | yes<br>off<br>0<br>off<br>off |
|       | Cancel                                                                                                    | ок         | EXIT                          |

### Video output

Video output:

This determines where the video signal to be output. The options are:

HDMI

YPbPr

Use the arrow keys to select  $\blacktriangleleft \blacktriangleright$  die desired output.

Modus:

The following options are available:

PAL

NTSC

Make this a country-specific. Use the arrow keys  $\triangleleft \triangleright$ .

#### **Refresh rate:**

In normal TV devices only options 50Hz, 60Hz and Multi are available. If your TV is connected via HDMI or YPbPr you can vote the interface screen for your TV device.

### Aspect ratios

### Modus 4:3

16:9 View content as

#### Letterbox:

Here the program will be on a 16: 9 TV display device, however, arise the left and right black bars over its full height.

#### Just Scale:

The show will be on a 16:9 TV equipment in the whole amount but shown slightly distorted width.

#### Pan&Scan:

The show will be on a 16: 9 TV equipment in its entire width but below and above a portion of the image is cut off.

# **Operating Audio / Video Settings**

### **Aspect ratios**

#### Modus 16:9 4:3 View content as:

#### **Pillarbox:**

Here the program will be on a 16: 9 TV display device, however, arise the left and right black bars over its full height.

#### Just Scale:

The show will be on a 16:9 TV equipment in the whole amount but shown slightly distorted width.

#### Nonlinear:

The outer portion of the image is slightly distorted, so, a perfect image is shown in the inner area, in full screen mode.

#### Pan&Scan:

The show will be on a 16: 9 TV equipment in its entire width but below and above a portion of the image is cut off.

#### Modus 16:10

As described above

### **Color format**

#### The following formats are available: RGB (RED, GREEN, BLUE) CVBS (Separated color and luminance signal) Select the appropriate format.

### WSS 4:3

If this option is activated, for TVs 16: 9 zooming of 4: 3 broadcasts prevented.

### AC3 Standard

Set here whether AC3 should be on or off. Use arrow keys ◀►.

## **Network settings**

Go to the menu Setup / System / Network / Basic Settings to configure your network to Fig.1.

If a DHCP server on your network, you can change the settings to take Fig.2. Use the arrow keys **◄**► to a Static address assigned Fig.3. Save Press the OK button the settings.Abb.1

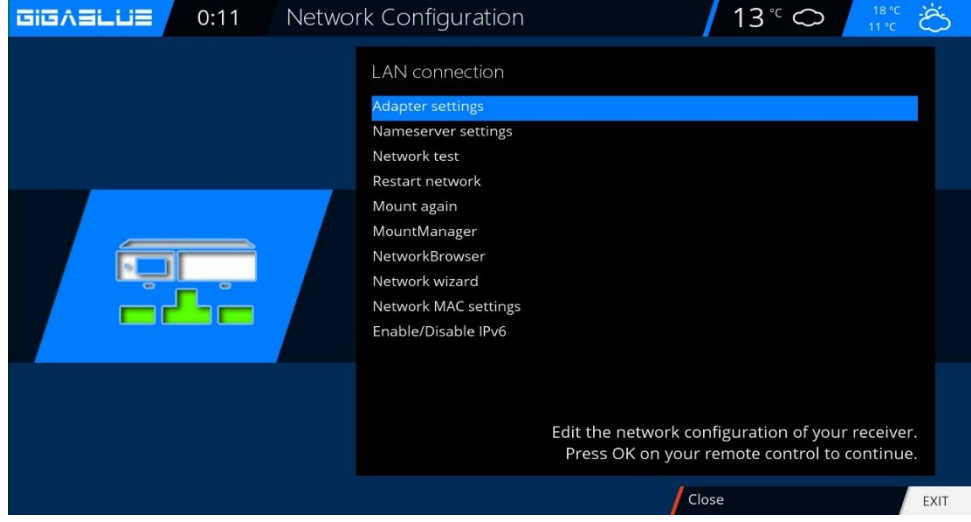

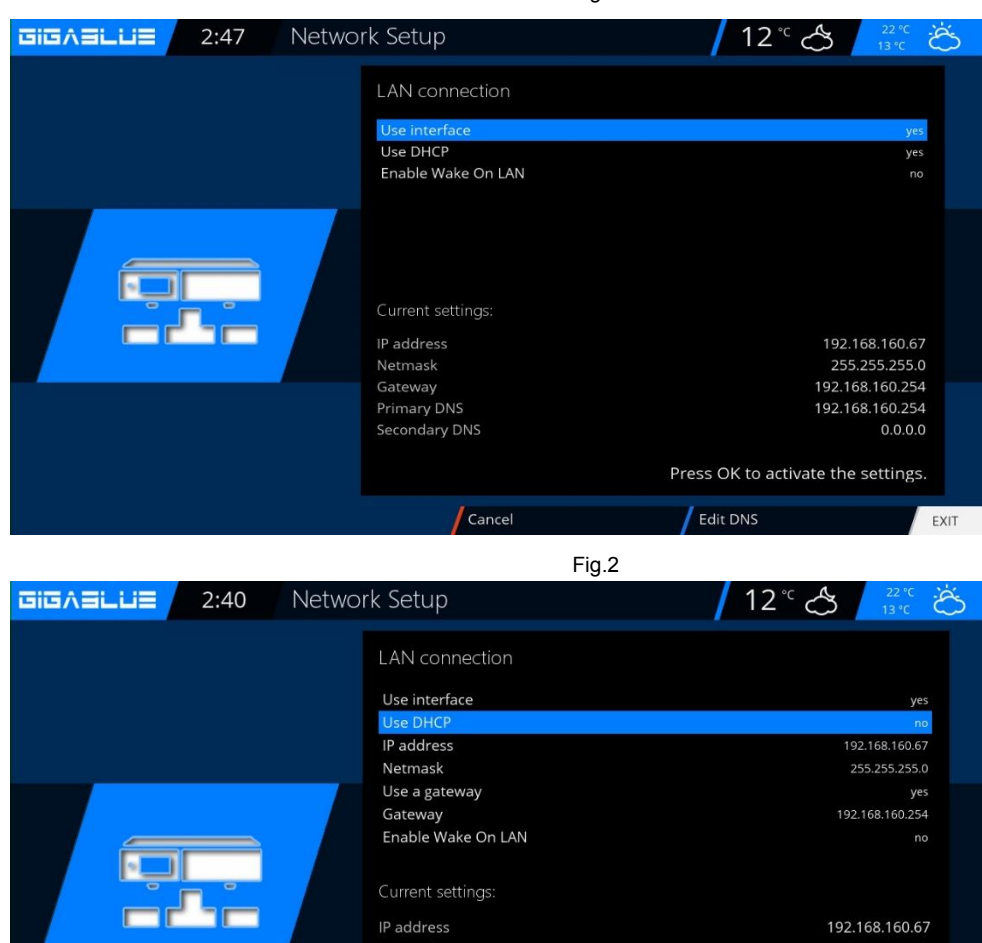

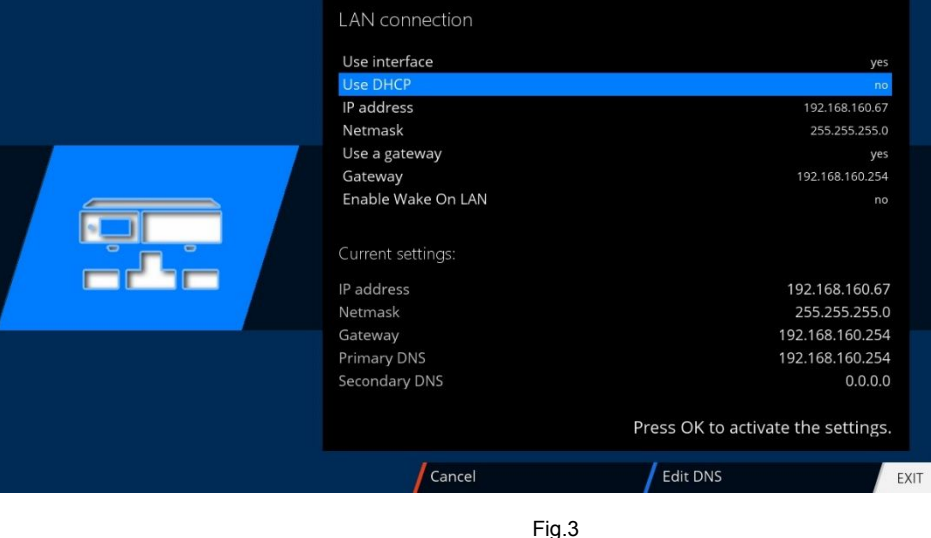

### **Network Settings**

#### The following options are available:

#### **Enable Network Adapter:**

You can disable or enable the adapter for a wired network. Address automatically (DHCP): Determine whether the network address is automatically obtained from a DHCP server.

#### IP Address manually assigned.

Do you want to assign the IP Address manually to set the DHCP server on No. Now enter the IP address (that matches your network pool), and the network mask (**default setting 255.255.255.0**).

After that it's important to also set the gateway to **YES**, you now assign the gateway address. See figure. Accept the input by pressing the **OK** button.

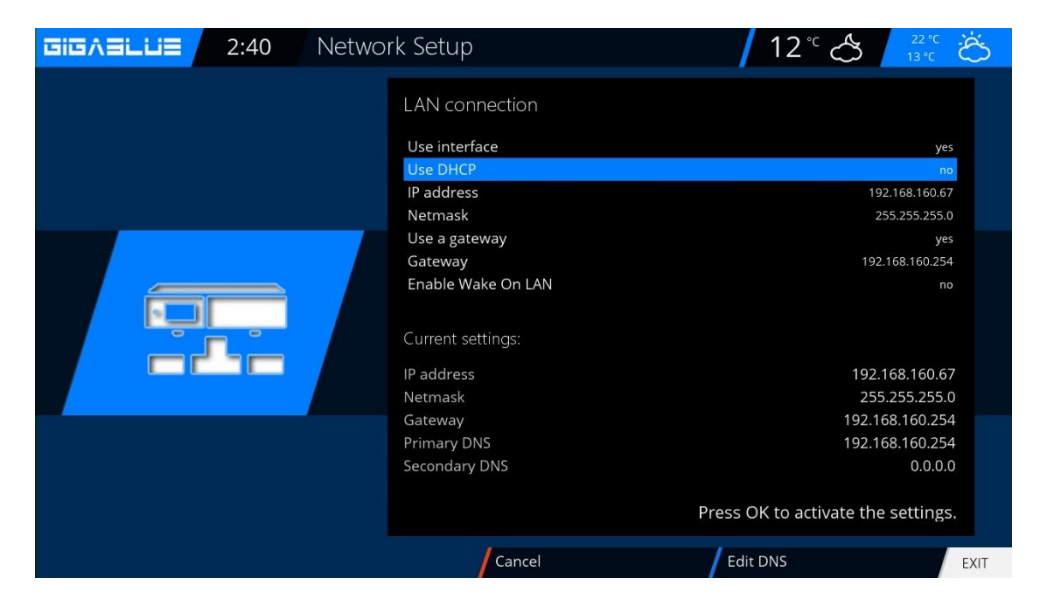

#### **DNS-Setting:**

Next, enter the DNS address and save with **OK**. See figure.

| Nameserver Setup                   | 12°C 🐣 🔼                     |
|------------------------------------|------------------------------|
| Nameserver 1                       | 192 <mark>168.160.254</mark> |
|                                    |                              |
| Press OK to activate the settings. |                              |
| Cancel                             | Add Delete EXIT              |

### **Network settings**

After successful network setting you can check this.

| GIGASLUS | 2:49 | Netwo | ork test: LAN connect         | ion          | 12 | ° 🖒       | 22 ℃<br>13 ℃ | Ğ    |
|----------|------|-------|-------------------------------|--------------|----|-----------|--------------|------|
|          |      |       | LAN adapter<br>LAN connection |              | /  | Show info | ,            |      |
|          |      |       | Local network<br>connected    |              | /  | Show info |              |      |
|          |      |       | DHCP<br>enabled               |              | /  | Show info |              |      |
|          |      |       | IP address<br>confirmed       |              | /  | Show info |              |      |
|          |      |       | Nameserver<br>confirmed       |              | /  | Show info |              |      |
|          |      |       | Edit settings                 |              |    |           |              |      |
|          |      |       |                               |              |    |           |              |      |
|          |      |       | Close                         | Restart test | /  |           |              | EXIT |

The test is started with the **GREEN** button.

**GREEN** means successfully **RED** unsuccessful. As the DHCP is disabled and no approvals for the internal network are available they are displayed in **RED**. To exit, press the **RED** button.

#### **Restart Network:**

With this option, you can restart the network configuration of your GigaBlue box.

#### **Network Assistant:**

The network wizard will assist you in the settings of your network.

### WLAN setting

Go to Menu / Setup / System / Network Abb1.

Now go to **wireless connection** and click **OK** to confirm Fig.2

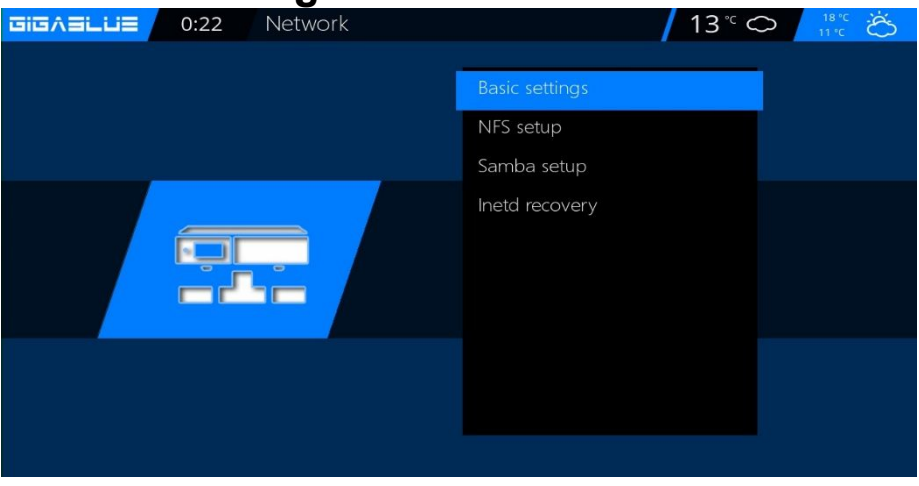

Fig.1

GIGASLUS 0:02 Select a network adapter 13° 🖒 1 💥 2 LAN connection Ethernet network interface Press yellow to set this interface as default interface. /Network wizard Close Select Default EXIT Fig.2 2:58 Network Configuration

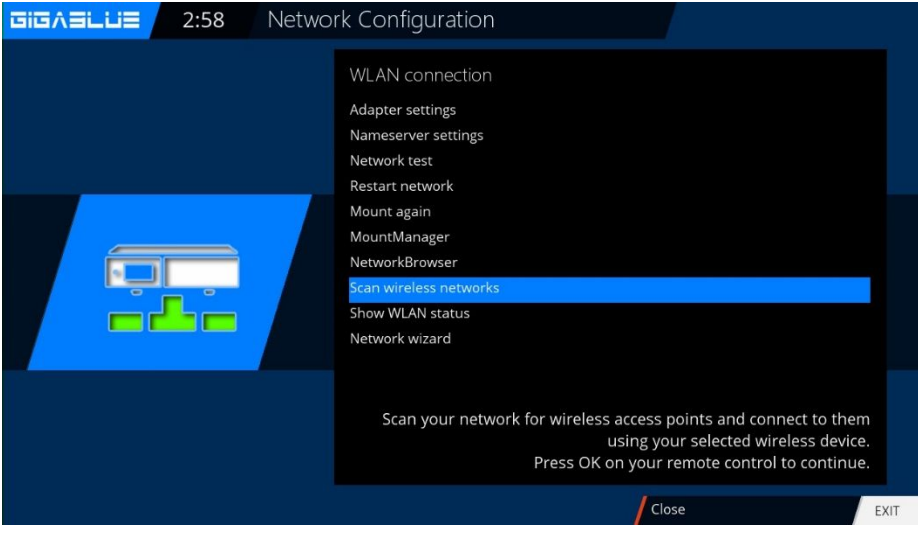

Fig.3

Now activate the **Wi-Fi adapter**, Fig.3,

Use the arrow keys **◄** ⊂ confirm with **OK**. Now, the wireless network is enabled. This may take several seconds

## WLAN setting

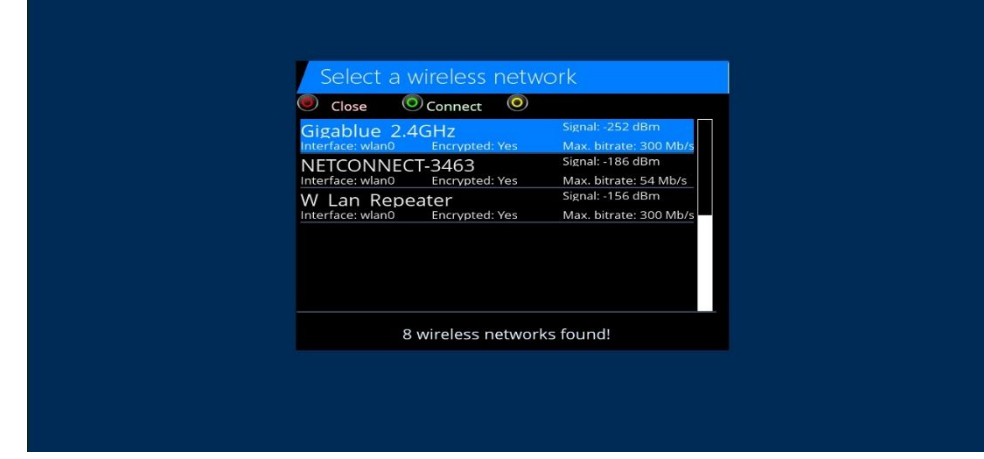

Now activate the **Wi-Fi adapter**, use the arrow keys **◄** ⊂ confirm afterwards with **OK**.Abb.5, Select encryption WPA and WPA2 Then enter your security key. Fig.5. With the **TXT** button to enter the Virtual Keyboard Fig.6 After entering confirm with the **GREEN** Button

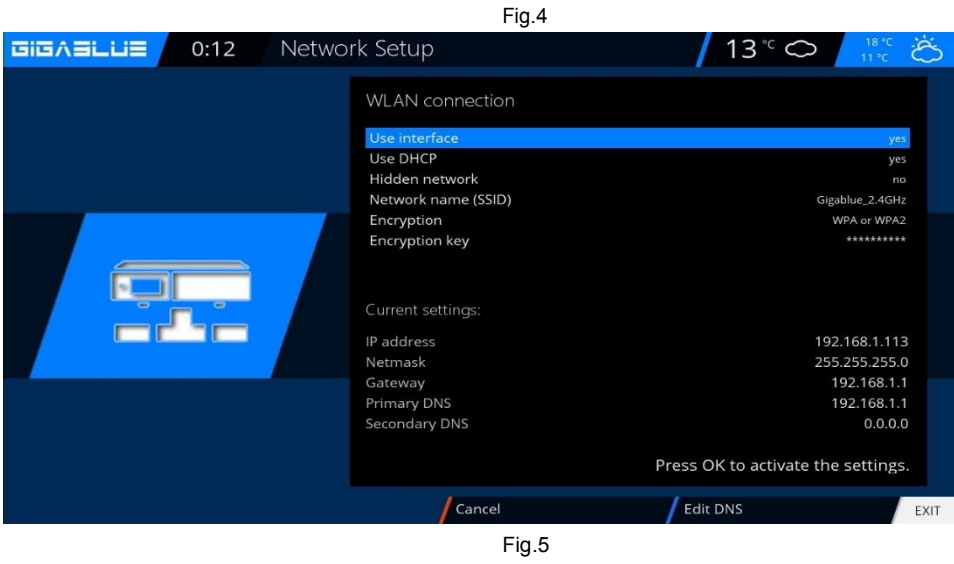

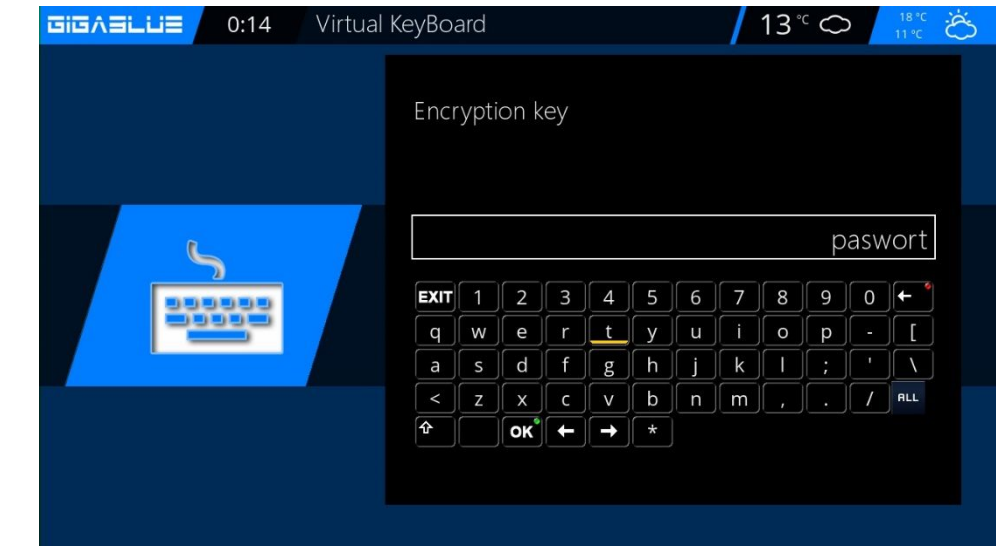

Now you press the **OK** button to save Wlan This may take a few seconds. and start GigaBlue new. Now the wireless network should be available to

### **Factory reset**

#### **Factory reset:**

#### Menu / Setup / System / factory reset

Here is the GigaBlue Box to their original initial values. Here lose all the settings you have made. Click OK to confirm that GigaBlue Box leads after restart

| GIGAELLE 23:19 System |                     |  |
|-----------------------|---------------------|--|
|                       |                     |  |
|                       | User interface      |  |
|                       | Frontpanel          |  |
|                       | Recording           |  |
|                       | EPG                 |  |
|                       | Network             |  |
|                       | Devices             |  |
|                       | Basic settings      |  |
|                       | Software management |  |
|                       | Factory reset       |  |
|                       |                     |  |

### **Channel search**

Menu (Setup / tuner / tuner configuration (Basic Settings) Here you have several options:

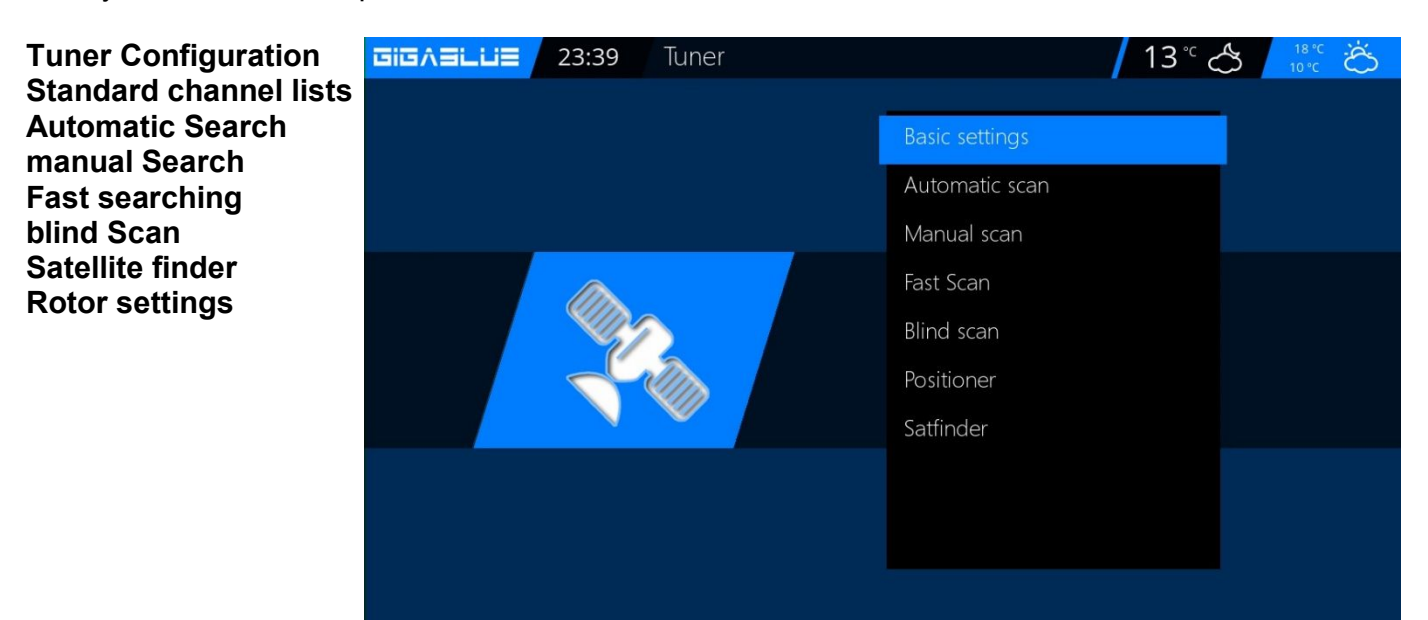

### Channel automatic scan

Menu (Setup / Tuner / Automatic scan)

Important !! Tuner must be configured, see page 17. Fig.1.

The following options are available: Fig.2 This can be reached with the arrow keys ◀►.

#### Network scan: Yes / No

Clear before Scan: Yes / No: Caution, if you will indeed select automatically delete the existing channel list.

Scan Tuner A (DVB-S2): Yes / No

Now start the **OK** button to automatically scan channels. This takes some time to Fig.2. Upon completion of the search, you exit the menu with the **EXIT** Button, the stations found are now available.

Proceed with the other options on the same procedure.

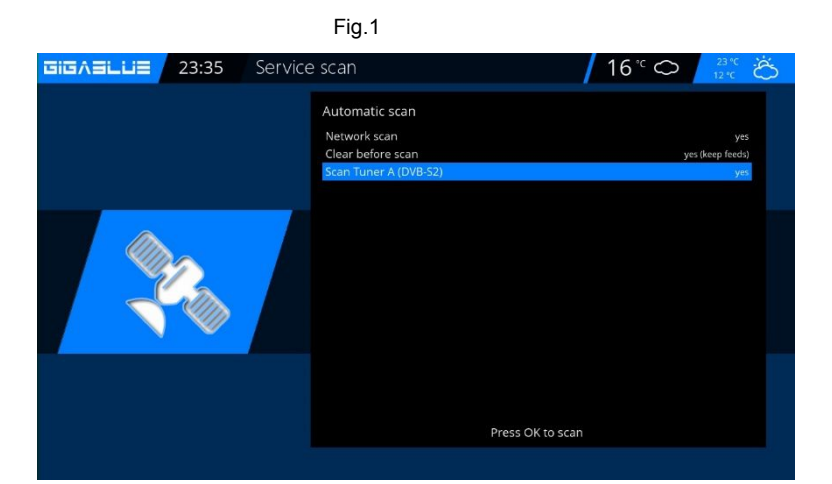

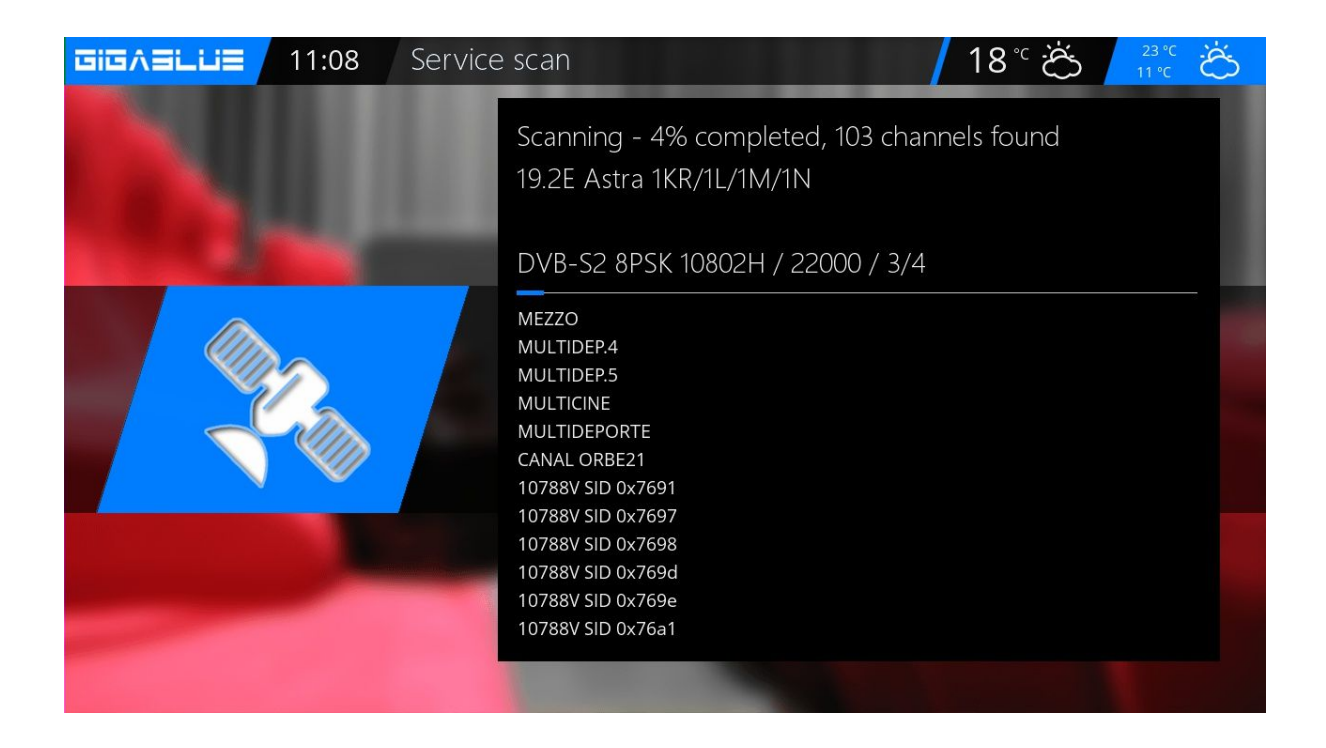

### **Channel search DVB-C**

If you have a GigaBlue C / T Tuner have installed, please following Make settings. First, select the tuner C / T in Fig.1. The following options are available:

You can also DVB-C or DVB-T tuner with the arrow keys ◀► Select Fig.3.

DVB-C for cable

DVB-T is for connection Terrestrial Select DVB-C and save with the **GREEN** button Fig.2. You can now search start Automatic or Manuel.

Now switch to the reception menu and select Automatic Search, start with the **OK** button to automatically scan channels. This takes some time to figure 3.

Upon completion of the search, Exit the menu with the **EXIT** button the stations found are now available.

Proceed with the other options to the same procedure

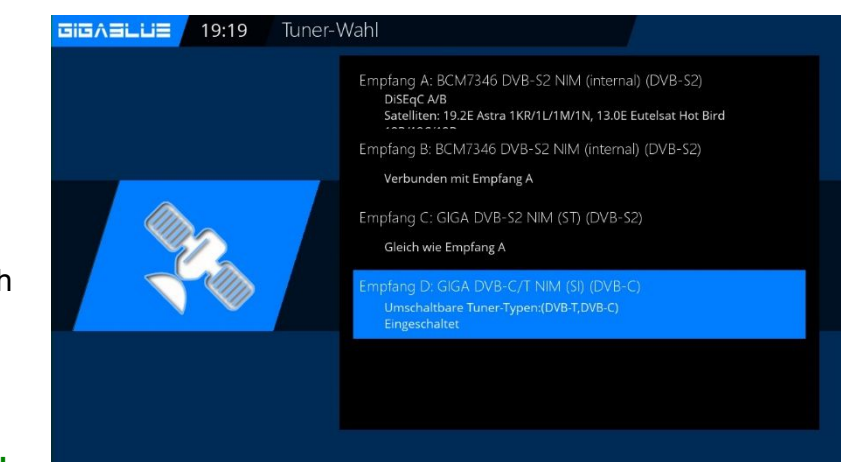

Abb.1

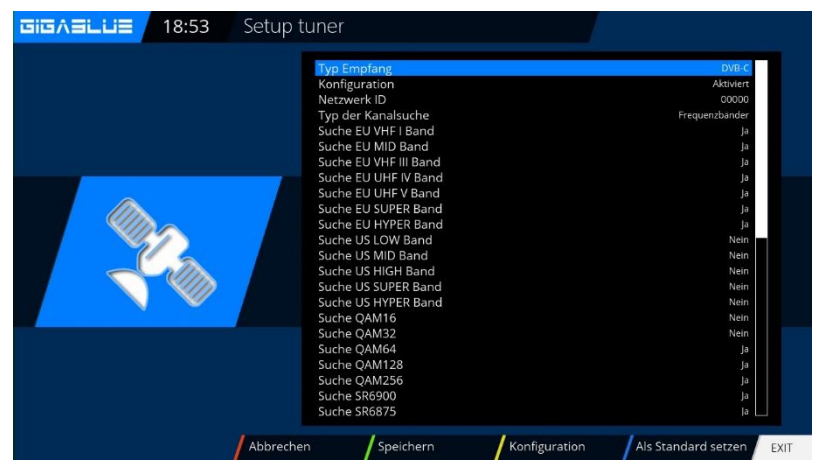

Abb.2

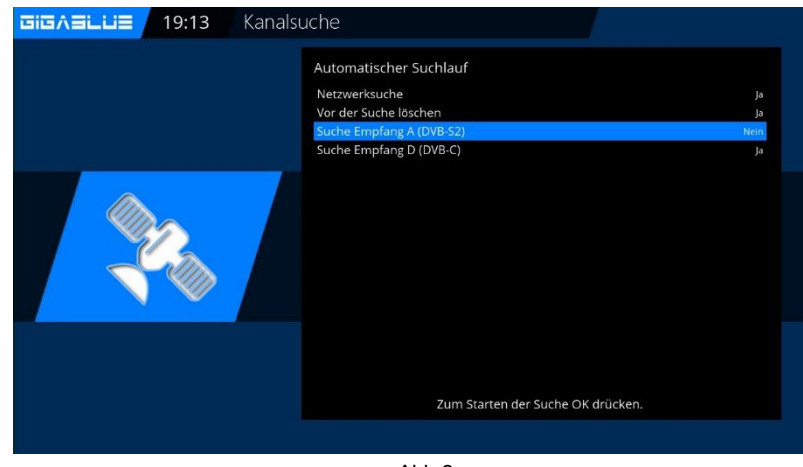

Abb.2

### Channel search DVB-T/T2

If you have a GigaBlue C / T Tuner have installed Please following Make settings.

First, select the tuner C / T in Fig.1. The following options are available:

You can also DVB-C or DVB-T tuner with the arrow keys ◀► Select Fig.3. DVB-C for cable DVB-T is for connection Terrestrial Choose DVB-T and store it with the **GREEN** button Fig.2. You can now search start Automatic or Manuel.

Now switch to the reception menu and select Automatic Search, start with the **OK** button to automatically scan channels. This takes some time to figure 3. Upon completion of the search, you exit the menu with the **EXIT** Button, the stations found are now available. Proceed with the other options to the same procedure.

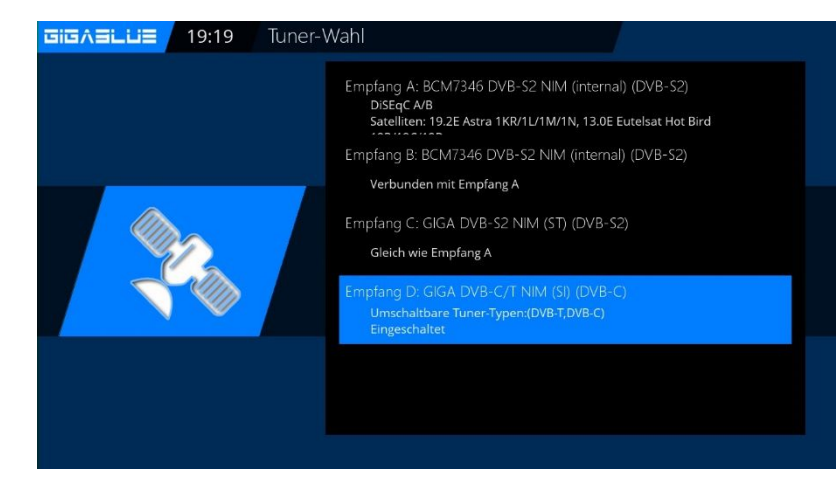

Abb.1

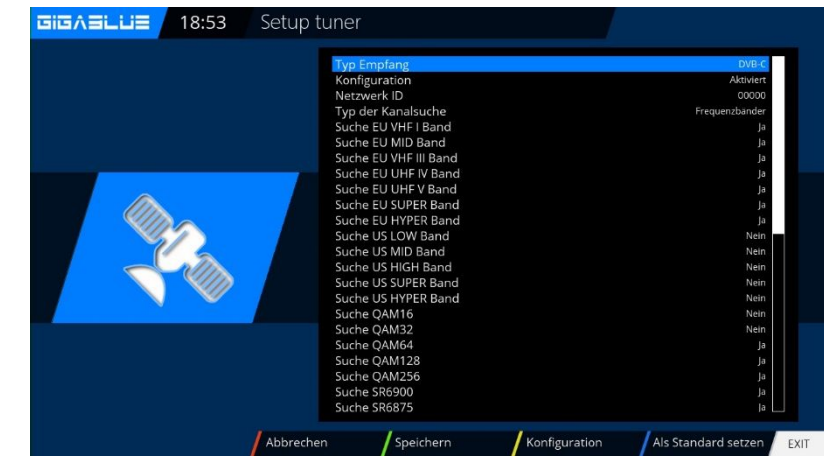

Abb.2

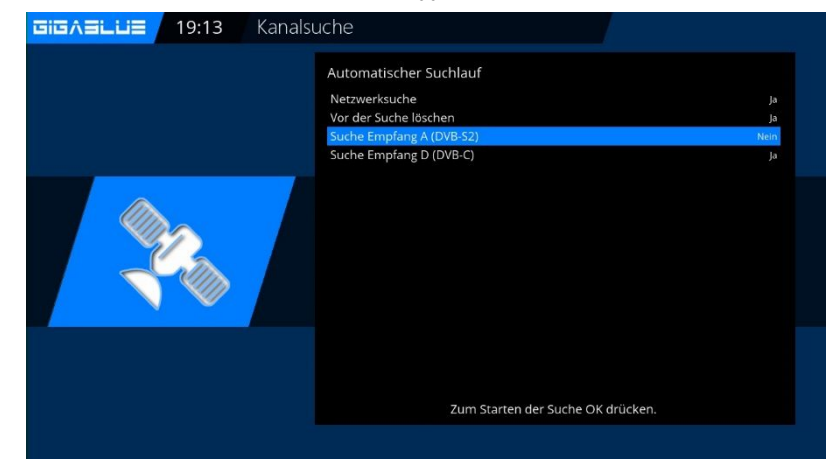

Abb.3

### **Rotor with USALS**

# Menu (Setup / tuner / tuner configuration

Please select with arrow keys ◀► rotor

Enter here the geographic data of your location longitude and latitude, this, see, for example, <u>http://www.heavens-above.com</u>.

The GigaBlue Box does the rest for you when you select a satellite or change the channel. The system developed by the company staff calculation module USALS, turns your satellite system with an accuracy of 0.1 degrees on the respective satellite fully automatically.

| Setup t | tuner                                                                      | <b>16°℃ ☆</b>                                             | Ö           |
|---------|----------------------------------------------------------------------------|-----------------------------------------------------------|-------------|
|         | Configuration mode<br>Mode<br>Longitude<br>Latitude<br>Extra motor options | Simple<br>Positione<br>005.100<br>Ess<br>050.767<br>North | b<br>t<br>7 |
|         |                                                                            |                                                           |             |
|         |                                                                            |                                                           |             |
| Cancel  | Save Co                                                                    | onfiguration mode                                         | EXIT        |

### **Rotor without USALS**

Navigate with the arrow keys  $\triangleleft \triangleright$ Advanced. Now navigate the arrow keys  $\blacktriangle \lor$  to DiSEqC mode and select 1.2. Now go use the arrow keys  $\blacktriangle \lor$  to the point USALS for this satellite and set it to NO.

Now move with the arrow keys  $\blacktriangle$  to stored positions and give the above-mentioned position is stored in the rotor. These can be found in the rotor manual.

| 🖲 Tune 🛛 💿       | uto focus | Ocalibrate  | Calculate      |
|------------------|-----------|-------------|----------------|
| Turne            | and fam.  |             |                |
| Mayo             | mont      |             |                |
| Fine n           | novement  |             |                |
| Set lin          | nite      |             |                |
| Memo             | orv index |             | 01             |
| Goto             | , y mach  | 00          | 0.0            |
|                  |           | 1           | East           |
|                  |           |             |                |
| 0.00 dB          |           |             |                |
| SNR:             | 0%        | Frequency   |                |
| BER:             |           | Polarisatio | on: Horizontal |
| Lock: not locked |           | Symbol ra   | te:            |
|                  |           |             | Ø 23:46        |
|                  |           |             |                |

### **Manual Scan**

Menu (Setup/Tuner/Manual scan Go with the arrow keys  $\blacktriangle \lor \checkmark \checkmark$  and Manual Scan.

Use the arrow keys  $\blacktriangle \lor \blacklozenge \lor$ , select and enter information via satellite, frequency, symbol rate, etc. Please start the search with **OK**.

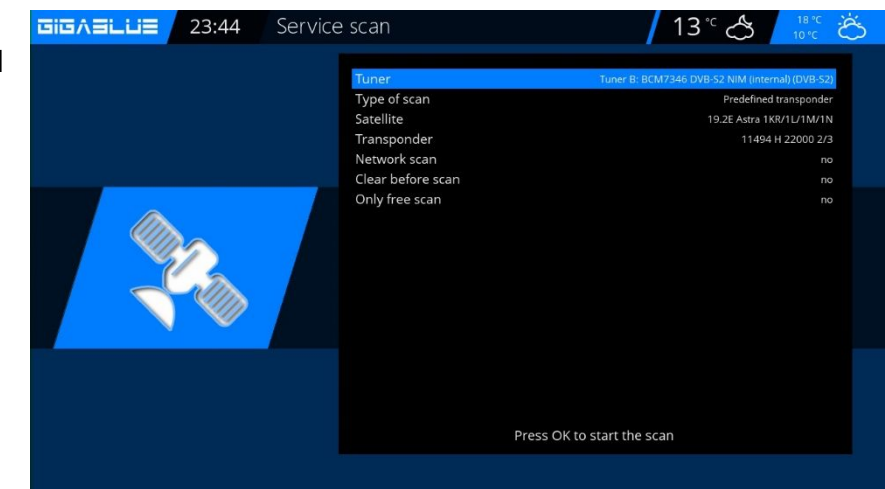

### Fast scan

#### Menu(Setup/Tuner/ faster scan

Go with the arrow keys  $\blacktriangle \lor \checkmark \checkmark$  and faster scan. Choose OK to confirm Use the arrow keys  $\blacktriangle \lor \checkmark \checkmark$ , select and enter the information via satellite, provider, HD, etc. Please start the search with OK.

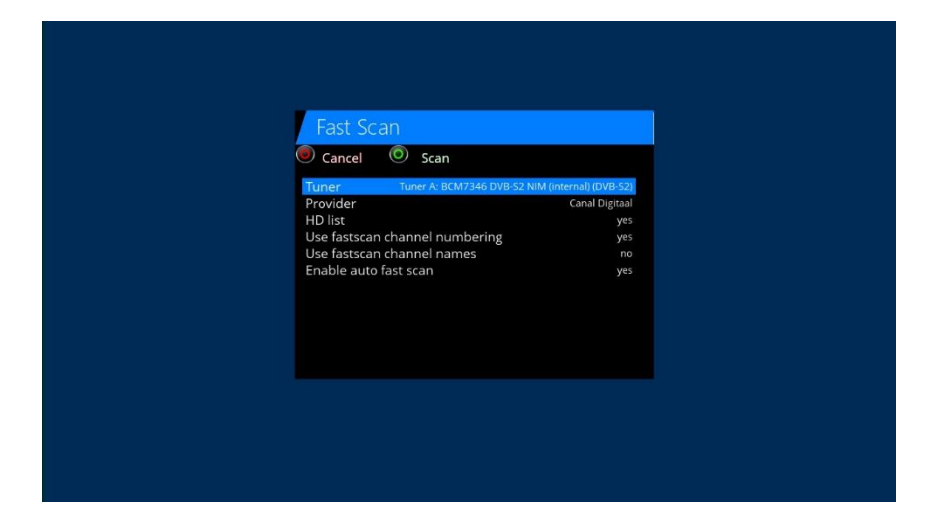

### **Unicable Configuration**

#### Unicable LNB

Menu -> Setup -> Tuner -> Basic setting -> Choose Tuner

Configuration mode -> Advanced Satellit -> Select a satellite (for example,Astra 19.2°E) LNB -> LNB1 Priority -> Auto LOF -> Unicable Unicable Configuration -> Unicable LNB Manufacturer -> Manufacturer of LNB Type -> Type of LNB Channel -> select one of the 4 channels Frequenz -> is permanently linked with the channel and can not be changed here

| GIGABLUE | 23:52 | Setup t | uner                                                                                                    | / 1                | 6°C 🐣 🕺                                                                                            | Ö                                                                               |
|----------|-------|---------|----------------------------------------------------------------------------------------------------|--------------------|----------------------------------------------------------------------------------------------------|---------------------------------------------------------------------------------|
|          |       |         | Configuration mode<br>Satellite<br>LNB<br>Priority<br>LOF<br>Unicable Configuration mode<br>Manufacturer<br>Type<br>Channel<br>Frequency<br>connected<br>DISEqC mode |                    | Advan<br>19.2E Astra 1 KR/1U1M/<br>A<br>Uricable U<br>Investig<br>IDLB-QUDL-UNI2L-<br>SC<br>N<br>N | xed<br>11N<br>B 1<br>uto<br>ESS<br>NB<br>erto<br>ppp<br>PP<br>R 1<br>210<br>one |
|          |       | Cancel  | Save                                                                                                    | Configuration mode | Set default                                                                                        | EXIT                                                                            |

#### Unicable house wiring with Unicable multi-switch on a satellite

Menu -> Setup -> Tuner -> Basic setting -> Choose Tuner

Configuration mode -> Advanced Satellit -> Select a satellite (for example,Astra 19.2°E) LNB -> LNB1 Priority -> Auto LOF -> Unicable Unicable Configuration -> Unicable Matrix Manufacturer -> Manufacturer of Matrix Type -> Type of Matrix Channel -> select one of the 4 channels Frequenz -> is permanently linked with the channel and can not be changed here

| Setup  | tuner                                                                                                    | ┃ 16 °C 🐣 🛛 📅                                                                                                    |
|--------|----------------------------------------------------------------------------------------------------|----------------------------------------------------------------------------------------------------|
|        | Configuration mode<br>Satellite<br>LNB<br>Priority<br>LOF<br>Unicable Configuration mode<br>Manufacturer<br>Type<br>Channel<br>Frequency<br>connected<br>DISEqC mode | Advanced<br>19.2E Astra 1KR/1U/1M/1N<br>LNB 1<br>Auto<br>Unicable / JESS<br>Unicable Matrix<br>IDLP-USS200C-0U01-98P<br>SCR 1<br>1076<br>no<br>None |
| Cancel | Save Confi                                                                                                    | guration mode Set default                                                                                                    |

## **Unicable Configuration**

#### Unicable house wiring with Unicable multi-switch on two satellites (Astra / Hotbird)

Menu -> Setup -> Tuner -> Basic setting -> Choose Tuner

Configuration mode -> Advanced Satellit -> Select a satellite (for example, Astra 19.2°E) LNB -> LNB1 Priority -> Auto LOF -> Unicable Unicable Configuration -> Unicable Matrix Manufacturer -> Manufacturer of Matrix Type -> Type of Matrix Channel -> select one of the 8 channels Frequenz -> is permanently linked with the channel and can not be changed here

Satellit -> select the second satellite (e.g. Hotbird 13.0°E) LNB -> LNB2 Priority -> Auto LOF -> Unicable Unicable Configuration -> Unicable Matrix Manufacturer -> select the same manufacturer as for the first satellite

Type -> choose the same type as for the first satellite

Kanal -> Select the same channel as for the first satellite

Frequenz -> is permanently linked with the channel and can not be changed here

#### Unicable with any exotic parameters

Menu -> Setup -> Tuner -> Basic setting -> Choose Tuner Configuration -> advenced Satellit -> select the first satellite (zB. Astra 19.2°E) LNB -> LNB1 Priority -> Auto LOF -> Unicable Unicable Configuration -> Unicable User defined Here you can choose all parameters free itself.

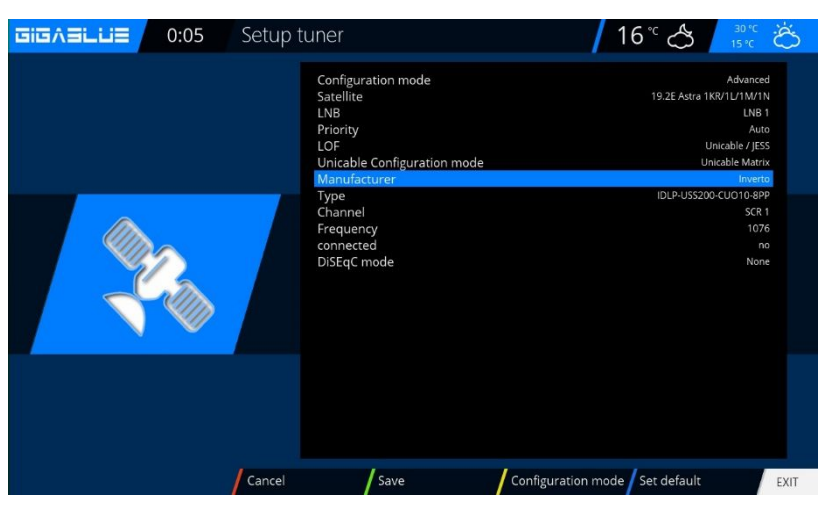

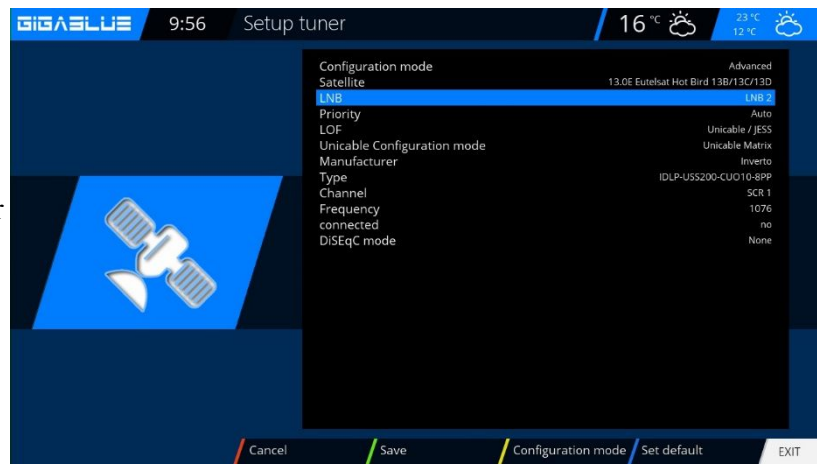

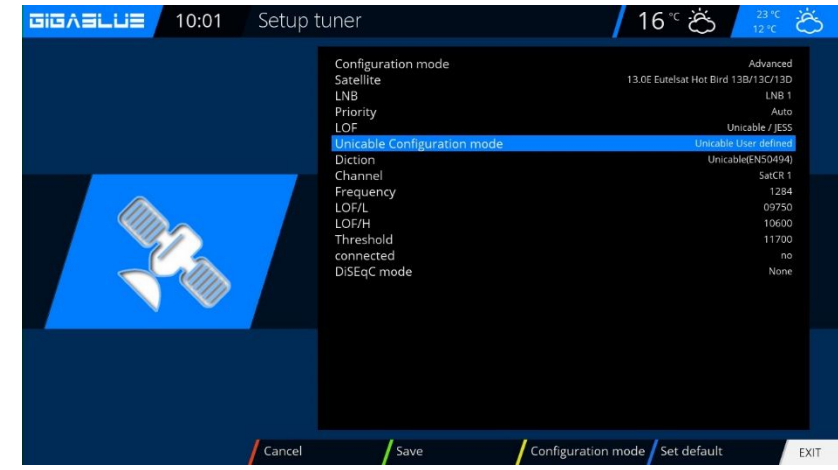

If more than one tuner available, so each tuner must be assigned its own channel

INVERTO Unicable-Twin and Unicable-Quad LNB + ETRONIX Unicable-Quad LNB (+ other identical): ID1 / IF-Channel 1 (SCR0): 1680 MHz ID2 / IF-Channel 2 (SCR1): 1420 MHz ID3 / IF-Channel 3 (SCR2): 2040 MHz (only Quad's) ID4 / IF-Channel 4 (SCR3): 1210 MHz (only Quad's) DUR-LINE Unicable-LNBs + Inverto Black Unicable-Quad LNB with 2x Legacy (Entropic Unicable-Chip): ID1 / IF-Channel 1 (SCR0): 1210 MHz ID2 / IF-Channel 2 (SCR1): 1420 MHz ID3 / IF-Channel 3 (SCR2): 1680 MHz ID4 / IF-Channel 4 (SCR3): 2040 MHz DUR-LINE UCP3: ID1 / IF-Channel 1 (SCR0): 1280 MHz ID2 / IF-Channel 2 (SCR1): 1382 MHz ID3 / IF-Channel 3 (SCR2): 1484 MHz DUR-LINE (e.g. VDU- series), JULTEC (e.g. JPS-/JRS- series), AXING Unicable-Unicable (Entropic Unicable-Chip): ATTENTION ! Depending on the device to different frequency ID - example here is of a Jultec JPS0501-8A/T/TN, for other devices in the item description on the Jultec-Homepage (You can see links before reply) ID1 (SCR0): 1280 MHz ID2 (SCR1): 1382 MHz ID3 (SCR2): 1484 MHz ID4 (SCR3): 1586 MHz ID5 (SCR4): 1688 MHz ID6 (SCR5): 1790 MHz ID7 (SCR6): 1892 MHz ID8 (SCR7): 1994 MHz DUR-LINE (e.g. UCP18), DCT-DELTA, TECHNISAT, SMART Unicable-Unicablesysteme: ID1 (SCR0): 1284 MHz ID2 (SCR1): 1400 MHz ID3 (SCR2): 1516 MHz ID4 (SCR3): 1632 MHz ID5 (SCR4): 1748 MHz ID6 (SCR5): 1864 MHz ID7 (SCR6): 1980 MHz ID8 (SCR7): 2096 MHz INVERTO Unicable-Matrix with 8 reactions (e.g. IDLP-UST110-CU010-BPP oder IDLP-USS200-CUO10-8PP) (Entropic Unicable-Chip): ID1 (SCR0): 1076 MHz ID2 (SCR1): 1178 MHz ID3 (SCR2): 1280 MHz ID4 (SCR3): 1382 MHz ID5 (SCR4): 1484 MHz ID6 (SCR5): 1586 MHz ID7 (SCR6): 1688 MHz ID8 (SCR7): 1790 MHz INVERTO Unicable-Matrix with 4 reactions (e.g. IDLP-UST101-CUO10-4PP) (Entropic Unicable-Chip): ID1 (SCR0): 1210 MHz ID2 (SCR1): 1420 MHz ID3 (SCR2): 1680 MHz ID4 (SCR3): 2040 MHz SKYTRONIC / PREISNER / WISI Unicable-Unicablesystem: ID1 (SCR0): 1178 MHz ID2 (SCR1): 1280 MHz ID3 (SCR2): 1382 MHz ID4 (SCR3): 1484 MHz ID5 (SCR4): 1586 MHz ID6 (SCR5): 1688 MHz ID7 (SCR6): 1790 MHz ID8 (SCR7): 1892 MHz

FTE / ANKARO Unicable-Unicablesysteme: ID1 (SCR0): 1400 MHz ID2 (SCR1): 1632 MHz ID3 (SCR2): 1284 MHz ID4 (SCR3): 1516 MHz ID5 (SCR4): 1864 MHz ID6 (SCR5): 2096 MHz ID7 (SCR6): 1748 MHz ID8 (SCR7): 1980 MHz SPAUN Unicable-Unicablesysteme (e.g. SUS 5581/33 NF) (Entropic-Unicable-Chip): im 1x8 Betrieb: ID1 (SCR0): 1068 MHz ID2 (SCR1): 1284 MHz ID3 (SCR2): 1400 MHz ID4 (SCR3): 1516 MHz ID5 (SCR4): 1632 MHz ID6 (SCR5): 1748 MHz ID7 (SCR6): 1864 MHz ID8 (SCR7): 1980 MHz im 3x3 Betrieb: Output/Tribe 1 ID1 (SCR0): 1068 MHz ID2 (SCR1): 1284 MHz ID3 (SCR2): 1400 MHz Output/Tribe 2 ID1 (SCR0): 1516 MHz ID2 (SCR1): 1632 MHz ID3 (SCR2): 1748 MHz Output/Tribe 3 ID1 (SCR0): 1864 MHz ID2 (SCR1): 1980 MHz ID3 (SCR2): 2096 MHz KATHREIN Unicable-Unicablesysteme: UAS481 (Unicable-LNB) + EXR 501 / 551 / 552 ID1 (SCR0): 1400 MHz ID2 (SCR1): 1516 MHz ID3 (SCR2): 1632 MHz ID4 (SCR3): 1748 MHz Especially when UAS 481, please note: The UAS 481 is a so-called. Wideband LNB with LOF of 10.2 GHz for low and high band. This results in completely different hex values result. The receivers must be set in the menu Unicable on "broadband LNB", otherwise change the LOF according to 10200 MHz. EXR 1542 / 2542 / 1942 / 2942 ID1 (SCR0): 1284 MHz ID2 (SCR1): 1400 MHz ID3 (SCR2): 1516 MHz ID4 (SCR3): 1632 MHz EXR 1581 / 2581 + EXU 908 ID1 (SCR0): 1284 MHz ID2 (SCR1): 1400 MHz ID3 (SCR2): 1516 MHz ID4 (SCR3): 1632 MHz ID5 (SCR4): 1748 MHz ID6 (SCR5): 1864 MHz ID7 (SCR6): 1980 MHz ID8 (SCR7): 2096 MHz

# Satfinder GigaBlue Box

## SAT Finder

By Satfinder you can easily adjust your antenna.

#### Menu (Setup / Tuner / satellite finder with OK. Abb1

| GIGABLUE | 0:03 Tuner |                | / 16 ° ⊂ | 23 °C<br>12 °C |
|----------|------------|----------------|----------|----------------|
|          |            | Basic sattings |          |                |
|          |            | Automatic scan |          |                |
|          |            | Manual scan    |          |                |
|          | Fast Scan  |                |          |                |
|          |            | Blind scan     |          |                |
|          |            | Positioner     |          |                |
|          |            | Satfinder      |          |                |
|          |            |                |          |                |
|          |            |                |          |                |
|          |            |                |          |                |
|          | Fig.1      |                |          |                |

You can change the arrow keys to satellites and transponders. Fig.2

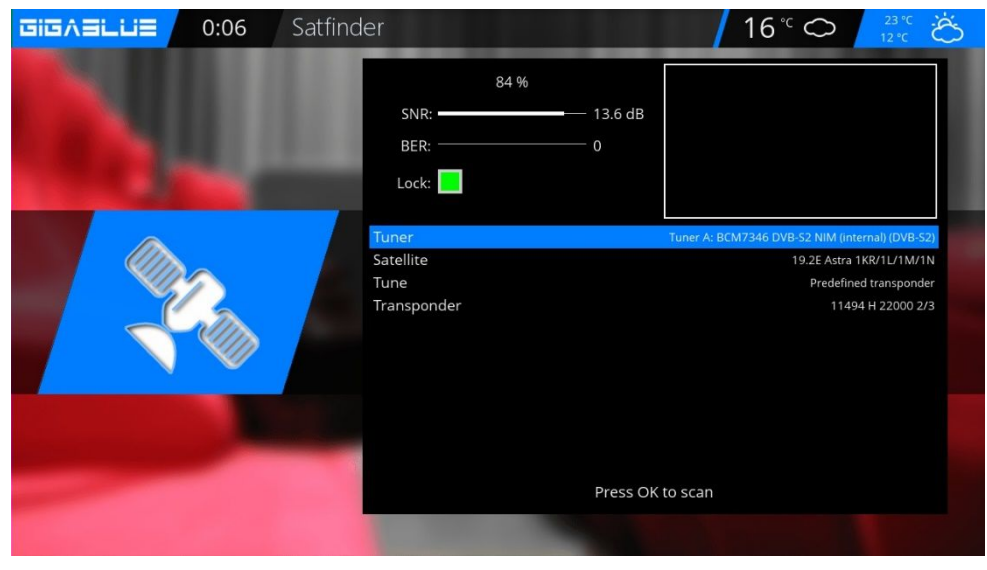

Fig.2

### **Immediately Recording**

Prerequisite here is an internal e-Sata HDD or external HDD to the USB port is connected and set up, see page 40<sup>th</sup> An instant recording is started by pressing the **Record** button, it opens to see the menu as shown in Fig.1. You are now 5 options for selection see Fig.1.

- 1) Add recording the current program.
- 2) Add Recording indefinitely
- 3) Add Recording enter recording duration.
- 4) Add Recording enter recording endtime.
- 5) Do not recording

Move with the arrow keys  $\checkmark \blacktriangle$  to the appropriate selection and click **OK** to confirm.

To **stop recording**, press the **Record** button and move with the arrow keys  $\checkmark \blacktriangle$  to the corresponding selection Punk 8, and then click **OK**. Fig.3

If multiple records have been started, which lie on the same transponder, you will be offered a choice.

You can further broadcasts recording lying on the same transponder, or even watching Fig.4, the channels are not available are **grayed** out.

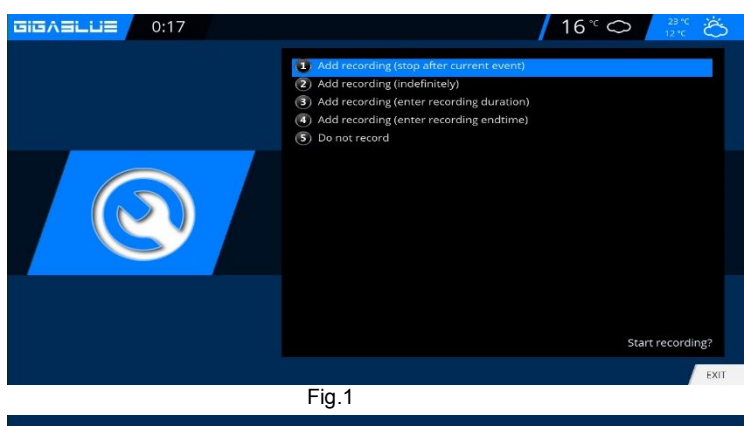

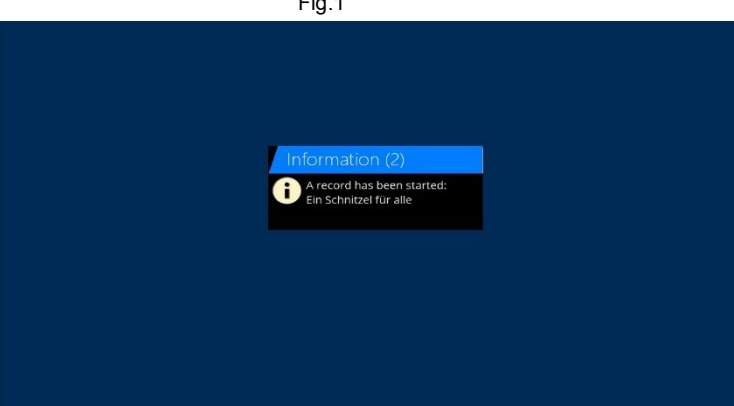

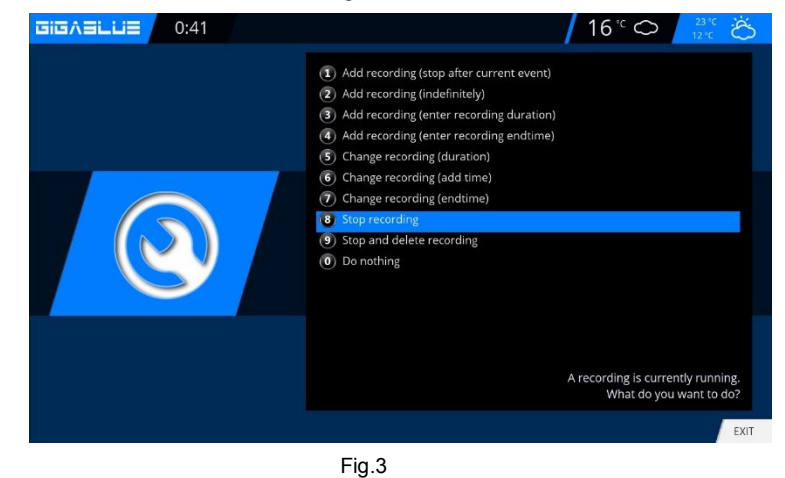

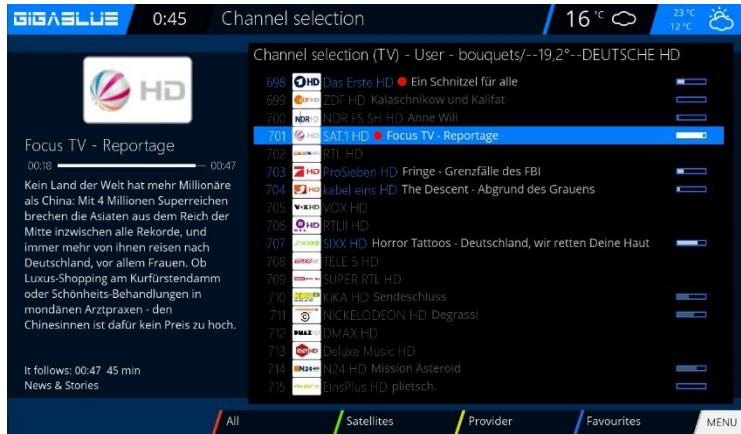

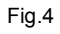

### **Immediately Recording**

To determine which transmitter is available to open the channel list with the arrow keys ▲ ▼ here is displayed which channel can be recorded or viewed Fig.1.

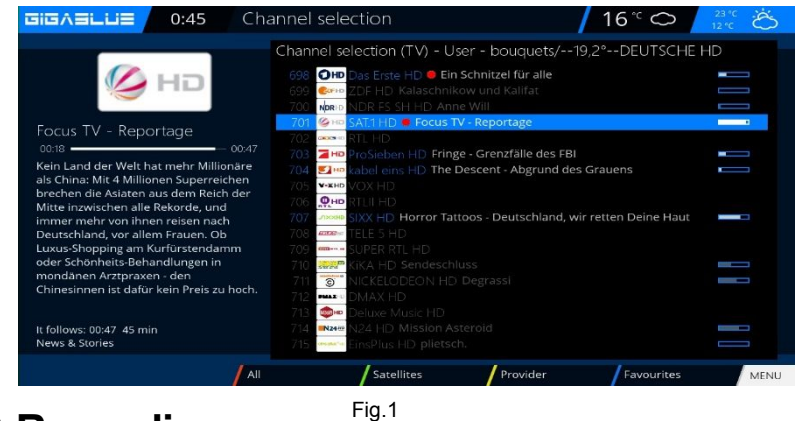

### **EPG Recording**

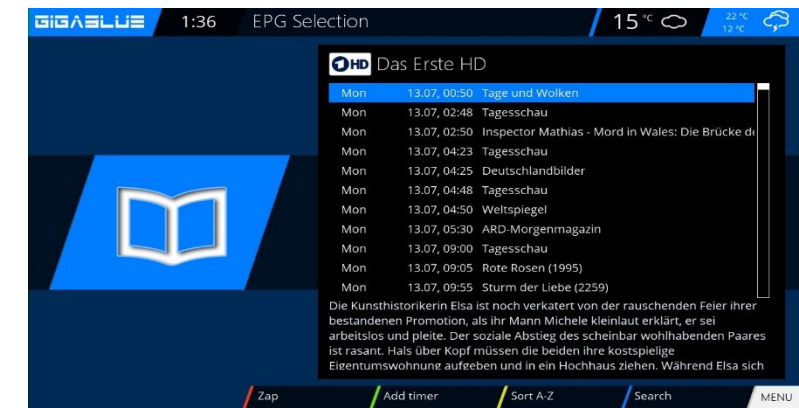

Set the guidelines as a Should proceed

Then press the **GREEN** button to launch Settings to accept Fig.3.

Please press INFO button long. You have on the screen EPG of the

Select the program you want to record

and confirm with the GREEN button

current channel

Timer set Fig.1.

GigaBlue box.

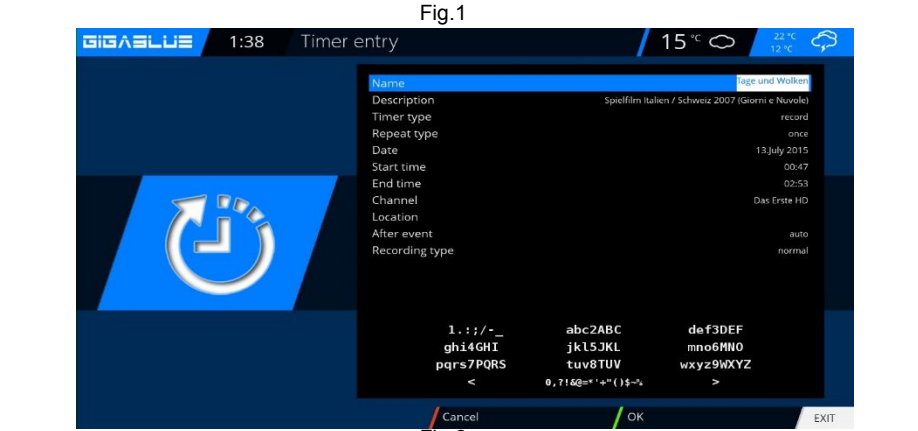

Fig.2 1:40 **EPG** Selection GIGABLUE 15° 🔿 OHD Das Erste HD age 13.07, 02:50 🊯 Inspector Mathias - Mord in Wales: Die B 13.07, 04:23 Tagesschau 13.07, 04:25 Deutschlandbilde Mor Mon 13.07, 04:48 Tagesschau 13.07, 04:50 Weltspiegel 13.07, 05:30 ARD-Morgenmagazir 13.07, 09:00 Tagesso 13.07, 09:05 Rote Rosen (1995) 13.07. 09:55 Sturm der Liebe (2259) storikerin Elsa ist noch verkatert von der ra als ihr Mann Michele kleinlaut erklärt, er s Change timer Sort A-Z Zac Fig.3

#### Menu / Timer

Here you have several options Auto Timers Record Sleep Timer Open the main **Menu**, use the arrow buttons ▲ ▼ in **Timer** (timer) and press the **OK** button Fig.1

#### **Autotimer Fig.2**

Add With the **BLUE** button and select Bouquet program you use the arrow buttons ▲ ▼ in timer (Timer) and confirm with the **OK** button Now you can choose the program and confirm with the **GREEN** button

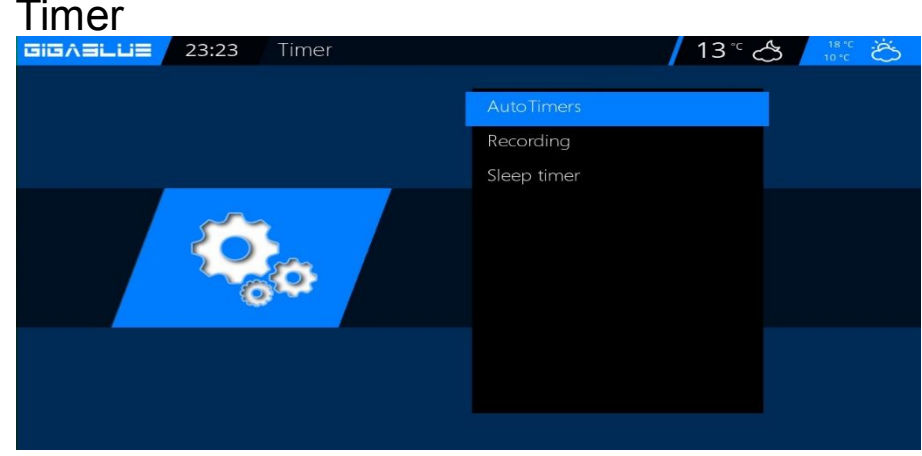

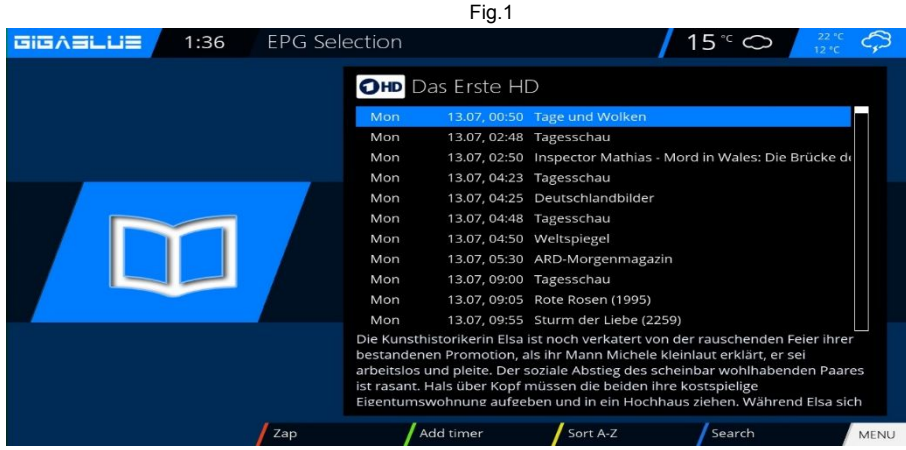

#### Recording

Want to select record the program on the Timer Fig.3 press the **GREEN** button.

#### Clear timer

#### Menu/Timer/Recording

Select the program you want to delete from the Timer Fig.2 and press the **BLUE** button and **RED** button.

You will see a message if you want to do this, press the **OK** button and the timer is cleared Fig.4

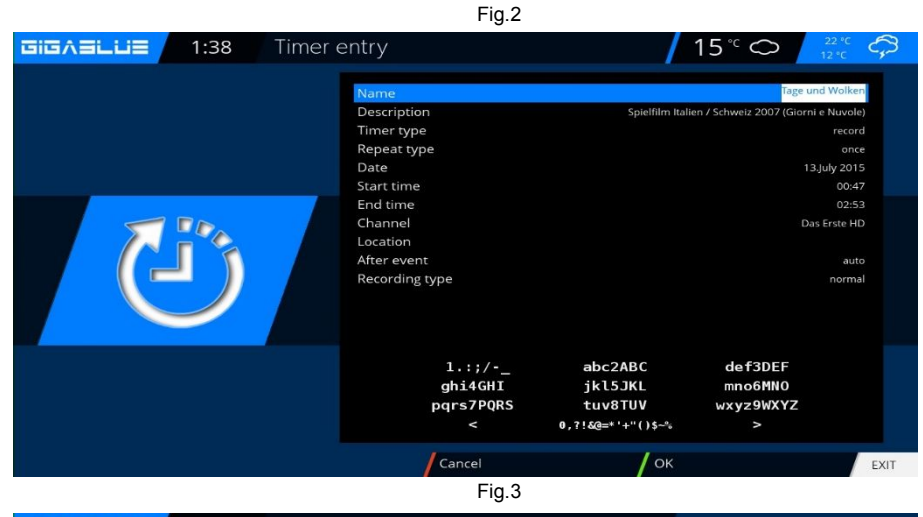

Image: Second Second

### Front panel

### **Basic Settings**

Open the main **Menu**, use the arrow keys ▲ ▼ to **Setup / System / Front Panel / Basic Settings** and press the **OK** button Fig.1.

You can adjust LCD brightness, **mini TV** in the LCD and activate **PiP** activate the LCD. Fig.2. press the **OK** button to save.

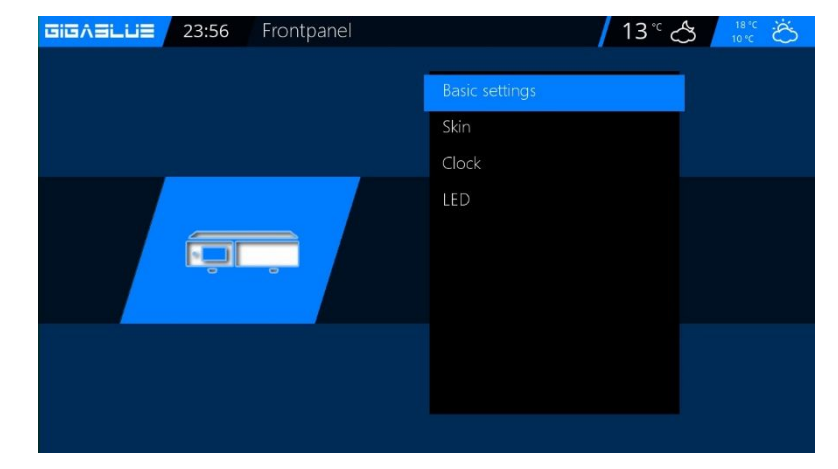

Fig.1

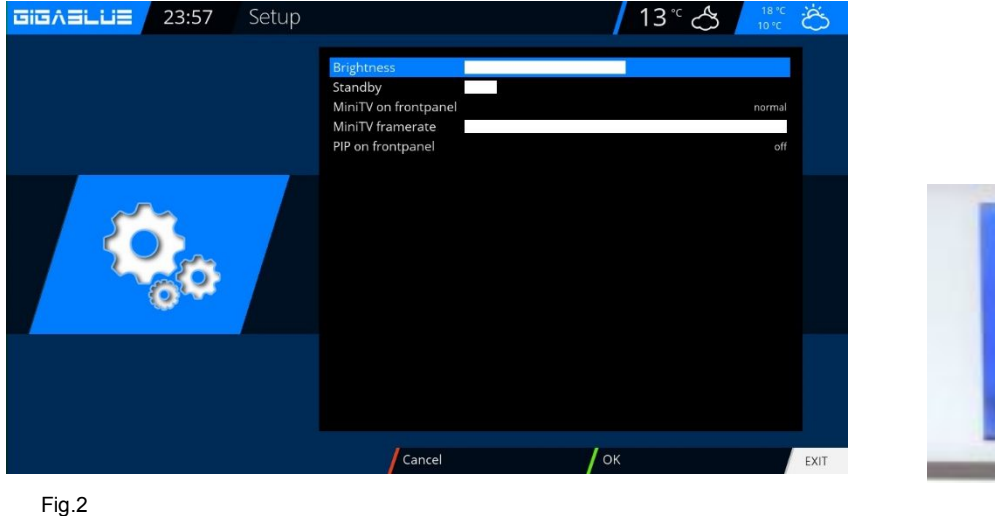

, the second second sec

LCD Skin

Open the main menu, use the arrow keys ▲ ▼ to Setup / System / Front Panel / skin and press the OK button.

You can select LCD Skin. For this you use the arrow keys ▲ ▼ the **OK** button to confirm to store

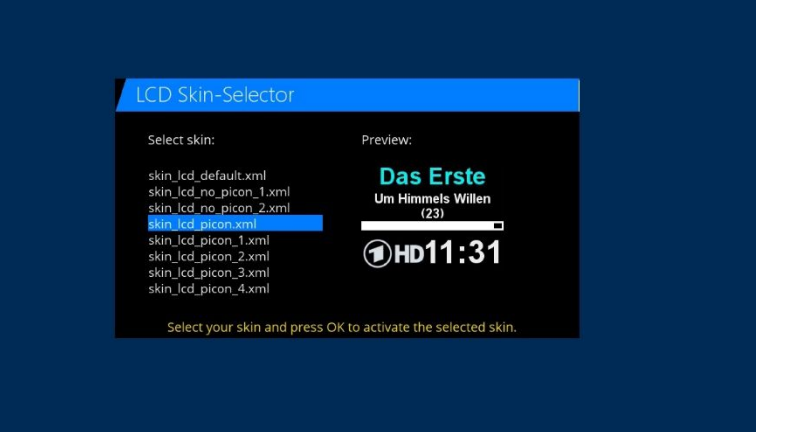

**LCD Clock** 

Open the main menu, use the arrow keys ▲ ▼ to Setup / System / Front Panel / CLOCK and press the OK button.

You can select LCD clock. For this you use the arrow keys ▲ ▼ the **OK** button to confirm the save. Fig.1.

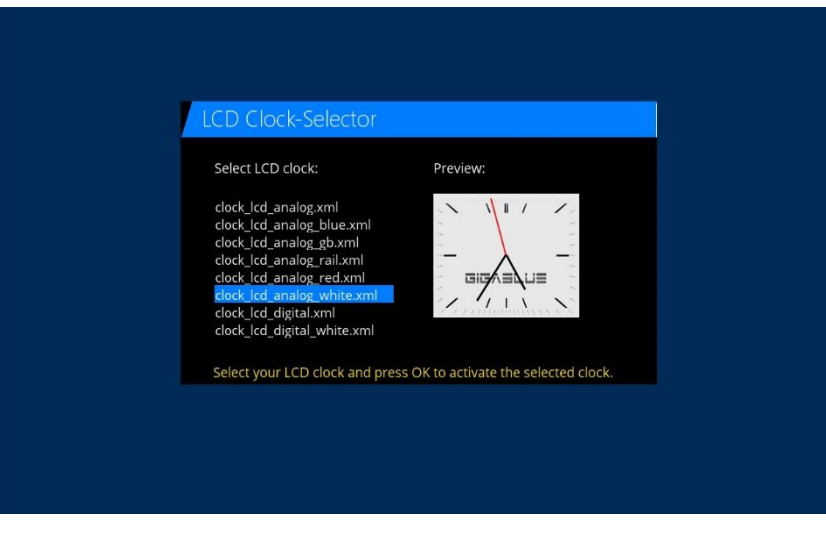

### LED

Fig.1

Open the main menu, use the arrow keys ▲ ▼ to Setup / System / Front Panel / LED and press the OK button.

You can define LED settings to your liking.

For this you use the arrow keys ▲ ▼ <> the **OK** button to confirm the save. Fig.1

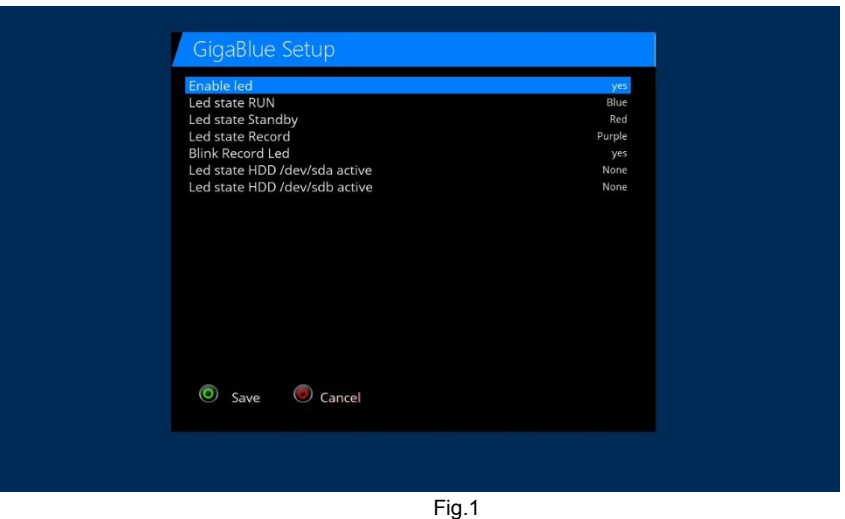

### Information

Open the main menu, use the arrow keys ▲ ▼ to / Information and press the OK button. You have information About (GigaBlue SW and HW) Network Service

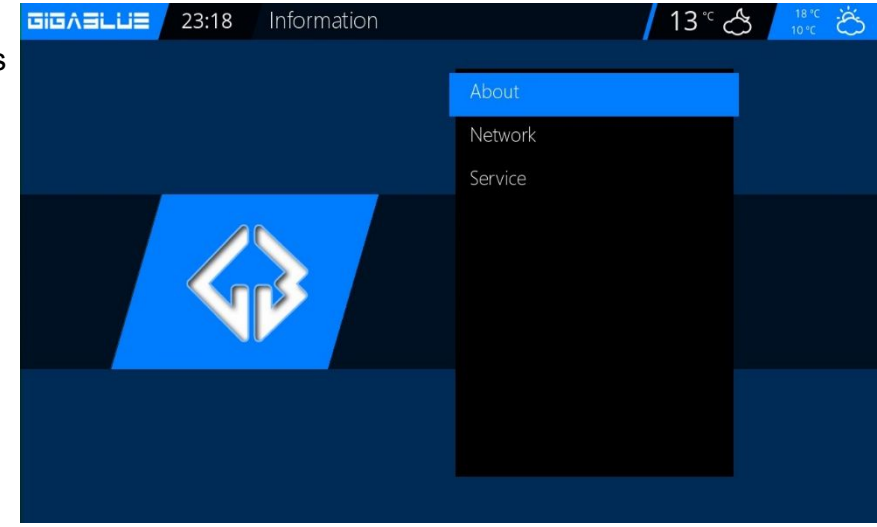

### Information About

About. There will be information on the firmware, HDD and Tuner is displayed Select channel. There you information of the current channel will be displayed.

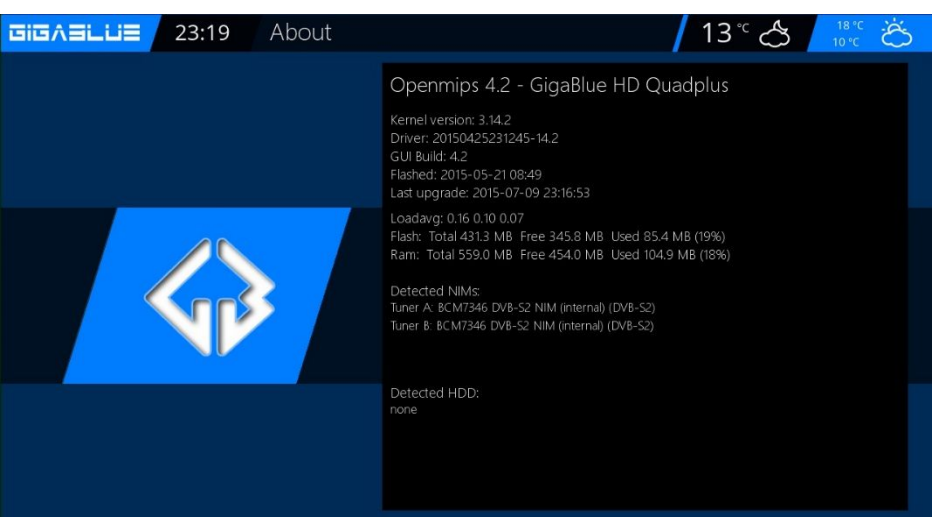

### Network

Select **Network**. There will be information on the Network, Network information is displayed

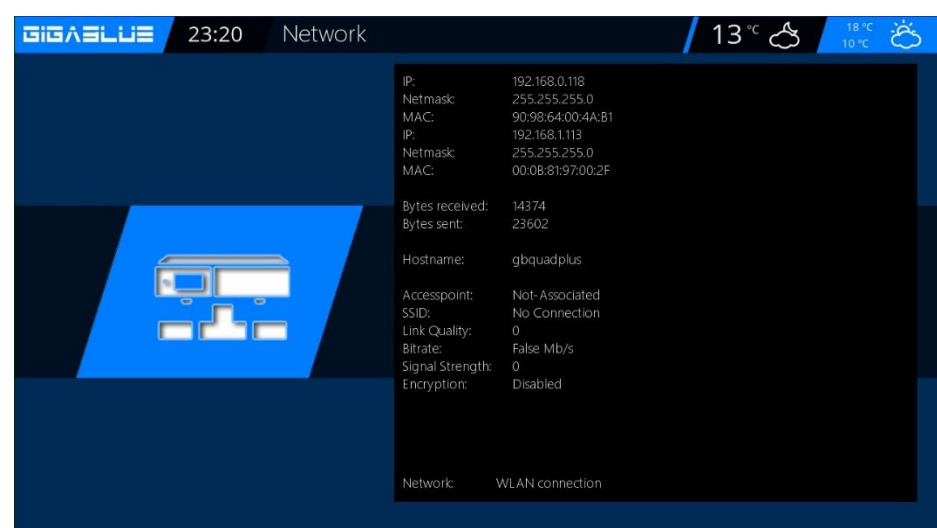

Select **Service**: There will be Information on the channels

RED Button Channel Info's GEEN Button PIDs YELLOW Button Transponder BLUE Button Tuner-Status

## Channel

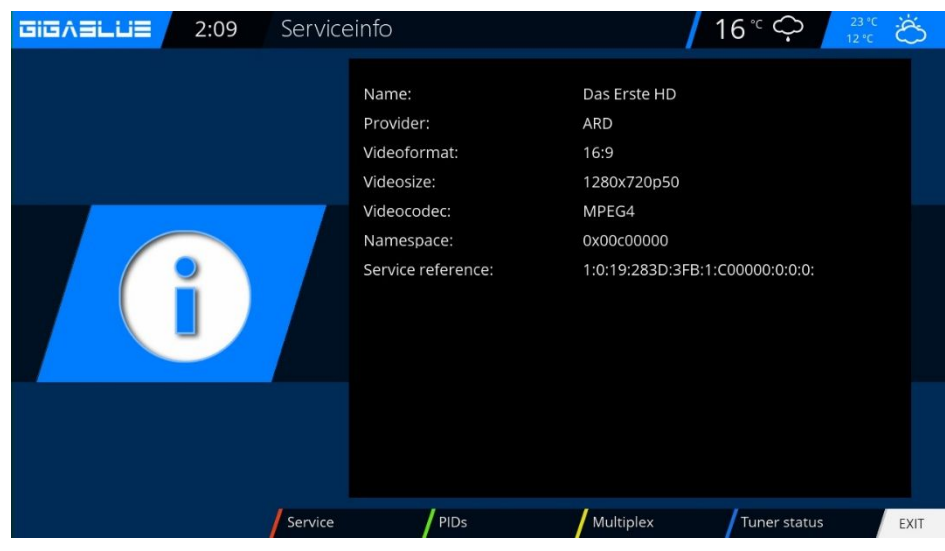
# Software Update GigaBlue Box

#### Please back up software settings.

#### Before making software update please backup your settings

#### **Backup system Settings**

To back up settings, you need USB flash drive or USB HDD if you have a USB flash drive or USB HDD connected to GigaBlue. Go to the Menu Setup /System / Software Management / Backup system Settings and press the OK button. Fig. 1

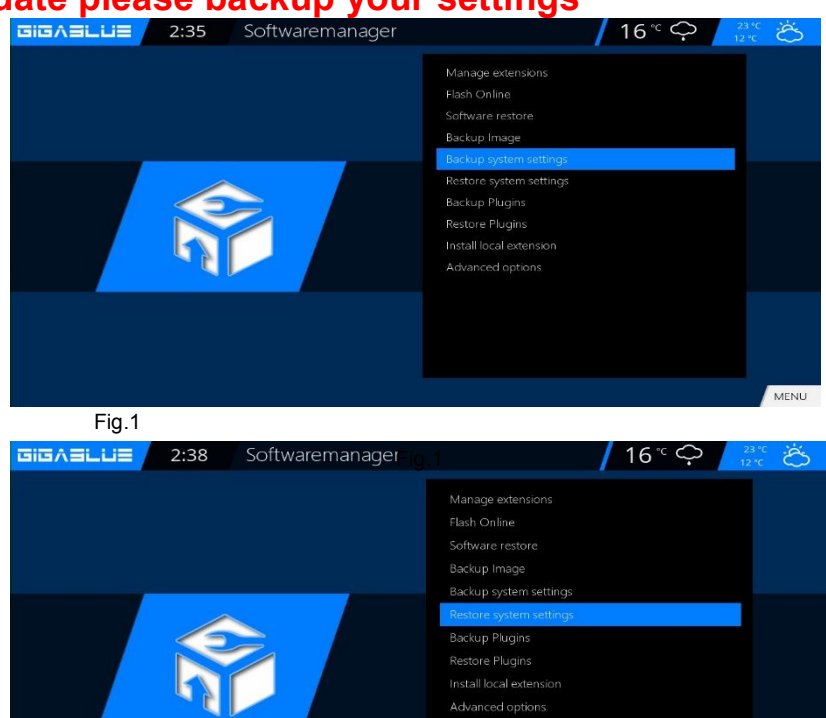

#### **Restore settings Software** After the Software update to restore stored settings.

Go to the menu Setup/ System / Software Management /Restore settings and press the OK button. Fig. 2

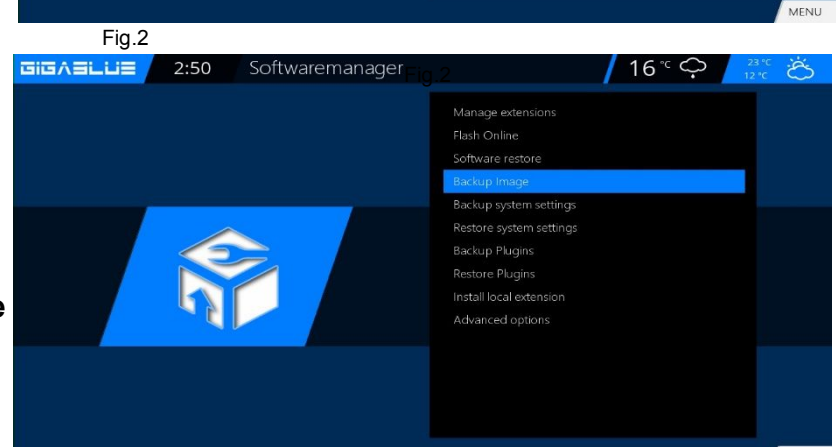

#### **Backup Image**

To Backup Image, you need USB flash or USB HDD if you have a USB flash or USB HDD connected to GigaBlue.

Go to the Menu Setup /System / Software Management / Backup Image and press the OK button. Fig. 3

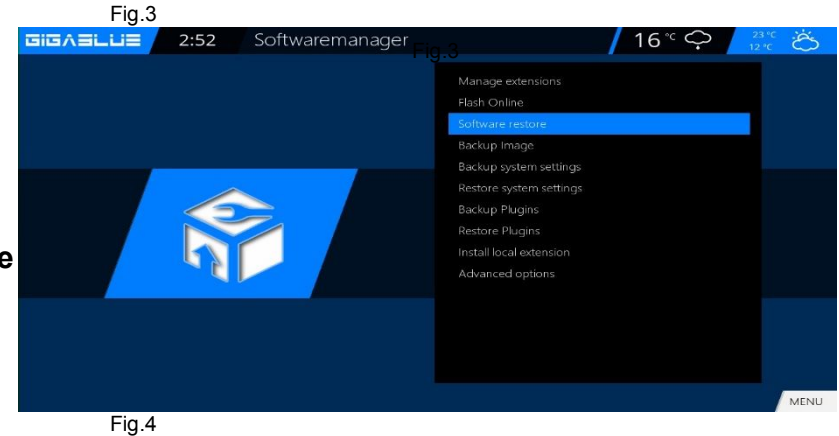

### Software Restore

After the Software update to restore stored settings.

Go to the menu Setup/ System / Software Management / Software Restore and press the OK button. Fig. 2

# **Software Update**

### Software Update via Internet

Go to in Menu / Setup

Software update and press the OK button. Fig. 1

| GIGASLUS | 3:04  | Setup |                  | <mark>/</mark> 16° 🖒 | 23 °C<br>12 °C |
|----------|-------|-------|------------------|----------------------|----------------|
|          |       |       | Video            |                      |                |
|          |       |       | Tuner            |                      |                |
|          |       |       | Parental control |                      |                |
|          |       |       | CAM/CI           |                      |                |
|          |       |       | System           |                      |                |
|          | الچتا |       | Software update  |                      |                |
|          |       |       |                  |                      |                |
|          |       |       |                  |                      |                |
|          |       |       |                  |                      |                |

Fig.1

Now go to Software update and press OK button. Fig. 2

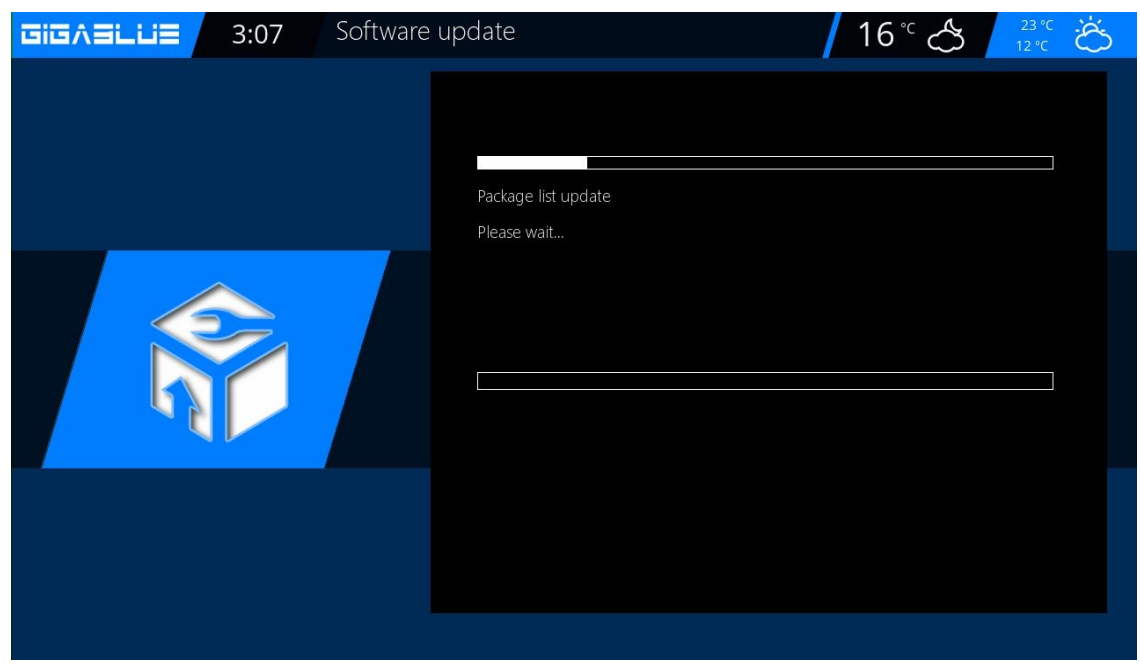

# Software Update GigaBlue Box

### Software Update via Internet

It is now looking for the latest software. Fig. 3

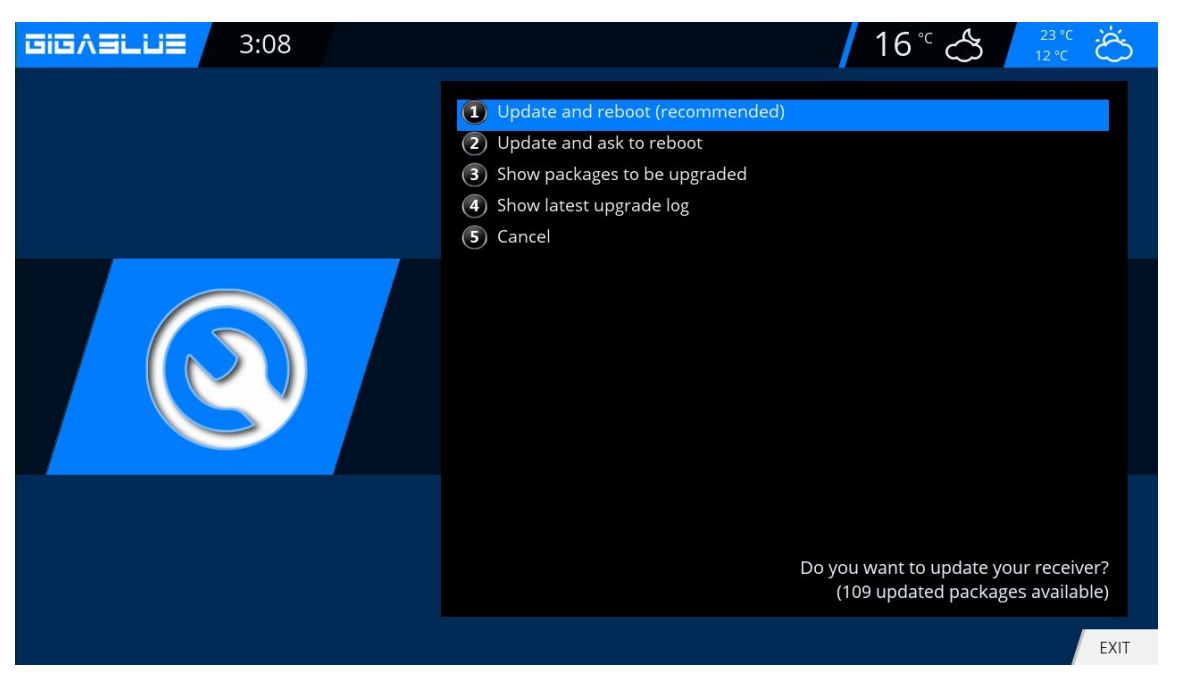

Fig.3

After successful search, you press the OK button. The latest software is now installed on your GigaBlue box. Fig.4

| GIGASLUS | 3:10 | Software up | odate                                                      | <b>1</b> 6° ੴ | 23 °C<br>12 °C Č |
|----------|------|-------------|------------------------------------------------------------|---------------|------------------|
|          |      |             | enigma2-plugin-extensions-zaphistorybrowser<br>Downloading |               |                  |
|          |      |             |                                                            |               |                  |

# Software Update GigaBlue

### Software Update via Internet

After completion of the update, you will be asked whether the GigaBlue box to restart. Confirm with the OK button. Fig.5.

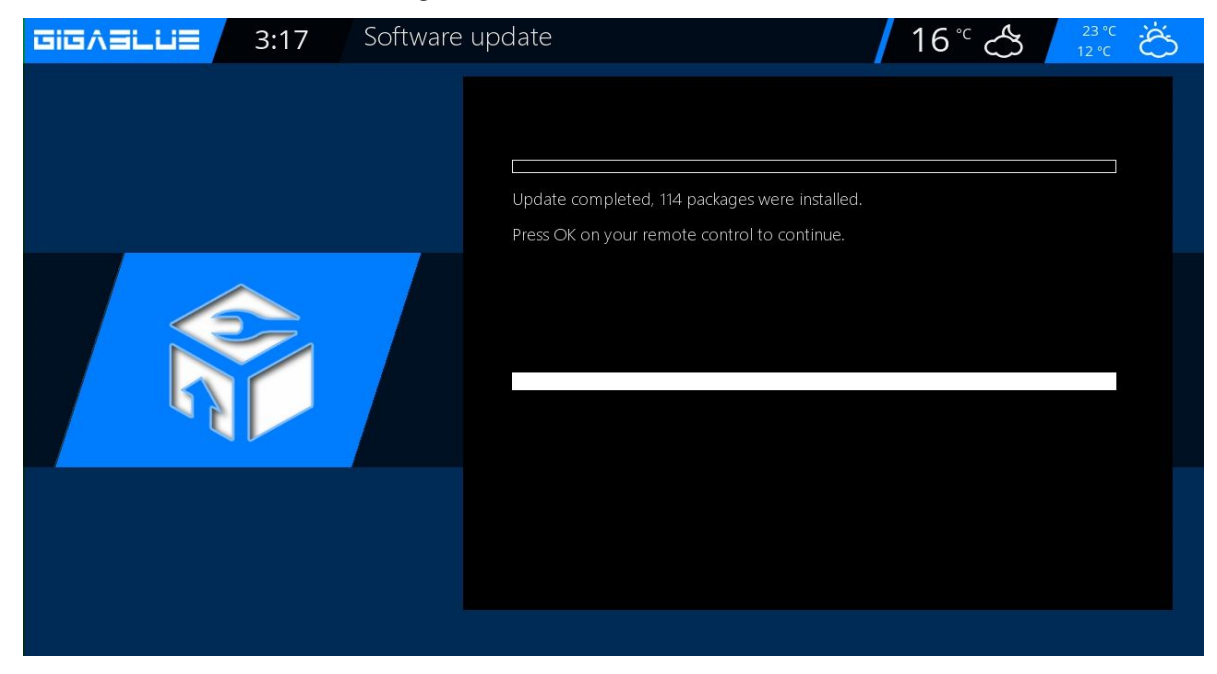

Fig.5

If you look like in Fig.6 message shown currently no update is on the server.

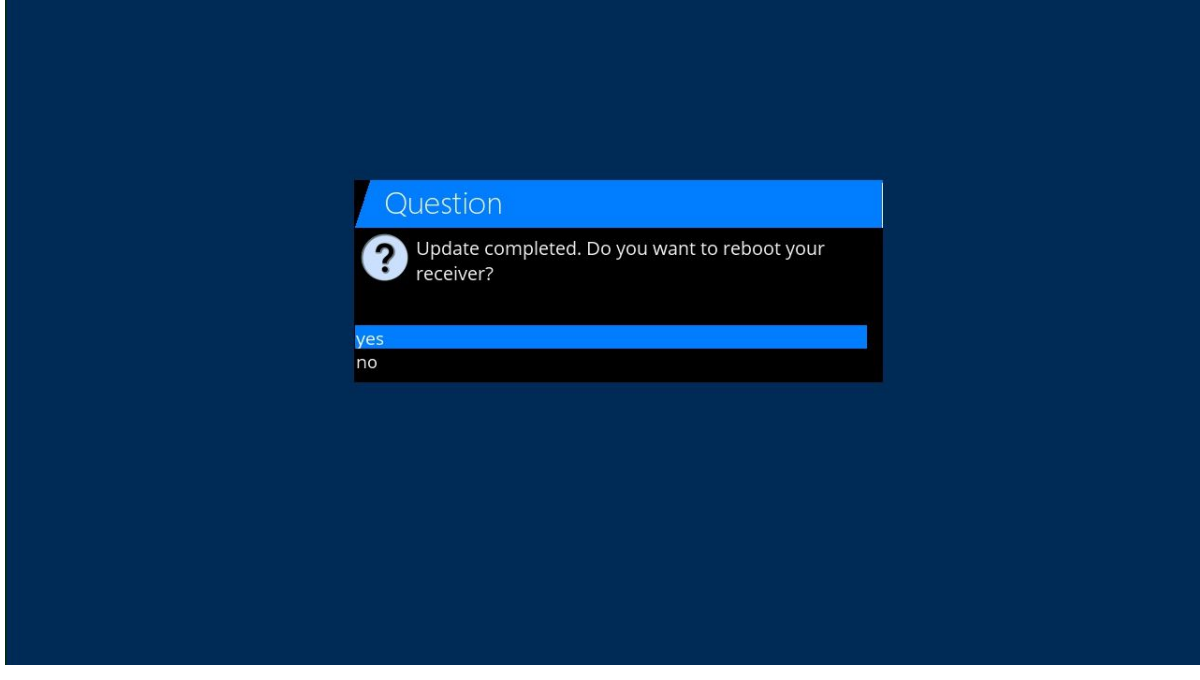

# Update GigaBlue Box

#### **Install Firmware**

Perform firmware update at the GigaBlue box, please go to the site <u>http://gigablue-support.com</u>. There is described in each step. As an update is performed, this forum is always up to date. To make a software update via the Internet, follow the steps described on pages 68 and 69. Or visit the page <u>http://www.gigablue.de</u> support & Selling /Download service where you can also, if you register, add your own experience.

#### **Installing Extensions**

Please go to Menu / Extension and press the **GREEN Button.** Fig.1. The plugin information is loaded.

Scroll down to the next screen folder and open the folder with the OK button. Select the extension and now start downloading the OK button and confirm the next window with Yes Fig.3. The download will start. After a reboot, click the Browser under the Menu **extensions**.

You can install extensions prepared by us under extensions

You can install Picons prepared by us under Picons

You can install Channel-list prepared by us under Settings

You can install Skins prepared by us under Skins

You can install Systemplugin prepared by us under Systemplugins

| GIGABLUE 0:49 | Herunterladbare Plugins                                |     |
|---------------|--------------------------------------------------------|-----|
|               | extensions   picons   settings   skins   systemplugins |     |
|               | OK E                                                   | XIT |

# **PiP GigaBlue Box**

# **PiP Picture in Picture**

You can enable PiP when pressing 2x **BLUE** button.

### **PiP Picture in Picture**

If you press 1x **BLUE** button. Fig.1

The following options are available RED Button: Put focus on the main screen

**GREEN** Button: Move Picture in Picture **YELLOW** Button: exchange channels **BLUE** Button: Picture in Picture disable

- Put focus on the main screen
   When PiP is activated, you can enable zap with the RED button.
   For the main Window. You can switch program in the channel list
- Move Picture in Picture
   You can use the GREEN button to
   move the PIP window and resize.
   You can PiP window move with
   the arrow keys ◀▶ ▼ ▲ on the
   remote control. The size of the
   window can be changed with the
   channel button ▲ ▼.

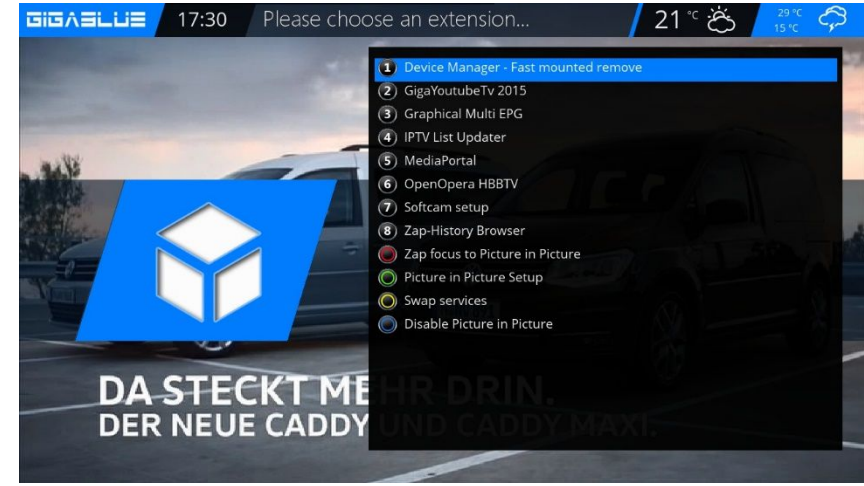

Fig.1

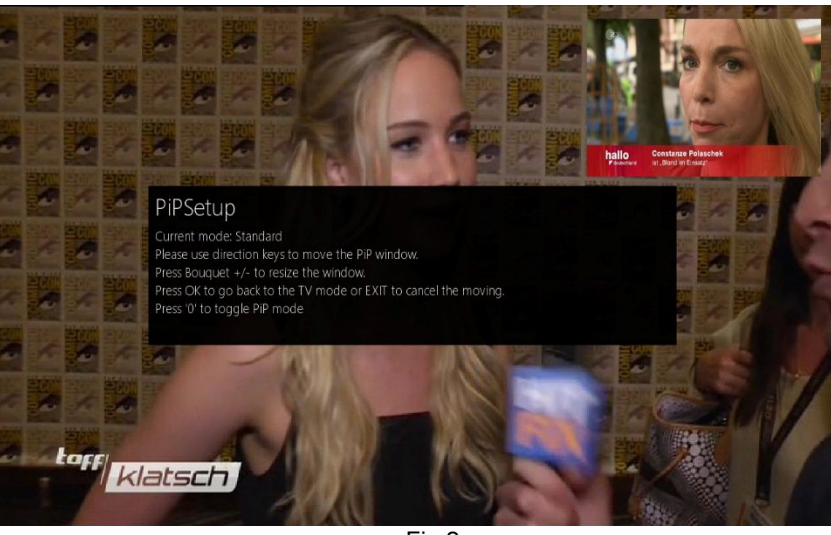

Fig.2

- Exchange Channels
   You can use the YELLOW button When PiP is activated, you can PiP swap main channel
- **Picture in Picture disable** F.1. You can use the **BLUE** Button: Picture in Picture disable

# **Update GigaBlue Box**

### Extensions

Open the main menu, use the arrow keys ▲ ▼ to **extensions** and confirm with the **OK** button or 1x **GREEN** Button

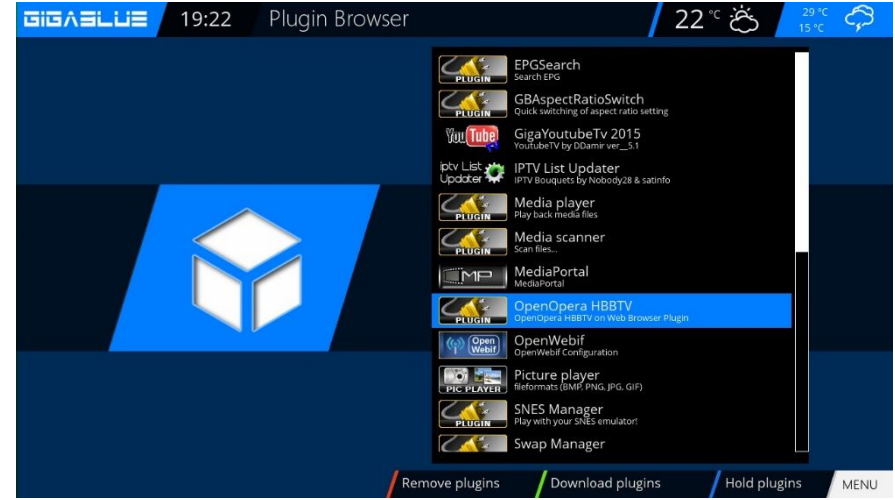

#### **Installing Extensions**

Please go to Menu / Plugin and press the **GREEN Button.** Fig.1. The plugin information is loaded.

Scroll down to the next screen folder and open the folder with the OK button. Select the extension and now start downloading the OK button and confirm the next window with Yes Fig.3. The download will start. After a reboot, click the Browser under the Menu **extensions**.

You can install extensions prepared by us under extensions

You can install **Picons** prepared by us under **Picons** 

You can install Channel-list prepared by us under Settings

You can install Skins prepared by us under Skins

You can install Systemplugin prepared by us under Systemplugins

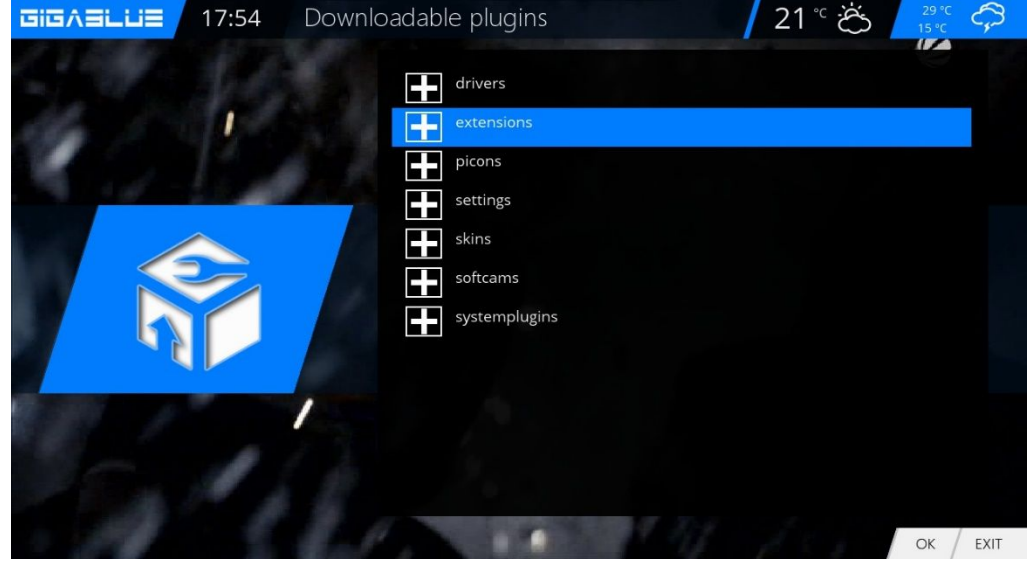

# **Update GigaBlue Box**

### **User Interface / Basic Settings**

Go to the menu and use the arrow keys ▲ ▼ ◀► Setup / System / User interface / basic settings and confirm with OK

Use the arrow keys  $\blacktriangle \lor \blacklozenge \lor$  to change the information on the channel list, EPG, skin, etc.

Press OK to save.

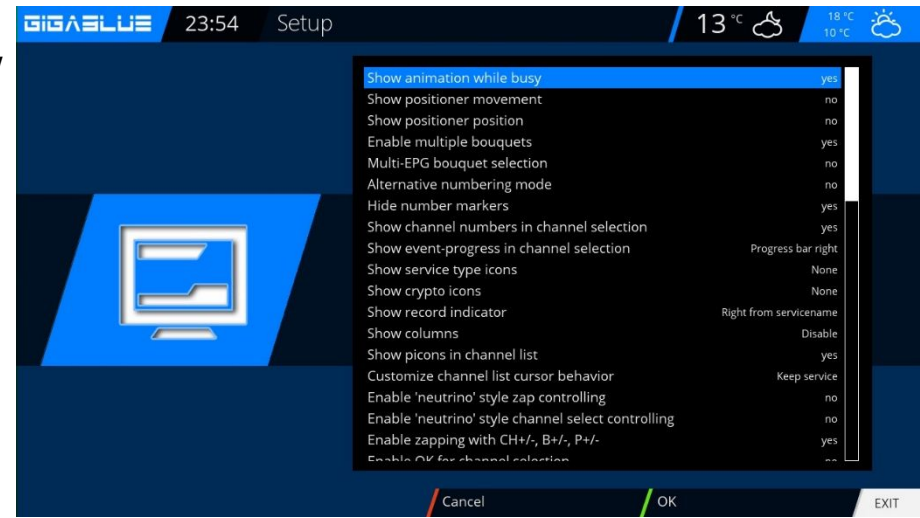

### **Button allocation**

#### Go to the menu and use the arrow keys ▲ ▼ ◀► Setup / System / User Interface / Hot Key and confirm with OK

The key allocation feature allows you to customize the buttons on your remote control to your wishes. Here is an example using the web browser.

Please use the Button of which is to be occupied, in our case F4 Abb2 and confirm by pressing the **OK** button. This will open as shown in the displayed menu. By pressing the blue button (Add) opens.

There you have the option of either a function of GigaBlue box or a plugin inflict added.

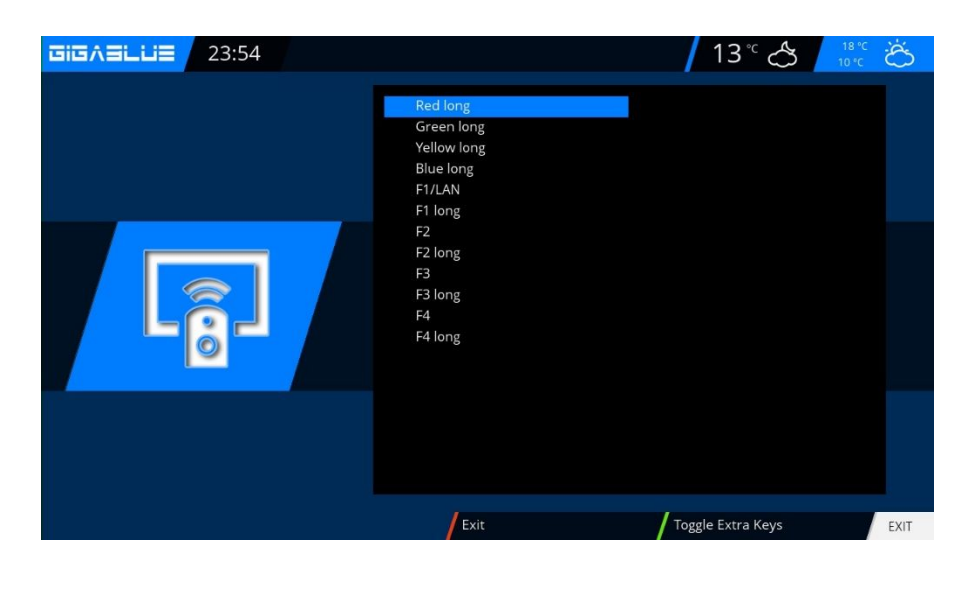

# **Operation of GigaBlue Box**

### User Interface / Skin

#### Skin

Go to the menu and use the arrow keys ▲ ▼ ◀► Setup / System / User Interface / Skin and confirm with OK

Use the arrow keys  $\blacktriangle \lor \blacklozenge \lor$  to select Skin and accept with **OK** 

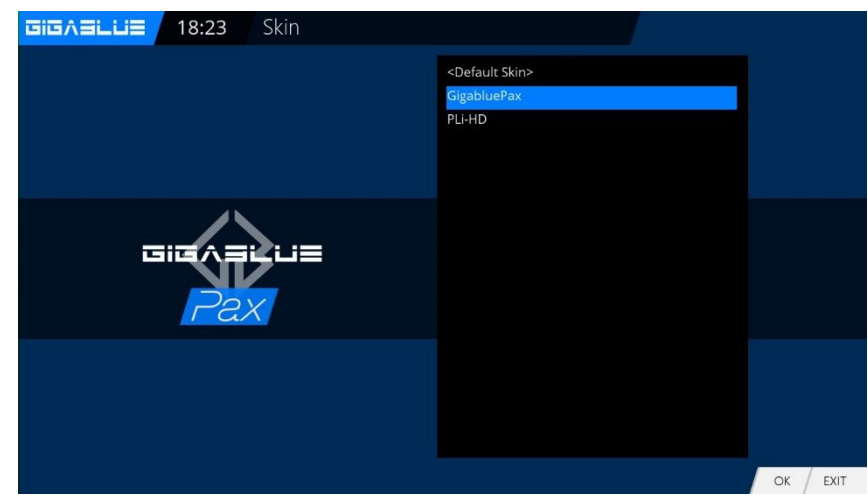

#### Weather

23:54

Setup

GIGABLUE

Open the main menu, use the arrow keys ▲ ▼ to Setup / System / User Interface / WeatherGigaBlue Pax and press the OK button.

Navigate the menu using the arrow keys ▲ ▼ ◀► enter the Weather ID and press the **OK** button to save. Abb1.

You can find weather ID number under the site <u>http://metrixweather.open-</u> store.net/gigablue

Please enter your zip code or city name and press Search, you will see weather ID. 
 Show Weather Widget
 yes

 Weather ID
 652903

 Get your Weather ID on weather open-store.net
 Unit

 Unit
 Celsius

ත

morrow 🎘

### **Position and Size**

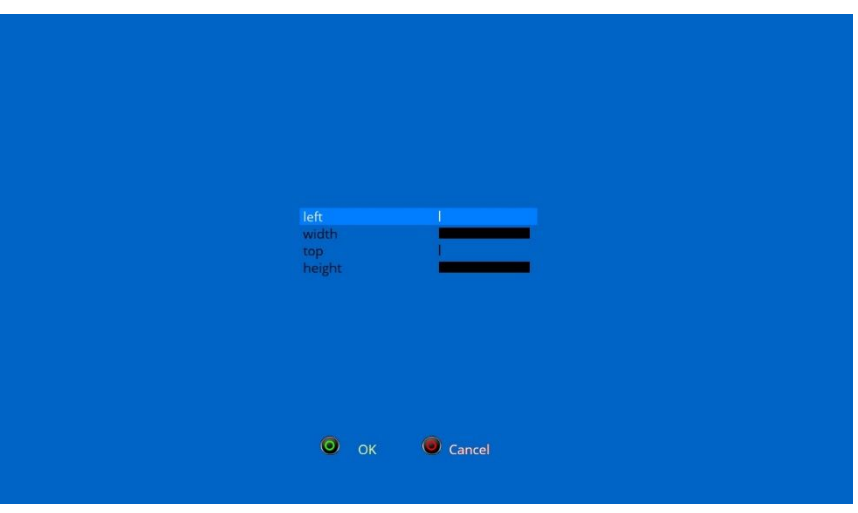

Go to the menu and use the arrow keys ▲ ▼ ◀► Setup / System / userinterface / location and size with OK

Use the arrow keys  $\blacktriangle \lor \blacklozenge \lor$ , you can adjust margins and select accept with OK

# Webbrowser GigaBlue Box

Please go to the Menu Extensions and press the GREEN button. Fig.1 The plugin information is loaded. Scroll down to the next screen, extensions and open the folder with the OK button. Now go down to open Opera Fig.

2 Start the download with the OK button and confirm the next window with Yes. Fig.3. The download will start. Please wait until installation is finished. After installing please GigaBlue Box start new. You can find the browser Under the Plugin Browser Fig.3.

#### **Install Webbrowser**

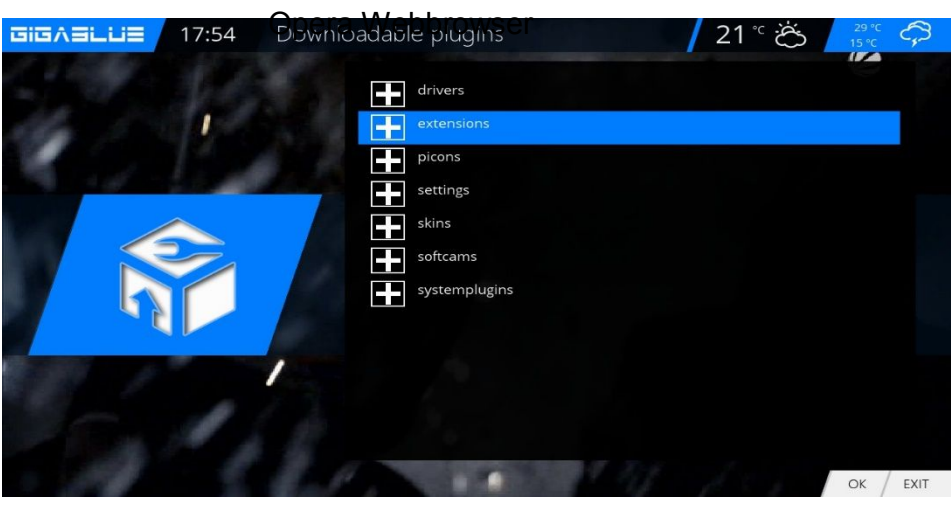

|                          | Fia.1                                                                                                    |
|--------------------------|----------------------------------------------------------------------------------------------------|
| <b>Download</b>          | lable plugins                                                                                                    |
|                          | addle plugins         ofdb (2.0+git5845)<br>extension-odio         oggisport (1.0+git6)<br>engina2 plugin extensions-oggisport version 1.0+gitAUTOINC+b5e1cba4f+1<br>ondernand (2.0+git1331)<br>extension-ondernand         openairplay (0.1+git4)<br>engina2 Plugin OperAir by nightbernighty<br>openairplay (0.1+git4)<br>engina2 Plugin-extensions-openairplay version 0.1+gtAUTOINC+ba64b6s1a2-02.         openaty_community_reader (openATV Community Reader v0.6)<br>openATV Community_reader (openATV Community Reader v0.6)<br>openapera version 1.0+git92)<br>Multi boot bader for engina2         openopera (1.0-r0)<br>opphopera version 1.0+git<br>opkco/DPKS Pack / Unpack Tools                                                                                                    |
|                          | orfat (2.0+git5845)<br>extensions-orfat                                                                                                    |
|                          | orfteletext (2.0+git5845)<br>extensions-orfteletext                                                                                                    |
|                          | OK / EXIT                                                                                                    |
|                          |                                                                                                    |
| TIEVELTE 19:22 Plugin Br |                                                                                                    |
|                          | EPGSearch<br>Search EPG<br>GBASpectRatioSwitch<br>Quick switching of aspect ratio setting<br>Viau (The Control of Control of Control |
|                          | Media player<br>Play back media files         Media scanner<br>san files.         Media Portal<br>MediaPortal<br>MediaPortal<br>MediaPortal<br>MediaPortal<br>MediaPortal         OpenOpera HBBTV<br>OpenOpera HBBTV on Web Browser Plugn         OpenOpera HBBTV on Web Browser Plugn         OpenOpera HBBTV on Web Browser Plugn                                                                                                    |
|                          | Commence Comparation     Commence Comparation     Picture plaquer     Picture plaquer     Picture plaquer     Picture plaquer     Picture plaquer     Picture plaquer     Picture Plaquer     Picture Plaquer     Pictur     Picture Plaquer     Picture Plaquer     Pictur     Picture P                 |
|                          | Swap Manager                                                                                                    |
|                          | Remove plugins     / Download plugins     / Hold plugins     MENU                                                                                                    |

# Webbrowser GigaBlue Box

#### Webbrowser navigate

Please connect via the USB port, a cordless keyboard and mouse or GB RCU with the keyboard. You can use the Web browser to the **GigaBlue Remote Control**. Please press **Menu** button Fig.2

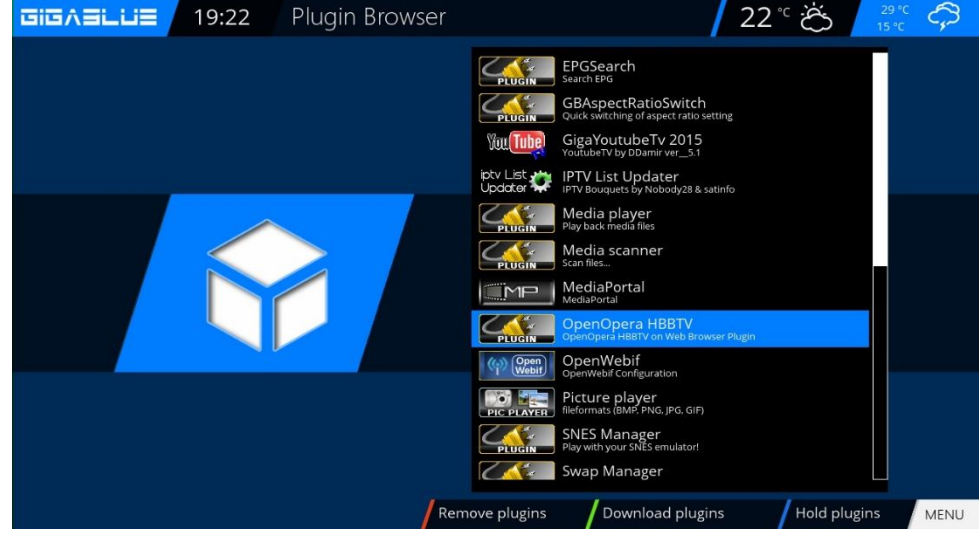

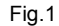

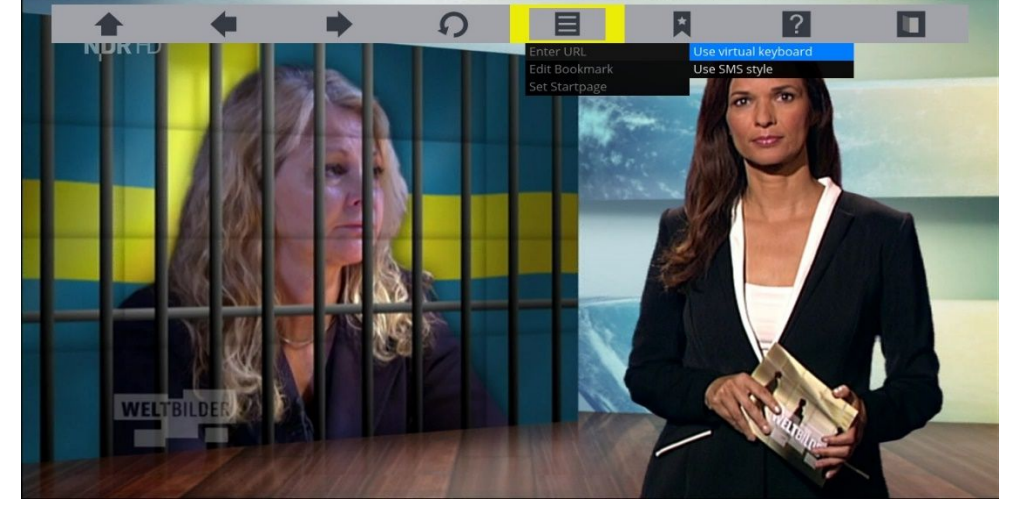

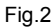

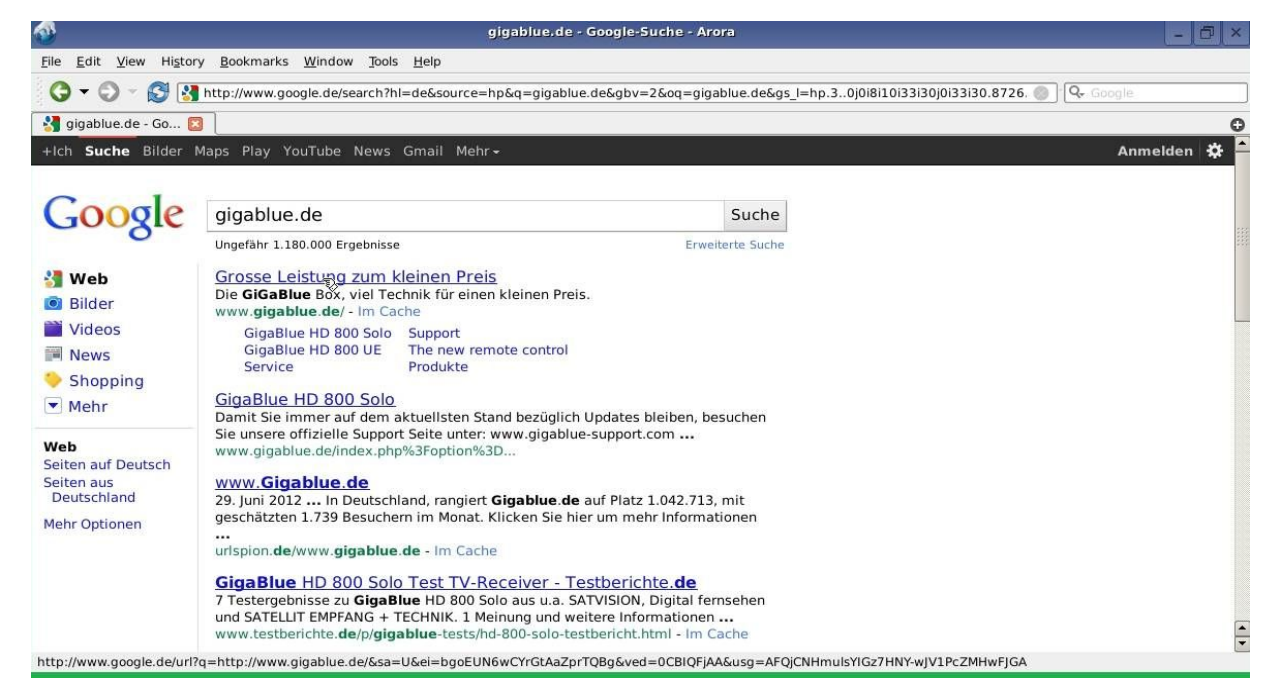

# Web interface

### Web interface

Web-IF, the web interface of GigaBLueBox is a part of the image. Get the latest and the expert versions of WebIf there by CVS. You can access the Web user interface of GigaBlueBox via the WLAN / LAN connection. Serve with a browser. Via the Web Interface current states of the box are displayed (current station, EPG etc.) and it can control commands are passed on to the box.

Now open your Internet browser and type in the address bar the IP address of the box and confirm with the Enter key example 192.168.xxx.xxx and it will start the Web Interface, 192.168.xxx.xxx:8080 starts OpenWebinterface.

Here you can find all kinds of features to Live TV watch, schedule recordings, check the box and much more

|                          | Territoria Territoria                     |               |                |          |            |             |               |                 |       | _     |          | Contract of Contract |
|--------------------------|-------------------------------------------|---------------|----------------|----------|------------|-------------|---------------|-----------------|-------|-------|----------|----------------------|
|                          |                                           |               |                |          | 4          |             |               | 6B Webinterface | e ×   | / 🔬 o | pen Webi | i ×                  |
| 192.168.160.67           |                                           |               |                |          | V          | C Q Suchen  |               |                 | 1 1   |       |          |                      |
|                          | Impressum - Impex-sat Mttp://store.impex- | at [_] HD+ Em | pfang – MyAz 🚦 | Google   |            |             |               |                 |       |       |          |                      |
| )nenWe                   | hif                                       |               |                |          |            | Qı          | elloffenes We | ebinterface     | e für | Linu  | x-Red    | eiver                |
| penne                    | BII                                       |               |                |          |            |             |               |                 | Giga  | Blue  | Quad     | Plus                 |
| 24 01:00 - 01:00 Cur     |                                           |               |                |          |            |             |               |                 |       |       | (        |                      |
| ppacaure                 |                                           |               |                |          |            |             |               |                 |       |       |          |                      |
| uptmenü ^                |                                           | Aktuell       | Favoriten      | Anbieter | Satelliten | Alle Sender | EPG           |                 |       |       |          |                      |
| o sehen                  | → 📮19,2°DEUTSCHE                          |               |                |          |            |             |               |                 |       |       |          |                      |
| Multi-EPG                | → 📮19,2°DEUTSCHE HD                       |               |                |          |            |             |               |                 |       |       |          |                      |
| tstärke ^                | → 🖵19,2°SKY                               |               |                |          |            |             |               |                 |       |       |          |                      |
| autstärke: 35            | → 📮19,2°SKY HD                            |               |                |          |            |             |               |                 |       |       |          |                      |
| (( <b>(</b> )))          | → 📮19,2°SKY SPORT                         |               |                |          |            |             |               |                 |       |       |          |                      |
|                          | → 📮19,2°ORF                               |               |                |          |            |             |               |                 |       |       |          |                      |
| temfunktionen ^          | →                                         |               |                |          |            |             |               |                 |       |       |          |                      |
| schaltmenü<br>schirmfoto | → 🖵19,2°HOLLAND                           |               |                |          |            |             |               |                 |       |       |          |                      |
| nricht senden            | → 📮19,2°SPANIEN                           |               |                |          |            |             |               |                 |       |       |          |                      |
| ar                       | → 📮19,2°ENGLISCH                          |               |                |          |            |             |               |                 |       |       |          |                      |
| 1 2 3                    | → 📮19,2°beIN SPORT                        |               |                |          |            |             |               |                 |       |       |          |                      |
| 4 5 6                    | → 🖵19,2°MTV                               |               |                |          |            |             |               |                 |       |       |          |                      |
| 7 8 9                    | → 📮19,2°DIVERSE                           |               |                |          |            |             |               |                 |       |       |          |                      |
| IENU O EXIT              | 13°SKY ITALIEN                            |               |                |          |            |             |               |                 |       |       |          |                      |
| с ок >                   | → 🖵13°TIVUSAT                             |               |                |          |            |             |               |                 |       |       |          |                      |
|                          | →                                         |               |                |          |            |             |               |                 |       |       |          |                      |
| Tastendruck)             | 128                                       |               |                |          |            |             |               |                 |       |       |          |                      |

#### **GigaBlue Player for Mobile devices**

You can also Gigablue Player app for mobile devices free download and install, for android, iOS from Google Player and from ITunes Store

You can operate your GigaBlue box with the app, as well as TV shows, schedule recordings, check the box and much more

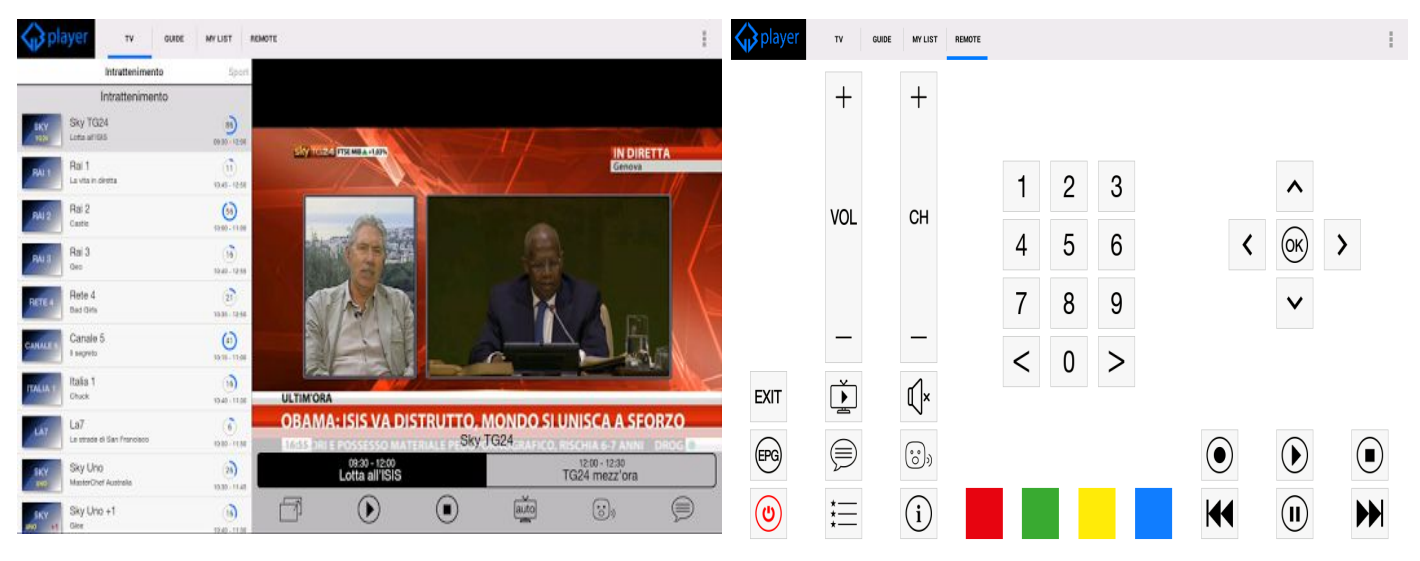

# **Problem-solving**

## Debugging

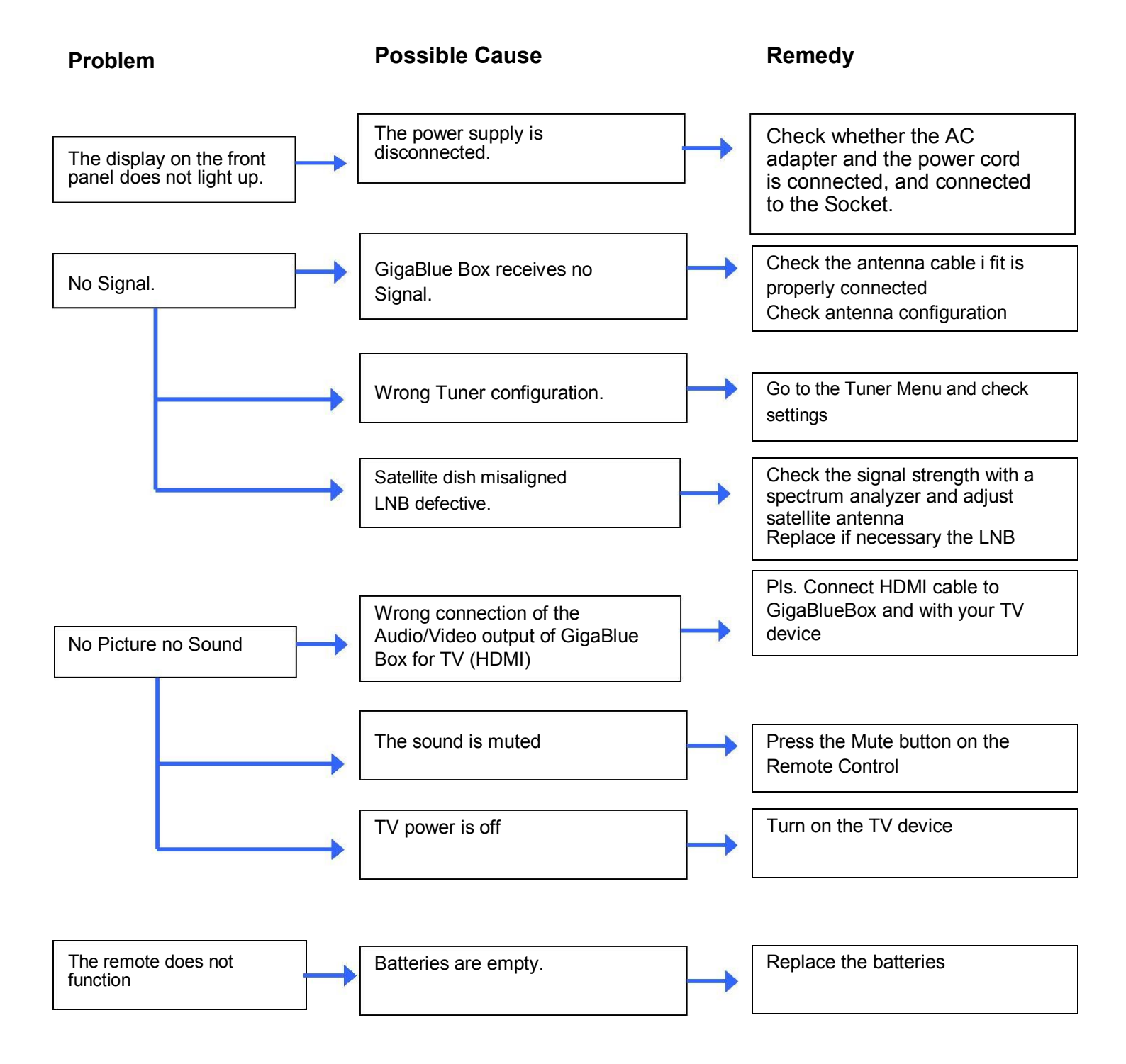

# **Technical Specifications**

### **Technical Specifications**

General Information:

- Operating System Linux
- Processor 1,3 GHz Mipsel Dual Core
- Kernel 3.x.x.x
- Ram: DDR3 1024 MB
- Flash: 512 MB
- MPEG-2 / MPEG-4 Part 10 / H.264
- 2 x DVB-S/S2 integrated and 2 x Tuner DVB-C/T (optional)
- Color LCD-Display 3,5 "
- Video PAL/NTSC 480p/576p/720p/1080i/1080p
- 1 x HDMI output
- Digital Audio AC3 output SPDIF
- 1 x RS-232
- Composite with Macrovision
- 4 x USB 2.0 (3 X rear / 1x front)
- 10/100/1000 Mbit Networkadapters
- 2 x CI Slot
- 2 x Card reader
- E-SATA intern (for 2,5 " HDD) and extern e.g. HDD, DVD, Blue-Ray etc.
- USB PVR Ready

# **Technical Specifications**

#### **Technical Specifications**

Supplementary Infos:

Output Digital: Output level 0,5 V an 75 Ohm Abtastfrequenz 32 kHz, 44.1 kHz, 48 kHz SPDIF Output optisch

Output Video: Output level FBAS 1 V +/- 0.3 dB an 75 Ohm

Video-Parameter: Input level FBAS 1 V +/- 0.3 dB an 75 Ohm Teletext filtering corresponding ETS 300 472 Standard

TV-Scart: Output: FBAS, RGB selectable via OSD

Ethernet: 10/100/1000 Mbit compatible Network interface, WLan possible via USB

USB: 4 x USB 2.0 port, (3 rear / 1 front)

LNB power supply to the Tuner: LNB Current 500mA max. ; Short Circuit protection LNB Voltage vertical < 14V no load, > 11,5V at 400mA LNB Voltage horizontal < 20V no load, > 17,3V at 400mA LNB Shut off Standby-Mode

Number of active Satellite positions: DiSEqC TM 1.0/1.1/1.2 und USALS (Rotor-Control)

External Power supply input voltage: Input: 110-240V AC / 50-60Hz / 0,6A Output: 12V / 4A

**Power consumption:** Normal: 15W (STB PIP: 10.5W, LNB: 4.5W) –if 1 DVB S Tuner used Standby mode: 9.3W Deep Stand-by Mode: 0.5W

General:

Ambient temperature +15°C...+35°C Humidity < 80% Dimension (W x D x H): 300 mm x 240 mm x 63 mm

# **Technical Specification**

### **Technical Specifications**

#### Features of GigaBlue Box Quad Plus:

- Simple EPG (Electronic Program Guide): sortable by date or alphabetically
- · Automatic search for additional air dates of a show and easy recording them as a timer
- Multi EPG graphed
- PiP Picture in Picture
- Timeshift (when connecting an internal or external HDD)
- · Record list by alphabet or date and free choice of different views
- Timer programming manually or by EPG
- Individually configurable timers, for example, single, repetitive or switch
- DiSEqC 1.0 / 1.1 / 1.2, Unicable and USALS
- Power Switch
- · Commissioning by the Startup Wizard
- Standard channel list for DVB-S and DVB-C / T
- TV and radio channels via antenna and digital cable
- DVB-C HDTV compatible
- Teletext
- Teletext subtitles
- Radio Text
- · protection of minors
- Sleep Timer
- Expandable based functions via plugins
- · Using the web interface be passed on streams of which is connected via network with the
- GigaBlue Box TV / radio stations to any PC
- Web Browser
- UFScontrol Plugin for iPhone and Android smartphones
- IP TV, IP Radio
- The OSD supports different skins and languages

# **Universal Remote Control**

# HD QUAD PLUS Universal RCU

# **User Manual**

#### 1) Mode Selection

① STB Mode: Press to [GIGA] button (Basic Mode)

② Mode Selection : Press to device mode [TV]/ [AUX]/[DVD] button

#### 2) Setup by manual search

1 Switch on the TV set.

2 Press and hold a device mode key [TV]/[AUX]/[DVD]

button with[OK] button for at least 5 seconds in same time.

③ Refer to Brand List, Enter 4 digit of Brand code

④ If TV Power off, Then press to [OK] button If the TV Brand is not present in the list or the setup is unsuccessful, try the next method.

#### 3) Auto Searching

1 Switch on the TV set.

② Press and hold a device mode key [TV]/[AUX]/[DVD]

button with [OK] button for at least 5 seconds in same time.

③Press slowly [▲] or [▼] buttons on navigation-key until TV power off.

④ If TV Power off, Then press to [OK] button

(5) Finish & Recheck Device Mode.

Would you like to use universal function, see code list. Please download under <u>http://www.gigablue.de</u> GigaBlue universal Remote Control manual <u>English</u> down

| TV/RAD POWER MUTE   MUTE Image: Constraint of the second of the second o                                                                                                    |                          |
|----------------------------------------------------------------------------------------------------|--------------------------|
| GIGA TV AUX DVD<br>FLIST GLIST FAV ASPECT<br>I+4 4                                                                                                    |                          |
| GIGA TV AUX DVD<br>ELIST GLIST FAV ASFET<br>I.44 I P PI<br>O I FII O<br>GUIDE A<br>VOL<br>VOL<br>EXIT V<br>MENU<br>VOL<br>INFO MENU<br>VIDEO<br>INFO VIDEO<br>II 2 abc 3 def<br>1 2 abc 3 def<br>1 5 jkl 6 mno<br>7 pqrs 8 tuv 9wxyz<br>O V V<br>CH<br>S Jkl 6 mno<br>7 pqrs 8 tuv 9wxyz<br>O V<br>CH<br>CH<br>CH<br>VIDEO<br>VIDEO<br>CH<br>CH<br>VIDEO<br>VIDEO<br>CH<br>VIDEO<br>VIDEO<br>CH<br>VIDEO<br>VIDEO<br>II 0 0 0 0 0 0 0 0 0 0 0 0 0 0 0 0 0 0                                                                                                    |                          |
| FLIST GLIST FAV ASPECT   I+4 + + +   I+1 I   I GUIDE I   I GUIDE I   I I I   I I                                                                                                    | GIGA TV AUX DVD          |
| Image: second second secon                                                                                                    | F.LIST G.LIST FAV ASPECT |
| Image: Second second secon                                                                                                    | H                        |
| Image: Constraint of the second second s                                                                                                    |                          |
| VOL<br>VOL<br>VOL<br>VOL<br>VOL<br>VOL<br>VOL<br>VOL                                                                                                    | GUIDE                    |
| INFO     INFO                                                                                                    | VOL СН                   |
| INFO<br>AUDIO<br>AUDIO<br>AU |                          |
| AUDIO<br>AUDIO<br>AUDIO<br>AUDIO<br>AUDIO<br>AUDIO<br>CICA<br>AUDIO<br>CICA<br>AUDIO<br>CICA<br>AUDIO<br>VIDEO<br>VIDEO<br>VIDEO<br>VIDEO<br>VIDEO<br>TXT<br>TXT<br>TXT<br>TXT<br>TXT<br>TXT<br>TXT<br>TXT<br>TXT<br>TX                                                                                                    | INFO MENU                |
| AUDIO<br>AUDIO<br>AUDIO<br>AUDIO<br>AUDIO<br>CIGABLUC                                                                                                    |                          |
| AUDIO T   HISTORY OPT   T T   1 2 abc   3 def   4 ghi 5 jki   6 mno   7pqrs 8 tuv   9wxyz   0                                                                                                    |                          |
| HISTORY OPT TXT<br>1 2 abc 3 def<br>4 ghi 5 jkl 6 mno<br>7 pqrs 8 tuv 9wxyz<br>0 •                                                                                                    | AUDIO TO VIDEO           |
| 1       2 abc       3 def         4 ghi       5 jkl       6 mno         7 pqrs       8 tuv       9wxyz         ▲       0       ▶                                                                                                    | HISTORY OPT TXT          |
| 1       2 abc       3 def         4 ghi       5 jkl       6 mno         7 pqrs       8 tuv       9wxyz         ▲       0       ▶                                                                                                    |                          |
| 4 ghi 5 jkl 6 mno<br>7pqrs 8 tuv 9wxyz<br>◀ 0 ►<br>GIG3BLUE                                                                                                    | 1 2 abc 3 def            |
| 7pqrs 8 tuv 9wxyz<br>◀ 0 ►<br>GIGABLUE                                                                                                    | 4 ghi 5 jkl 6 mno        |
|                                                                                                    | 7pqrs 8 tuv 9wxyz        |
| GIGaBLUe                                                                                                    |                          |
|                                                                                                    | GigaBlue                 |
|                                                                                                    |                          |

## Installing the HDD in the GigaBlue Quad Plus

#### For the installation you need a Commercially 2.5 "HDD.

- Do not Open the first cautious
- Cover the GigaBlue Quad.
- · Build now, the designated
- from the context. Fig. 1
- Fasten with the hard drive
- supplied screws to the frame Fig.2
- Refit the frame with the hard disk as shown in Fig. 1
- You now connect the hard drive to the motherboard Fig. 3
- · Close the cover and make all connections again.
- Format in the menu, see page 41

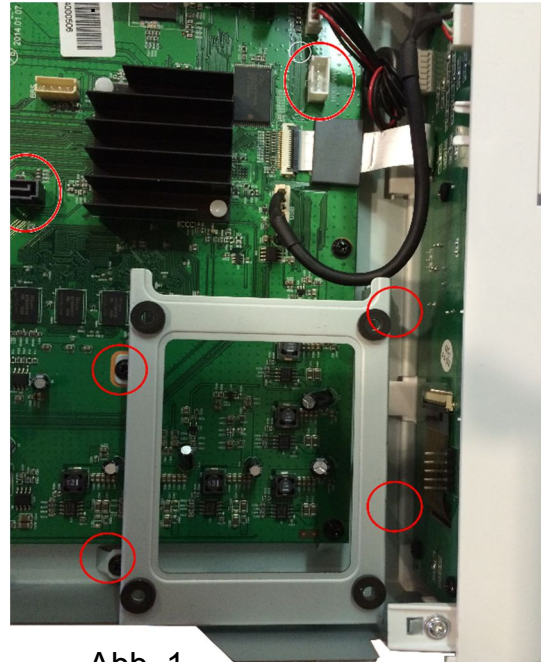

Abb. 1

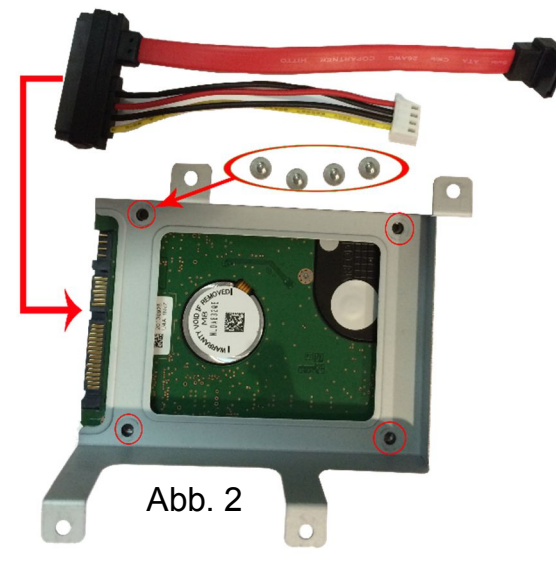

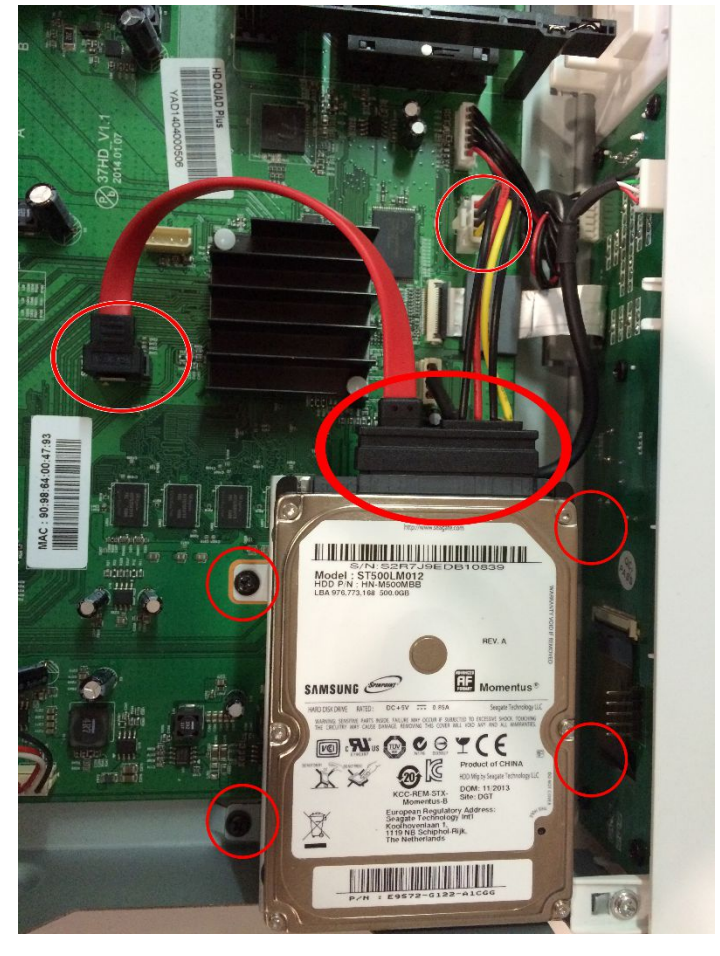

Abb. 3

# Your own Notes

Notes:

# WARRANTY CARD

In case of warranty, please contact the specified customer service. Should a problem with your GigaBlue HD Quad Plus occur.

Please download under <u>http://www.gigablue.de</u> the service request form down and fill it out completely. Please send the service request form and the original purchase receipt with the defective device.

Dealer<sup>.</sup>

|                                                                                                    | Boulori                                                                                                    |            |
|----------------------------------------------------------------------------------------------------|----------------------------------------------------------------------------------------------------|------------|
| Name:<br>Street:<br>Zip /City:<br>Phone:<br>Fax:<br>Date:<br>Signature:                                                                                                    |                                                                                                    |            |
| Stempel:                                                                                                    |                                                                                                    |            |
| Kaufdatum:                                                                                                    | (inkl. l                                                                                                    | Kaufbeleg) |
| Impex-sat Gm<br>Beim Giessha<br>25348 Glücks<br>Tel.: +49 (0) 4<br>Fax: +49 (0) 4<br>E-Mail: servic<br>Gerät/ Artikell<br>Seien-Numme<br>Customer:<br>Name:<br>Street:<br>Zip /City:<br>Phone:<br>Fax:<br>Date:<br>Signature: | Serviceadresse<br>nbH & Co. KG<br>aus 7<br>stadt<br>4124 937262<br>4124 937266<br>ce@gigablue.de<br>lbezeichnung:<br>ler: |            |

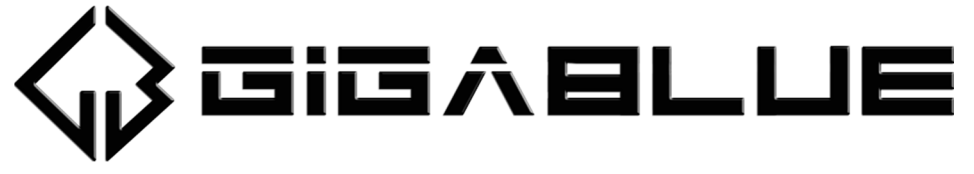

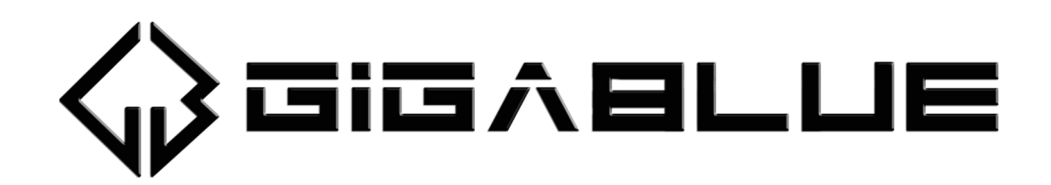

www.gigablue.de